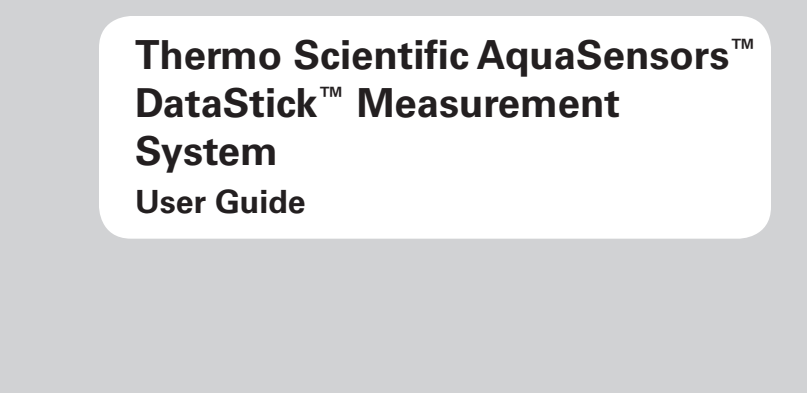

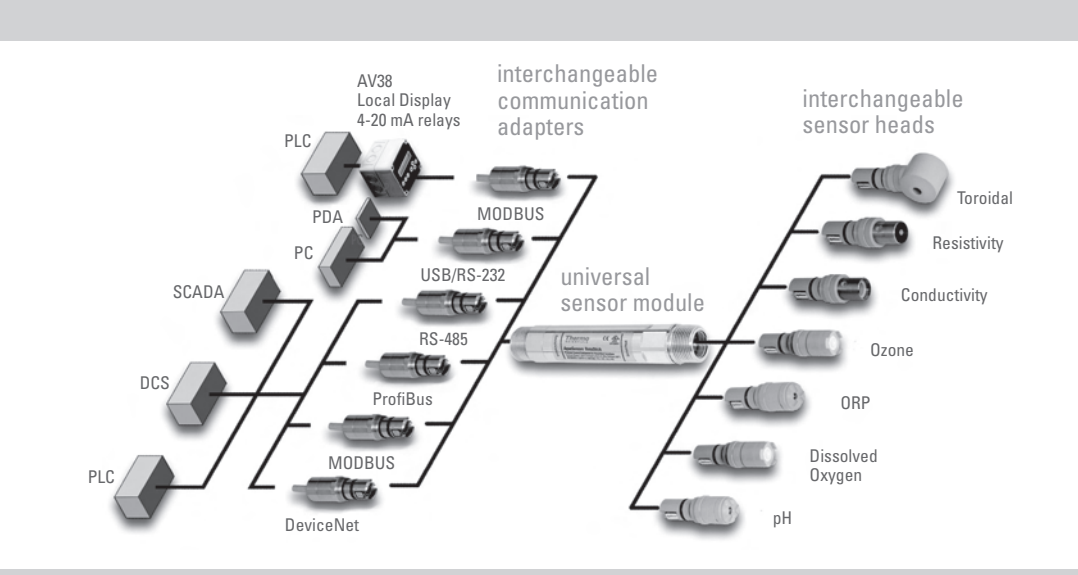

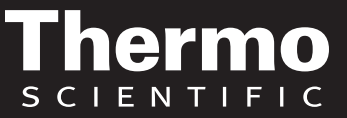

ROSS and the COIL trade dress are trademarks of Thermo Fisher Scientific Inc. U.S. patent 6,793,787.

AQUAfast, Cahn, ionplus, KNIPHE, No Cal, ORION, perpHect, PerpHecT, PerpHecTion, pHISA, pHuture, Pure Water, Sage, Sensing the Future, SensorLink, ROSS, ROSS Ultra, Sure-Flow, Titrator PLUS and TURBO2 are registered trademarks of Thermo Fisher.

1-888-pHAX-ION, A+, All in One, Aplus, AQUAsnap, AssuredAccuracy, AUTO-BAR, AUTO-CAL, AUTO DISPENSER, Auto-ID, AUTO-LOG, AUTO-READ, AUTO-STIR, Auto-Test, BOD AutoEZ, Cable-Free, CERTI-CAL, CISA, DataCOLLECT, DataPLUS, digital LogR, DirectCal, DuraProbe, Environmental Product Authority, Extra Easy/Extra Value, FAST QC, GAP, GLPcal, GLPcheck, GLPdoc, ISEasy, KAP, LabConnect, LogR, Low Maintenance Triode, Minimum Stir Requirement, MSR, NISS, One-Touch, One-Touch Calibration, One-Touch Measurement, Optimum Results, Orion Star, Pentrode, pHuture MMS, pHuture Pentrode, pHuture Quatrode, pHuture Triode, Quatrode, QuiKcheK, rf link, ROSS Resolution, SAOB, SMART AVERAGING, Smart CheK, SMART STABILITY, Stacked, Star Navigator 21, Stat Face, The Enhanced Lab, ThermaSense, Triode, TRIUMpH, Unbreakable pH, Universal Access are trademarks of Thermo Fisher.

Guaranteed Success and The Technical Edge are service marks of Thermo Fisher.

PerpHecT meters are protected by U.S. patent 6,168,707.

PerpHecT ROSS electrodes are protected by U.S. patent 6,168,707.

ORION Series A meters and 900A printer are protected by U.S. patents 5,198,093, D334,208 and D346,753.

ionplus electrodes and Optimum Results solutions are protected by U.S. patent 5,830,338.

ROSS Ultra electrodes are protected by U.S. patent 6,793,787.

ORP standard is protected by U.S. patent 6,350,367.

No Cal electrodes are protected by U.S. patent 7,276,142.

© 2010 Thermo Fisher Scientific Inc. All rights reserved. All trademarks are the property of Thermo Fisher Scientific Inc. and its subsidiaries.

The specifications, descriptions, drawings, ordering information and part numbers within this document are subject to change without notice.

This publication supersedes all previous publications on this subject.

## Preface

This user guide serves to explain the use of the Thermo Scientific AquaSensors DataStick measurement system and is written to cover as many applications as possible. Please do not hesitate to contact Thermo Fisher Scientific or an authorized representative with questions or concerns.

The information presented in this user guide is subject to change without notice as improvements are made, and does not represent any commitment whatsoever on the part of Thermo Fisher Scientific.

Thermo Fisher Scientific cannot accept any responsibility for damage or malfunction of the sensor due to improper use.

## **Contact Information**

To contact Thermo Scientific AquaSensors Technical Support:

Within the United States call 1.800.225.1480 or fax 978-232-6015.

Outside the United States call 978.232.6000 or fax 978.232.6031.

In Europe, the Middle East and Africa, contact your local authorized dealer.

Visit us on the web at www.thermoscientific.com/water

## **Safety Information**

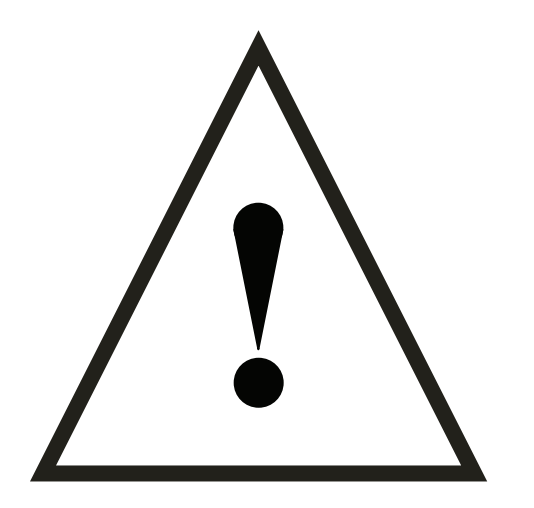

The Thermo Scientific AquaSensors DataStick measurement system shall be installed and operated only in the manner specified. Only a skilled, trained or authorized person should carry out installation, setup and operation of the system.

Before using the sensor, make sure that the sensor cable is connected as specified. Failure to do so may result in permanent damage to the sensor or controller.

Protection against electric shock will be achieved only by observance of the corresponding installation rules.

## TABLE OF CONTENTS

| 1 | INTRO           | DUCTION                                                  | 6        |
|---|-----------------|----------------------------------------------------------|----------|
|   | 1.1 GF          | ENERAL INFORMATION                                       | F        |
|   | 1.2 IN          | TENDED USE                                               | 7        |
|   | 1.3 SA          | FETY INSTRUCTIONS                                        | 7        |
|   | 1.4 SE          | INSOR CALIBRATION AND REFURBISHMENT EXCHANGE PROGRAM     | 7        |
|   | 1.5 RE          | EMOVAL FROM SERVICE / CORRECT DISPOSAL OF THE SENSOR     | 8        |
|   | 1.5.1           | Removal from Service                                     | 8        |
|   | 1.5.2           | Correct Disposal of Unit                                 | 8        |
| 2 | PRODU           | ICT DESCRIPTION                                          | 9        |
| 3 | INSTAL          | LATION                                                   | 14       |
|   | 21 1            |                                                          | 1/       |
|   | 3.1 UN<br>3.2 M |                                                          | 14       |
|   | 321             | Pine Tee Mounting                                        | ۱۹<br>۱۶ |
|   | 322             | Linion Mounting                                          |          |
|   | 323             | Immersion Mounting                                       |          |
|   | 324             | Sanitary Tee Mounting                                    | 18       |
|   | 33 Co           | DMMI INICATIONS ADAPTER WIRING                           | 20       |
|   | 3.4 DA          | ATASTICK USER INTERFACE OPTIONS                          |          |
|   | 3.4.1           | Network Host Protocols                                   |          |
|   | 3.4.2           | AV38 Local Display                                       |          |
|   | 3.4.3           | AquaComm™ Windows® Software                              |          |
|   | 3.4.4           | Öpen Protocol Commands                                   |          |
|   |                 |                                                          |          |
| 4 | MEASU           | IREMENTS                                                 | 24       |
| • | 4.4 Du          |                                                          |          |
|   | 4.1 DI          | nH Interface Overview                                    | ZC       |
|   | 4.1.1           |                                                          | 20       |
|   | 4.1.2           | pH Calibration                                           | 20       |
|   | 4.1.3<br>111    | pH Sensor Diagnosis                                      |          |
|   | 4.1.4           | pH Sensor Maintenance                                    | ວດ<br>ຈດ |
|   | 42 Du           | EEEPENTIAL ORP MEASUREMENT                               |          |
|   | 421             | ORP Interface Overview                                   |          |
|   | 422             | ORP Configuration                                        |          |
|   | 423             | ORP Calibration                                          | 4.5      |
|   | 424             | ORP Sensor Maintenance                                   | 47       |
|   | 4.2.5           | ORP Spare Parts                                          | 40       |
|   | 4.3 Tv          | VO ELECTRODE CONDUCTIVITY AND RESISTIVITY                | 49       |
|   | 4.3.1           | Contacting Conductivity/Resistivity Overview.            |          |
|   | 4.3.2           | Configuration of Contacting Conductivity Sensors         |          |
|   | 4.3.3           | Contacting Conductivity Calibration                      |          |
|   | 4.3.4           | Contacting Conductivity Maintenance                      | 65       |
|   | 4.4 To          | PROIDAL CONDUCTIVITY                                     |          |
|   | 4.4.1           | Toroidal Conductivity Overview                           |          |
|   | 4.4.2           | Configuration of Toroidal Sensors                        | 67       |
|   | 4.4.3           | Toroidal Conductivity Calibration                        |          |
|   | 4.4.4           | Toroidal Conductivity Maintenance                        |          |
|   | 4.5 DI          | SSOLVED OXYGEN (PPM AND PPB) AND OZONE                   | 82       |
|   | 4.5.1           | Dissolved Oxygen / Ozone Interface Overview              |          |
|   | 4.5.2           | Configuration of Dissolved Oxygen and Ozone Sensor Heads | 83       |

|    | 4.5.3  | Dissolved Oxygen Calibration                      |    |
|----|--------|---------------------------------------------------|----|
|    | 4.5.4  | Dissolved Oxygen Maintenance                      |    |
| 4  | 4.6 T  | Furbidity                                         | 91 |
|    | 4.6.1  | Drinking Water Turbidity                          |    |
|    | 4.6.2  | Wide-Range Turbidity Measurement System           |    |
| 4  | 4.7 T  | FEMPERATURE CALIBRATION                           |    |
| 5  | DIAG   | NOSTICS AND TROUBLESHOOTING                       | 95 |
| Į  | 5.1 C  | Diagnostics                                       |    |
| Ę  | 5.2 T  | ROUBLESHOOTING                                    |    |
|    | 5.2.1  | pH Sensor Head inspection                         |    |
|    | 5.2.2  | ORP Sensor Head inspection                        |    |
|    | 5.2.3  | Dissolved Oxygen and Ozone Sensor Head inspection |    |
|    | 5.2.4  | Contacting Conductivity Sensor Head inspection    |    |
|    | 5.2.5  | Toroidal Conductivity Sensor Head inspection      |    |
| 6  | PROG   | RAMMING GUIDE - COMMANDS AND RESPONSES            |    |
| 7  | FREE   | CHLORINE CONCENTRATION CALCULATION                |    |
| 8  | COMP   | PLIANCE INFORMATION                               |    |
| 9  | LIMITE | ED WARRANTY                                       |    |
| 10 | TERM   | S AND CONDITIONS                                  |    |

## **Tables of Figures and Tables**

## Table of Figures

| Figure Number and Caption                                              | Page<br>Number |
|------------------------------------------------------------------------|----------------|
| Figure 1: Three Parts of the DataStick                                 | 9              |
| Figure 2: The Universal Body                                           | 10             |
| Figure 3: Full Array of DataStick Options                              | 10             |
| Figure 4: Configured Analytical Measurements                           | 11             |
| Figure 5: Drinking Water Turbidity System                              | 11             |
| Figure 6: DataStick Interface Options                                  | 12             |
| Figure 7: Communications Adapter                                       | 12             |
| Figure 8: Mounting Hardware Overview                                   | 13             |
| Figure 9: The inner workings of the User-Entered Concentration Table.  | 61             |
| Figure 10: The inner workings of the User-Entered Concentration Table. | 77             |

## Table of Tables

| Table Number and Description                           | Page<br>Number |
|--------------------------------------------------------|----------------|
| Table 1: 10 Point Conductivity Vs. Concentration Table | 57             |
| Table 2: Concentration Vs Conductivity after Editing   | 60             |
| Table 3: 10 Point Conductivity Vs. Concentration Table | 73             |
| Table 4: Concentration Vs Conductivity after Editing   | 76             |
| Table 5: Data Reporting                                | 99             |
| Table 6: Change Measurement Configuration Settings     | 100            |
| Table 7: View Configuration Settings                   | 101            |
| Table 8: Calibration Commands                          | 102            |
| Table 9: Diagnostics and System Information            | 105            |

# **1 INTRODUCTION**

## **1.1 General Information**

Thank you for purchasing the Thermo Scientific AquaSensors DataStick Analytical Measurement System. This is a very robust and versatile product intended for continuous use in industrial applications and complies with safety regulations currently in force. Unique features include:

- Pre-calibrated sensors for plug and play capability.
- Direct connection to computer control systems without the need for analyzer electronics boxes.
- Sensor heads are easily serviced and replaced in the field minimizing downtime.
- Any sensor type in the DataStick family can be used with any DataStick thus making it possible to convert a measurement point from pH to toroidal conductivity (for instance), simply by changing sensor heads.
- Performance is not affected by cable length and can be run up to 3,000 feet depending on the selected communications protocol.

Thermo Fisher Scientific does not accept any liability for damage that may arise if information in this user guide is not followed. Therefore, the operating instructions and specifications must be read and understood by all persons involved in installation and operation of this equipment.

This user guide identifies safety instructions and additional information by means of the following symbols:

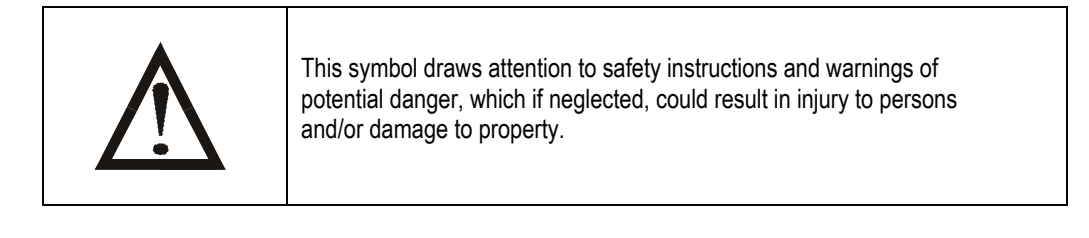

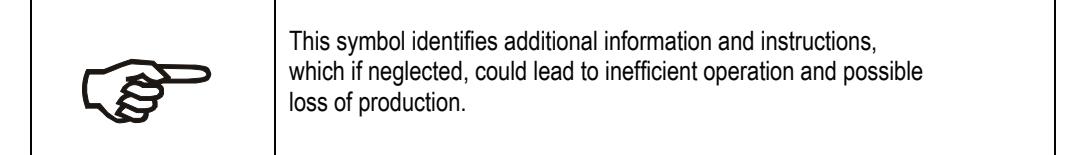

It is recommended that this user guide be made accessible to everyone who may need it as a reference.

Please contact Thermo Fisher Scientific or an authorized representative with any questions.

## 1.2 Intended Use

The DataStick Analytical System is designed for continuous industrial applications. Interchangeable measurement and communications components allow for quick replacement or reconfiguration.

Any other use, or use not mentioned here, that is incompatible with the technical specifications is deemed inappropriate. The operator is solely responsible for any damage arising from such use.

Other prerequisites for appropriate use include:

- Observing the instructions, notes and requirements set out in this user guide.
- Observing all local safety regulations.
- Observing all warnings and cautions in the documentation regarding all products used in this measurement system, including the sensor, mounting hardware, and cabling.
- Observing the prescribed environmental and operational conditions.
- Observing chemical compatibility with all wetted materials.

#### 1.3 Safety Instructions

The DataStick Analytical System should be installed and operated only by personnel familiar with the sensor and qualified for such work.

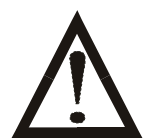

A defective sensor should be returned to Thermo Fisher Scientific for repair or replacement. Contact Thermo Fisher Scientific to obtain a Return Material Authorization (RMA) number.

No modifications to the DataStick Analytical System components are allowed. The manufacturer/ supplier accepts no responsibility for damage caused by unauthorized modifications. The risk is borne entirely by the user.

#### 1.4 Sensor Calibration and Refurbishment Exchange Program

DataStick sensor heads are pre-calibrated and can be exchanged in the field to maintain accuracy. Thermo Fisher Scientific provides service to refurbish and calibrate used sensors and return them for service. Please call the factory to inquire about the program.

The following advisories and warnings must be followed with all DataStick Products:

|             | This equipment is suitable for use in Class I, Division 2,<br>Groups A, B, C, d or Non-Hazardous Locations Only                                                     |
|-------------|----------------------------------------------------------------------------------------------------|
|             | The equipment shall be supplied from a Class 2 power input.<br>The supply is from an isolated source, maximum 30 VDC.                                               |
|             | DataStick bodies constructed from polymeric materials Noveon Corzan<br>Type 3218 shall not be used in applications exceeding a maximum<br>operating ambient of 50C. |
|             | Input and output wiring must be in accordance with Class I, Div.2 wiring methods and in accordance with the authority having jurisdiction.                          |
| $\bigwedge$ | Warning: Explosion Hazard – Substitution of components may impair suitability for Class I, Division 2.                                                              |
| Â           | Warning – Explosion Hazard – Do not disconnect equipment unless power has been switched off or the area is known to be non-hazardous.                               |

## **1.5** Removal from Service / Correct Disposal of the Sensor

#### 1.5.1 Removal from Service

Disconnect the cable wiring. The method for doing this will depend on the termination hardware that is chosen. In the case of a USB connection, just remove the connector. In the case of a screw terminal block, remove the black ground wire last.

Remove the sensor from the mounting hardware.

#### **1.5.2 Correct Disposal of Unit**

When the sensor is taken out of service, observe the local environmental regulations for correct disposal.

# **2 PRODUCT DESCRIPTION**

The DataStick analytical measurement system consists of three highly customizable parts designed for direct connection to control systems without the need for intermediate analyzer electronics. A communications adapter plugs into the back of the system and provided direct interactive communication of measurement, configuration, calibration and diagnostic information with computers and networks. A full family of sensor heads plug into the front of the system and automatically provide calibrated high-resolution measurements.

Please refer to performance specifications in parameter specific datasheets.

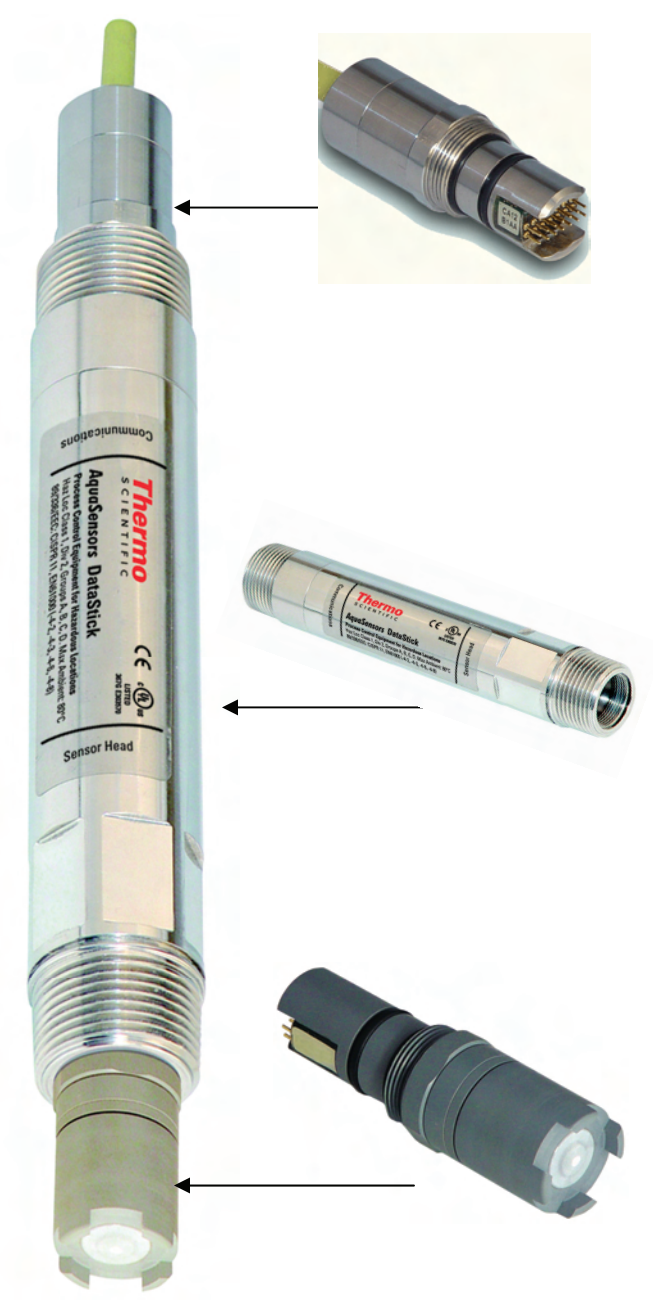

#### Figure 1: Three Parts of the DataStick

## **Communications Adapter**

Provides power and direct interactive communication with control systems and computers.

Communications Selections: RS-232 ASCII, RS-232 DF1, RS-485 MODBUS, PROFIBUS, DEVICENET, ETHERNET, USB, WIRELESS...

Body Material: 316-Stainless Steel, CPVC, Ryton<sup>®</sup>, PEEK<sup>®</sup> Cable length and termination: 10 feet to 1000 feet

(Consult the factory for other material choices).

## DataStick Sensor Body

Universal conversion of sensor signals. Interactive communication for data reporting, configuration and calibration.

Insertion, submersion and sanitary fittings.

Body Material: 316-Stainless Steel, CPVC, Ryton®, PEEK®

(Consult the factory for other material choices).

## **DataStick Sensor Head**

Pre-calibrated sensor heads can be replaced at any time.

Sensor head offering includes:

Two electrode conductivity, two electrode resistivity, toroidal conductivity, differential pH, differential ORP, dissolved oxygen, turbidity and ozone.

New sensor parameters are continually being added to the DataStick family. Check with the factory for a complete list.

The heart of the DataStick measurement system is a 1-inch tube body with encapsulated measurement electronics that automatically convert sensor signals into calibrated engineering units. This single tube body in essence takes the place of a full family of analyzer electronics boxes. The DataStick works seamlessly with a variety of communications adapters so that it can operate directly with any computer system. These features allow for quick changes to the measurement system without significant down time.

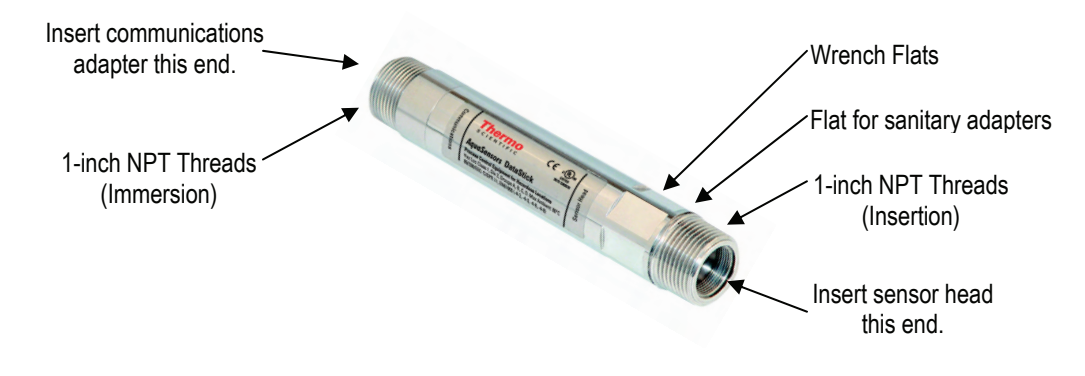

Figure 2: The Universal Body

This family of plug and play communications adapters and sensor heads makes the DataStick the most versatile and accurate analytical measurement system on the market. Any sensor type can be plugged in to obtain calibrated data. Any computer system can be set up to communicate directly by configuring the DataStick system with the appropriate communications adapter. If local display and standard 4-20 milliamp data reporting is desired then the DataStick can be connected to Thermo Scientific AquaSensors AV38 Local display as shown in the upper left corner of Figure 3. The AV38 can work with multiple DataSticks running the Modbus protocol.

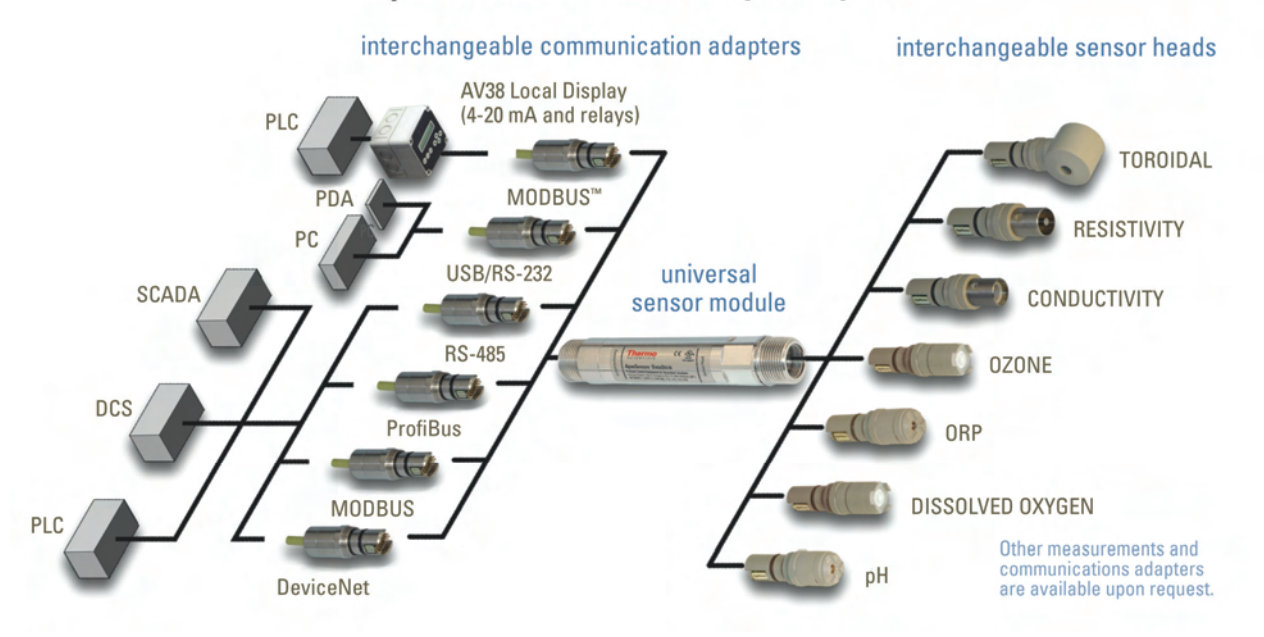

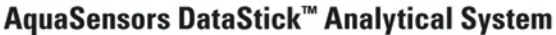

## Figure 3: Full Array of DataStick Options

DataStick system components can be exchanged in the field. Sensor heads will remain calibrated when moved from one DataStick to another making it possible to perform calibrations in the laboratory and then just exchange sensor heads in the field. Systems are shown here in stainless steel and PEEK<sup>®</sup> but are also offered in Ryton<sup>®</sup> and CPVC for a wide spectrum of applications.

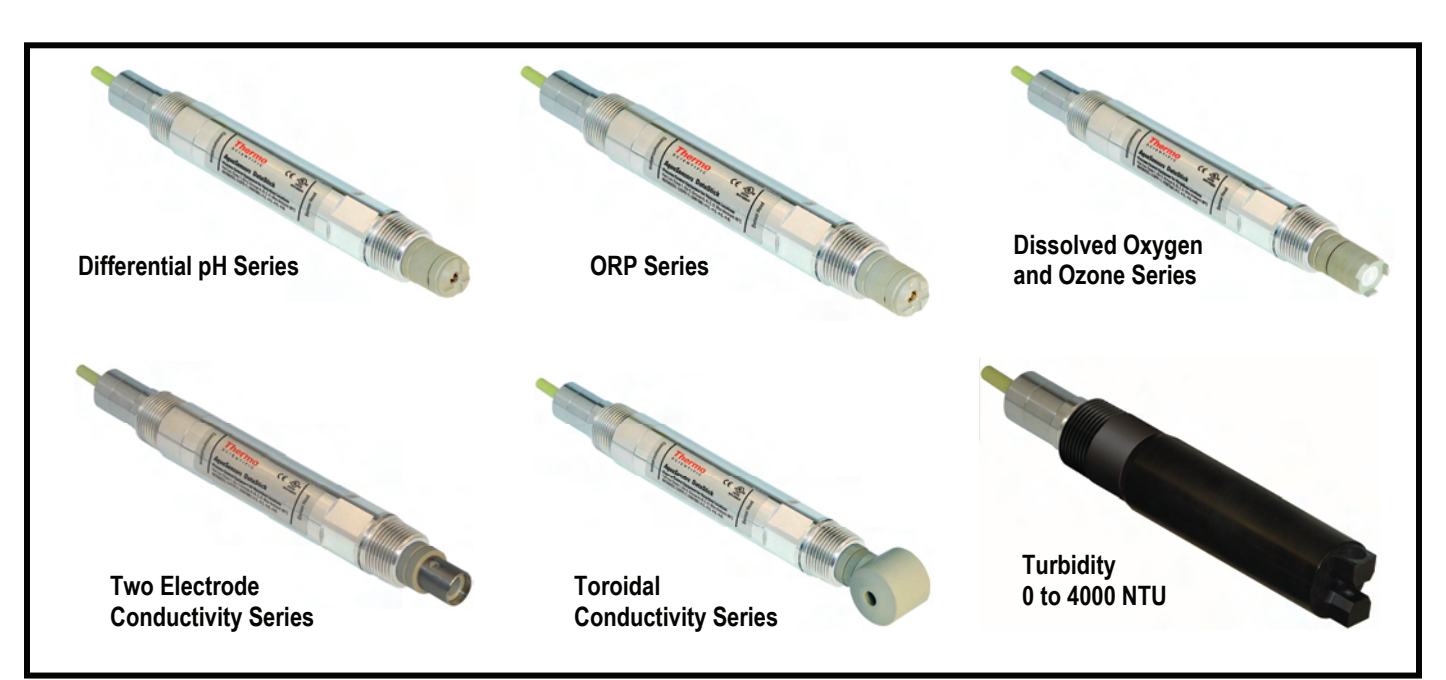

Interchangeable pre-calibrated sensor heads make it possible to quickly configure a DataStick for any application with a full series of analytical measurements as shown in Figure 4.

#### **Figure 4: Configured Analytical Measurements**

DataStick systems can also be configured into more complex systems. Drinking water turbidity measurements are provided using a DataStick installed in a specially designed sample chamber that has a white light source in the lid. The system provides very accurate turbidity measurements that can be calibrated and configured locally using the AV38 display or it can be networked directly to a computer system for measurement, calibration, configuration and diagnostics.

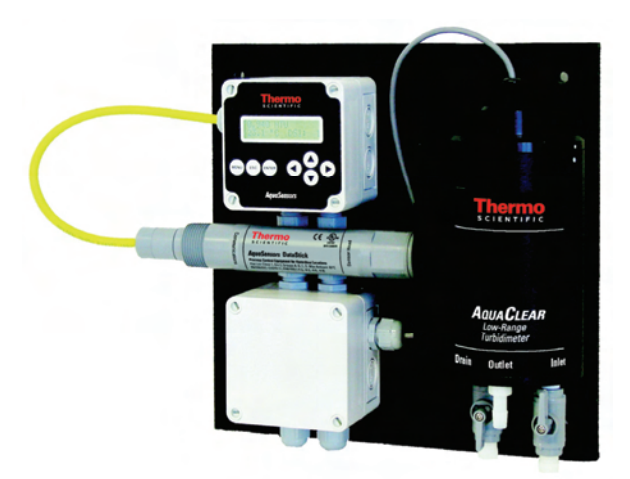

Figure 5: Drinking Water Turbidity System

Schematically as shown in Figure 6, any DataStick system can be connected directly to a computer network to obtain 24 bit data and interactive measurement, configuration, calibration and diagnostic capability.

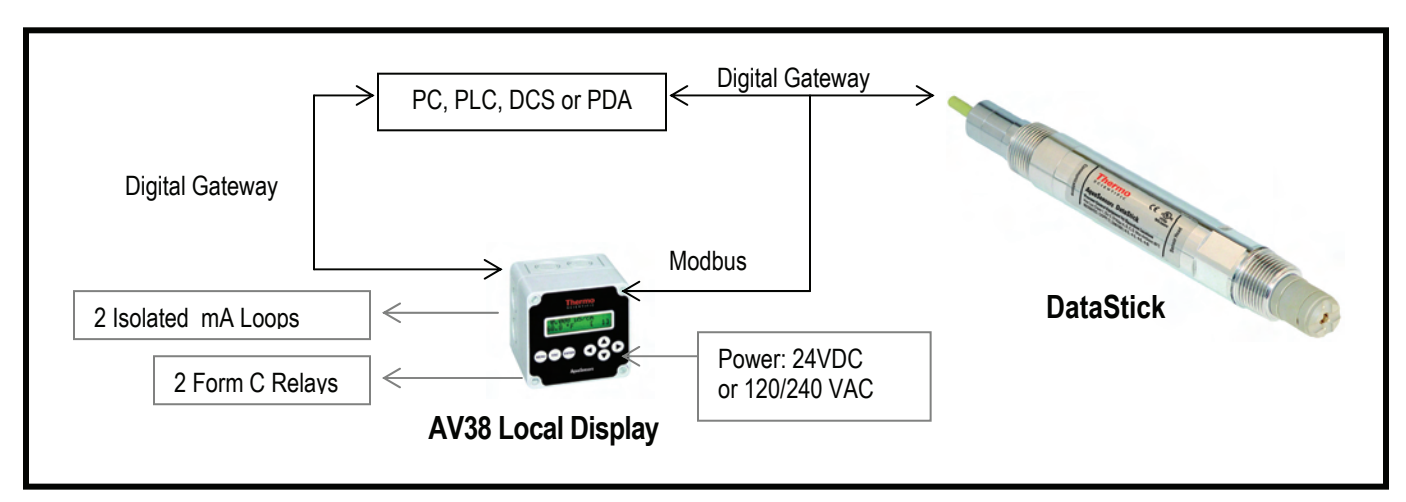

Figure 6: DataStick Interface Options

| Communications<br>Adapter              | Suggested Application                          | Standard Software Interface | Reference                                                               |
|----------------------------------------|------------------------------------------------|-----------------------------|-------------------------------------------------------------------------|
| USB ASCII                              | Laboratory PC<br>Field Diagnostics with Laptop | AquaComm™, HyperTerminal    | ASCII Commands and Responses shown in the appendix of this user guide.  |
| RS-232 ASCII                           | Laboratory PC                                  | AquaComm™, HyperTerminal    | ASCII Commands and Responses shown in the appendix of this user guide.  |
| Modbus RTU<br>over RS-232<br>or RS-485 | AV38 Local Display<br>PLC with Modbus Network  | AquaComm™, ModScan32        | AV38 User guide<br>Modbus Communications User guide                     |
| DeviceNet                              | PLC with DeviceNet Network                     | DeviceNet PLC Tools         | DeviceNet Communications User guide<br>Electronic Data Sheet (EDS file) |
| CANopen                                | PLC with CANopen Network                       | CANopen PLC Tools           | CANopen Communications User guide                                       |
| Profibus DP V1                         | PLC with Profibus Network                      | Profibus Gateway Tools      | Modbus/Profibus Gateway User guide                                      |
| Ethernet/IP                            | Web connected                                  | Web ready                   | Ethernet User guide                                                     |

Interchangeable communications adapters currently supported include:

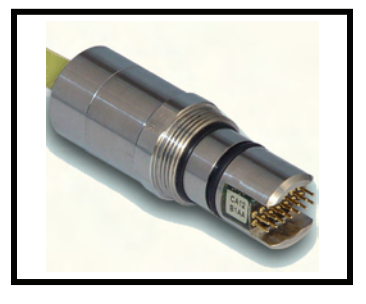

Figure 7: Communications Adapter

DataStick systems use 1-inch NPT threads for insertion and immersion applications. The threads on the back-body are used for submersion and Thermo Scientific AquaSensors Union Mount hardware and the front threads are used for insertion into standard plumbing tees. A variety of sanitary mounts are available with DataSticks that have a special retaining ring just below the hex flats. PEEK<sup>®</sup> sensor heads with sanitary face seals should be used in sanitary applications along with stainless steel sensor bodies that have special mounting rings between the wrench flats and the NPT threads.

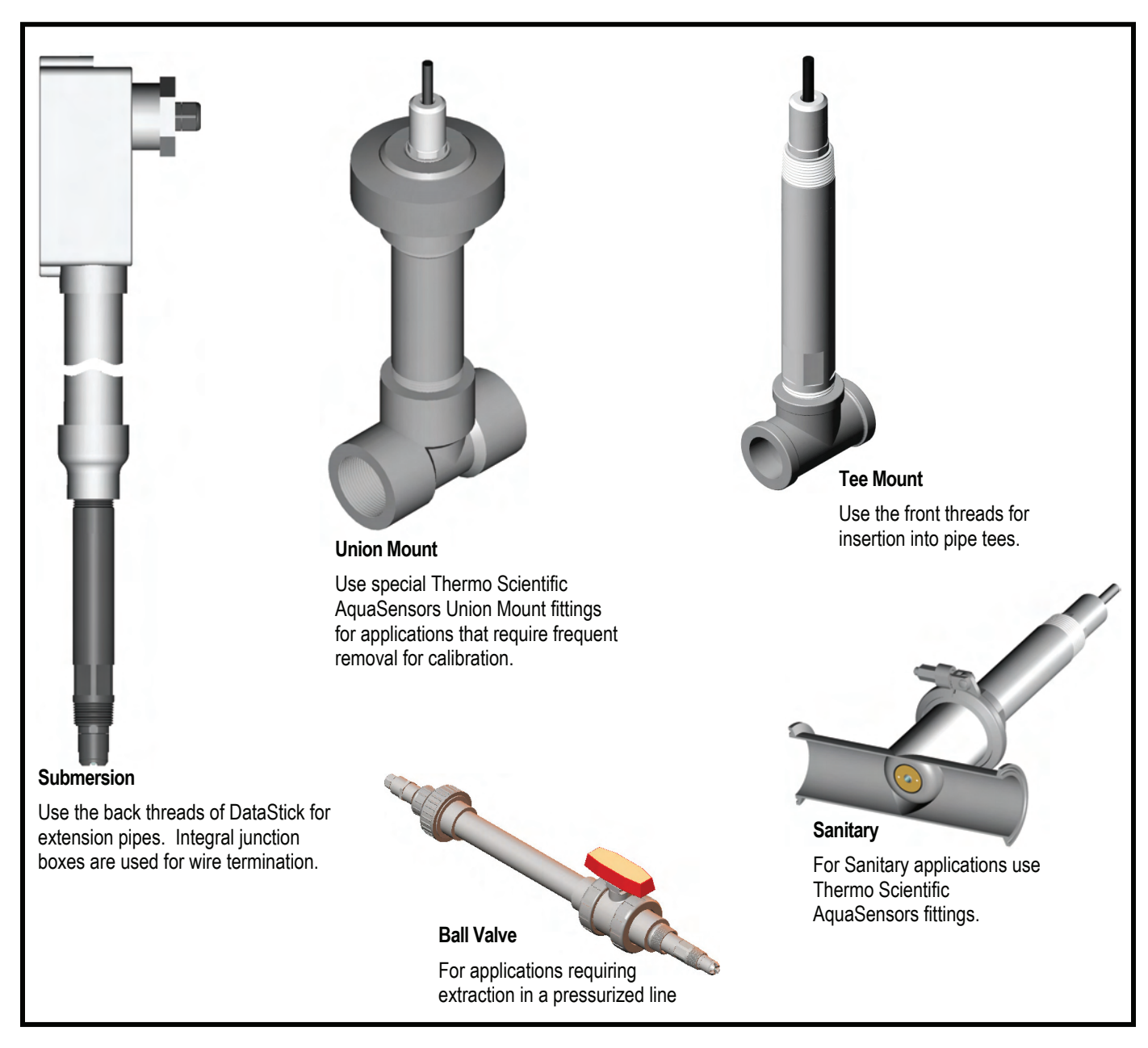

Figure 8: Mounting Hardware Overview

Use a 1-1/4 inch wrench to turn the sensor body into pipe fittings that have internal 1-inch NPT threads. Use Teflon tape on all threads to insure a proper seal. Do not use liquid thread compounds on DataStick threads.

# **3** Installation

DataStick sensors are designed for installation in a variety of insertion, immersion and sanitary applications. Although the communications cable is sealed and strain relieved for all communications adapters, we recommend that the cable be protected from process and heat by being run through conduit or cable trays. User interface software should be installed on a chosen computer or a local smart junction box should be installed for local calibration and monitoring.

## 3.1 Unpacking

Inspect the equipment and packing materials for signs of shipping damage. If there is any evidence of damage, notify the transit carrier immediately. After unpacking, it is recommended to save the shipping carton and packing materials in case the measurement equipment must be stored or re-shipped.

Sensor heads with wetted parts are shipped with yellow caps and include pH, ORP, DO and Ozone measurements. If these sensor heads are to be stored for more than two weeks before installation they should be inspected to be sure the electrodes remain moist. The cap should contain moist absorbent material that is in physical contact with the electrode when the cap is installed or secured. It the sensor head has dried out, refer to the maintenance and refurbishment sections of this user guide.

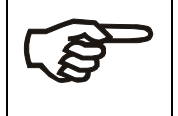

Save the protective cap and use it to keep electrodes hydrated whenever the sensor is removed from service.

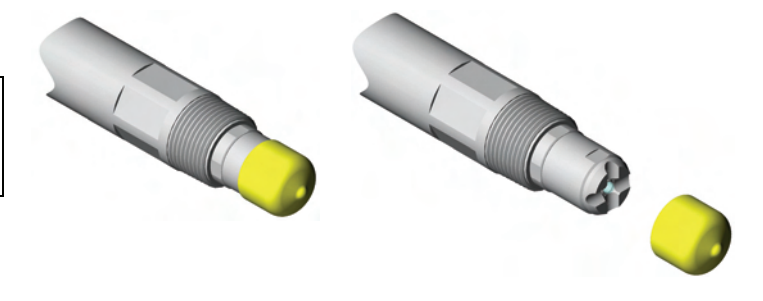

## 3.2 Mounting

Use a 1-1/4 inch wrench to turn the sensor body into pipe fittings that have internal 1-inch NPT threads. Use Teflon tape on all threads to insure a proper seal. Do not use liquid thread compounds on DataStick threads.

DataStick systems use 1-inch NPT threads for insertion and immersion applications. The threads on the back-body are used for submersion and Thermo Scientific AquaSensors Union Mount hardware. The front threads are used for insertion into standard plumbing tee's. PEEK® sensor heads with sanitary face seals should be used in sanitary applications along with stainless steel sensor bodies that have special mounting rings between the wrench flats and the NPT threads.

We recommend the Thermo Scientific AquaSensors Union Mount hardware for applications where the sensor is removed more than once per week for calibration or maintenance.

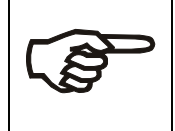

The sensor should be positioned at least 15° up from horizontal. This will insure that entrained air does not form a pocket around the sensor head.

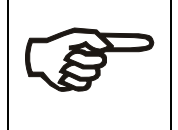

**DO NOT USE PIPE SEALANT.** Pipe sealants may not provide adequate sealing or may react with different plastic materials. Use Teflon® thread tape.

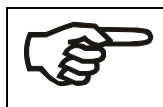

DO NOT OVER TIGHTEN! Maximum torque: 65 lbs-inch (7 N·m)

#### 3.2.1 Pipe Tee Mounting

Normally available pipe tees vary widely in construction dimensions. CPVC pipe tees are most generally available with schedule 80 walls. Stainless steel tees have thinner walls that change the final position of the sensor. Common mounting arrangements are shown.

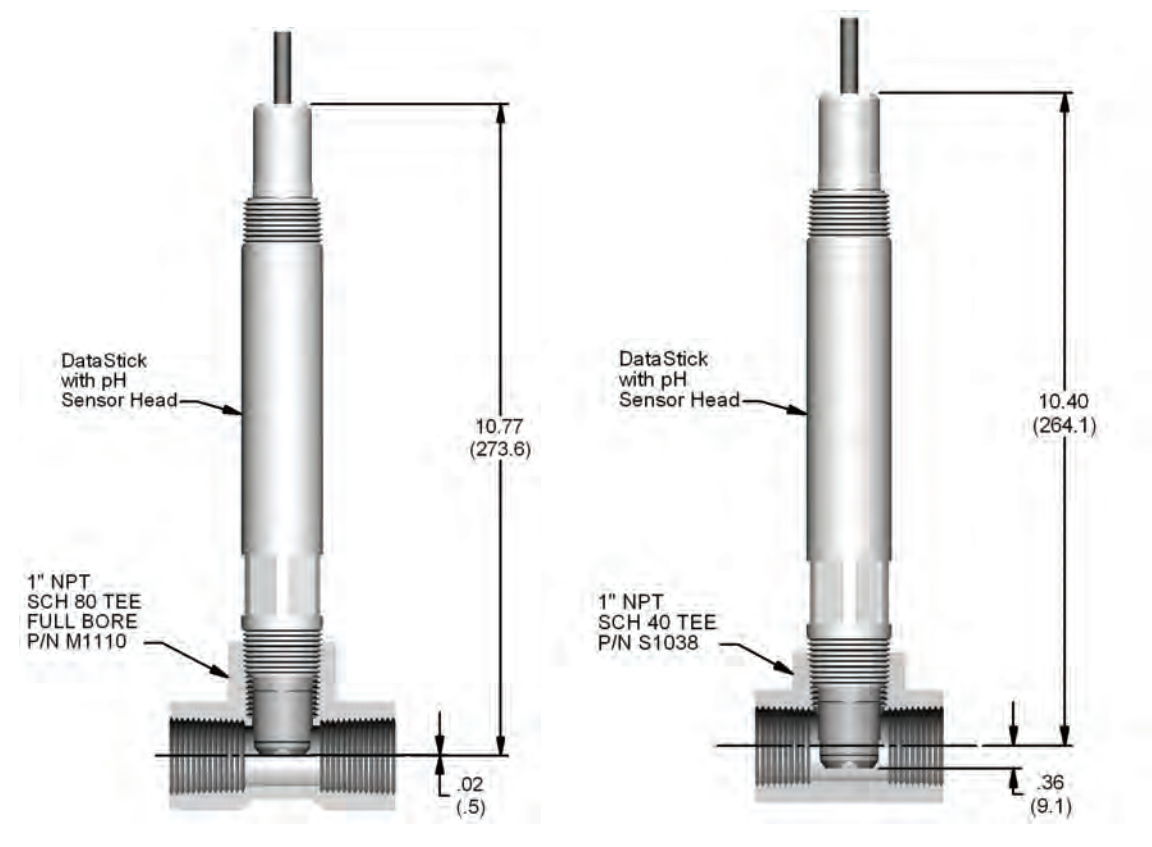

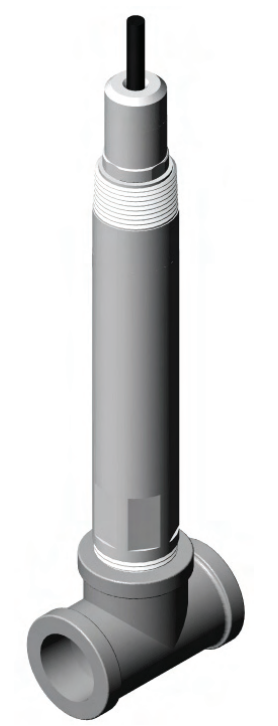

## **Detailed Pipe Tee Installation Instructions**

#### 1. Wiring:

- a. Route the cable either through conduit or on a cable tray.
- b. Insert the sensor cable into junction box through a watertight cord grip.
- c. Connect the sensor wires into the terminal block as specified on the cable label.

#### 2. Mount:

- a. Apply Teflon<sup>®</sup> tape to the sensor body threads.
- b. Insert the sensor into the tee and slowly turn clockwise until secure. Tighten the sensor with a wrench until snug to prevent leaking. Be sure the pipe remains full when the sensors are installed.

The sensor head is pre-calibrated at the factory and should not require additional calibration on initial installation unless the DataStick has been in storage for more than two weeks.

#### 3.2.2 Union Mounting

Union mount hardware makes it easy to remove and insert the sensor for applications where calibration and/or cleaning are frequent.

#### **Union Mount Advantages:**

- Optimal positioning of sensing surface.
- Trouble-free installation.
- Quick disconnect.
- No cable twisting during installation.
- Easy maintenance.

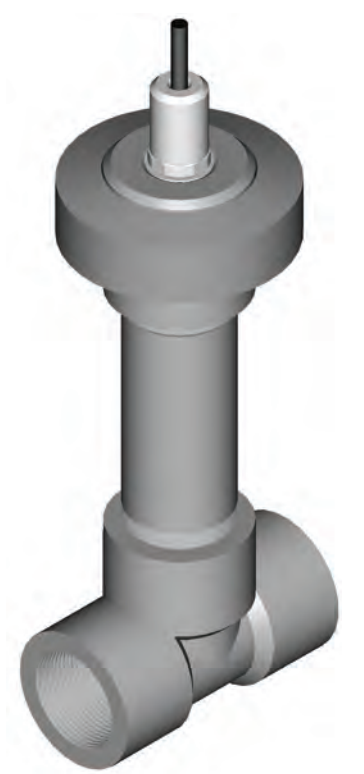

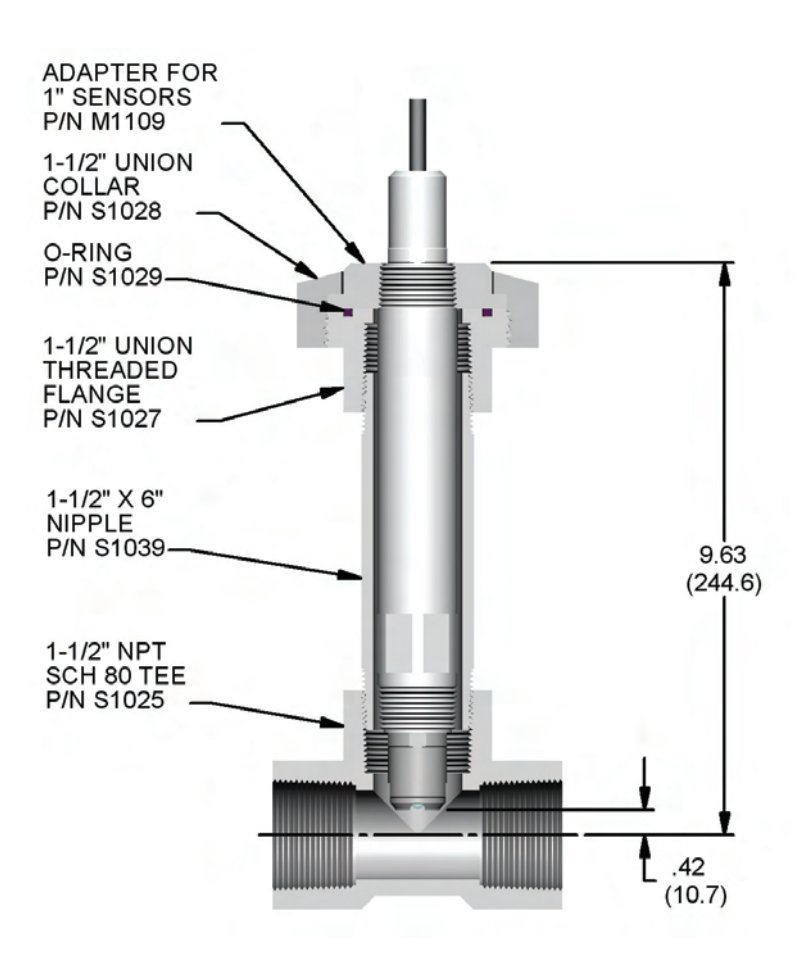

## **Detailed Union Mount Installation Instructions**

#### 1. Wiring:

- a. Apply Teflon<sup>®</sup> tape to the rear sensor body threads and pass the cable through the adapter. Thread the adapter onto the sensor clockwise until it is secure.
- b. Pass the union collar over the cable and onto the adapter with the threads facing the front of the sensor.
- c. Route the cable either through conduit or on a cable tray.
- d. Insert the sensor cable into the junction box through a watertight cord grip.
- e. Connect the sensor wires into the terminal block as specified on the cable label.

#### 2. Mount:

- a. Assemble the lower portion of the mounting hardware by threading the pipe nipple into the threaded flange and the tee. Apply Teflon<sup>®</sup> tape to the threads.
- b. Inspect the O-ring on the union-mounting threaded flange for imperfections or particles of dirt that may prevent the O-ring seal from seating properly.
- c. Carefully insert the sensor into the Thermo Scientific AquaSensors union-mounting tee. Turning the retaining collar clockwise and hand tighten until snug. Be sure the pipe remains full when the sensor is installed.

## 3.2.3 Immersion Mounting

For immersion mounting applications the sensor is connected to a 1 inch to 1.5 inch reducing coupling. A 1.5 inch extension pipe is added to protect the cable from damage.

## **Detailed Insertion Mount Installation Instructions**

- 1. Wiring:
  - a. Route the sensor cable through the 1.5 inch extension pipe.
  - b. Apply Teflon<sup>®</sup> tape to the sensor threads.
  - c. Attach the sensor to the 1.0 inch NPT reducing coupling by turning the sensor in a clockwise direction until secure.
  - d. Route the cable to the junction box and use an extension cable.
  - e. Connect the extension wires into the computer terminal block.

#### 2. Mount:

a. Secure the pipe assembly so that the sensor is fully immersed in the process. Handrail mounting hardware can be ordered from Thermo Fisher Scientific.

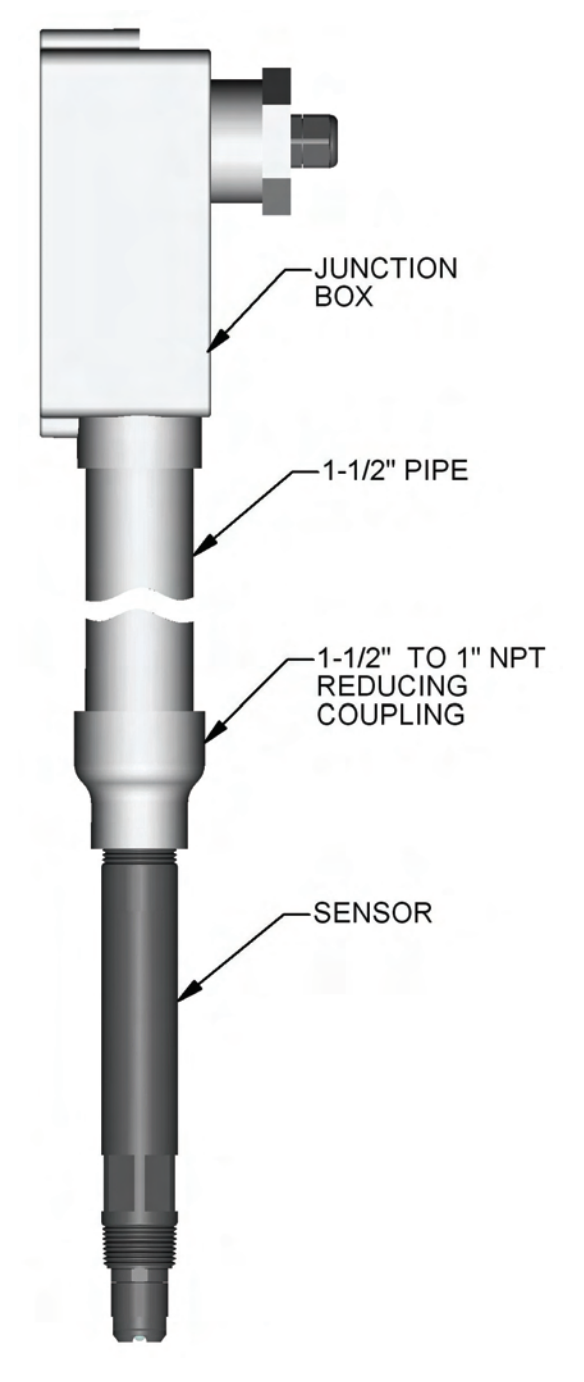

#### 3.2.4 Sanitary Tee Mounting

For sanitary mounting applications the sensor is connected to an adapter with a retaining collar and clamped into a short-branch sanitary tee.

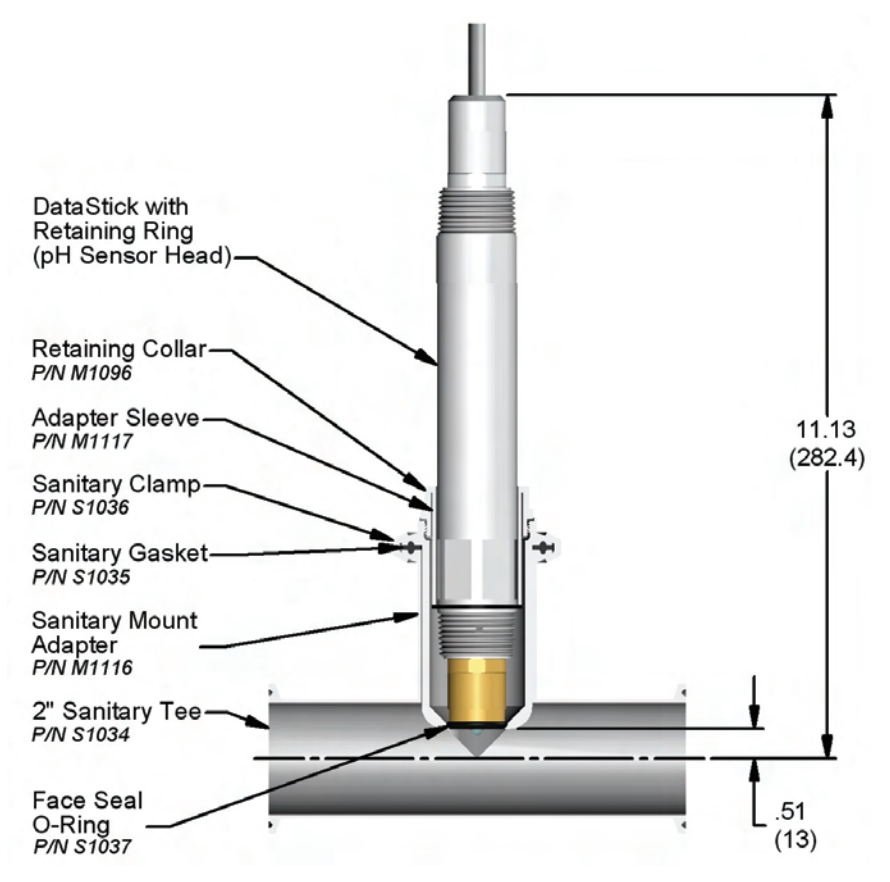

#### **Detailed Sanitary Mount Installation Instructions**

#### Wiring:

- a. Thread the retaining collar over the cable and onto the sensor with the threads facing the front of the sensor.
- b. Route the cable either through conduit or on a cable tray.
- c. Insert the sensor cable into the junction box through a watertight cord grip.
- d. Connect the sensor wires into the terminal block as shown on the cable label.

#### Mount:

- a. Insert the sensor into the adapter making sure the front o-ring on the sensor is seated.
- b. Thread the retaining collar into the adapter and tighten with a wrench until the face of the sensor head is flush with the adapter and the o-ring forms a seal.
- c. Place a sanitary gasket on the branch flange.
- d. Insert the sensor with the adapter into the branch of the tee; be sure the pipe remains full while installing to minimize trapped air.
- e. Install and tighten the sanitary clamp to retain the sensor and adapter in the tee.

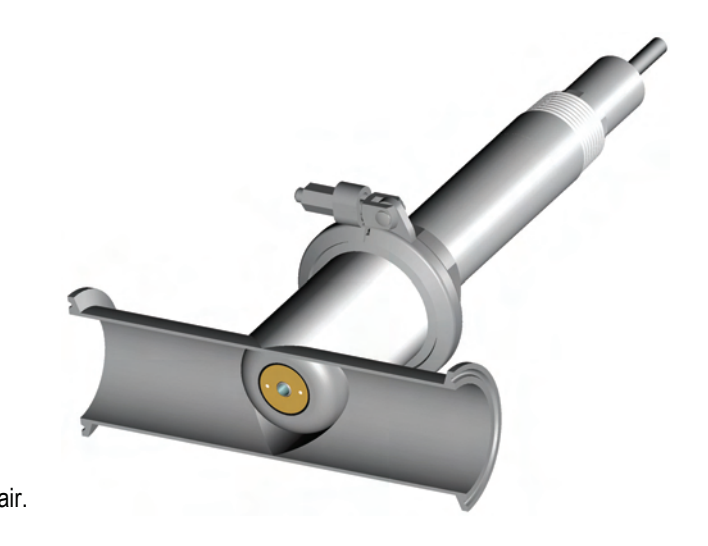

#### Insertion Mounting Hardware (Ball valve)

The Thermo Scientific AquaSensors Insertion Mounting Hardware allows the DataStick measurement system to be inserted and extracted from a pressurized process line without stopping the flow in the pipe. The mounting hardware is available in user guide and air/water assisted units in both Stainless Steel and CPVC. The air/water assisted mounting hardware is fitted with a 3-way control for air or water assist with a maximum pressure of 120 psi. The user guide mounting hardware does not have a valve but a drain valve may be added by replacing the ¼" NPT plug with a valve.

Maximum pressure for the insertion mounting hardware is determined by the material, construction and maximum temperature. Please consult the Insertion Mounting Hardware User guide for details.

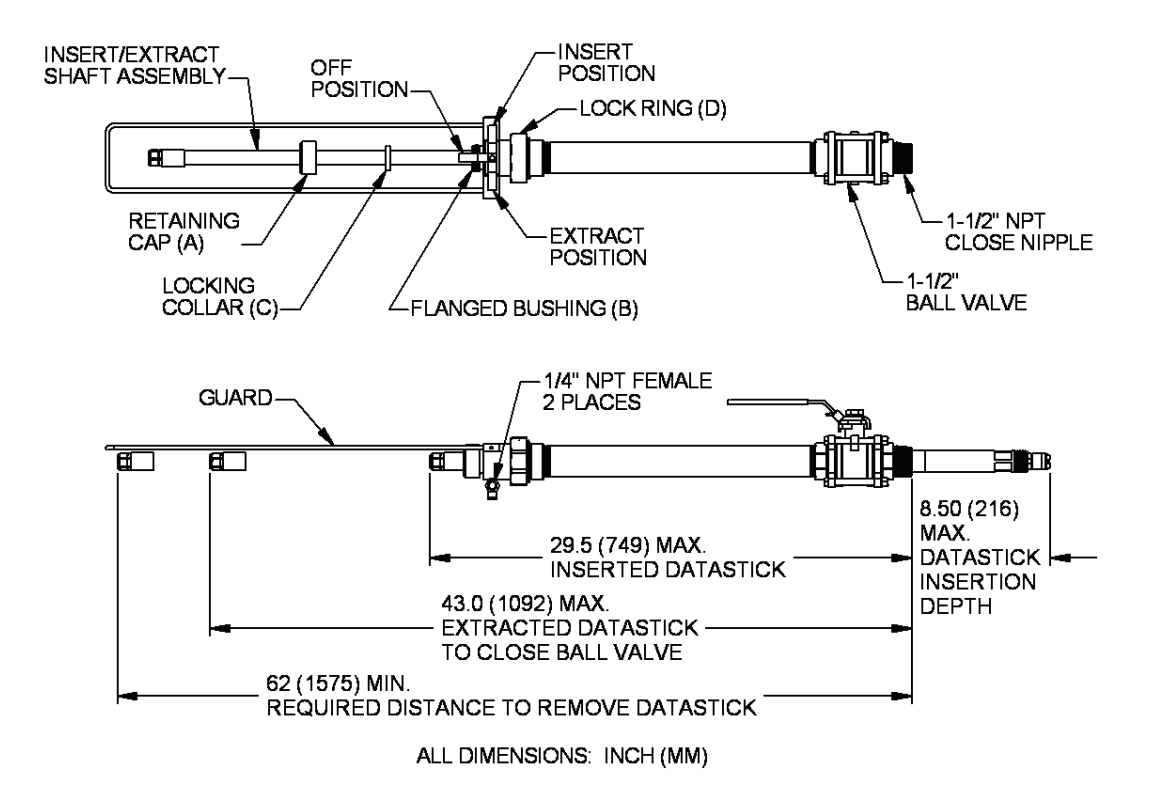

Please refer to Insertion Mounting Hardware User guide for detailed instructions.

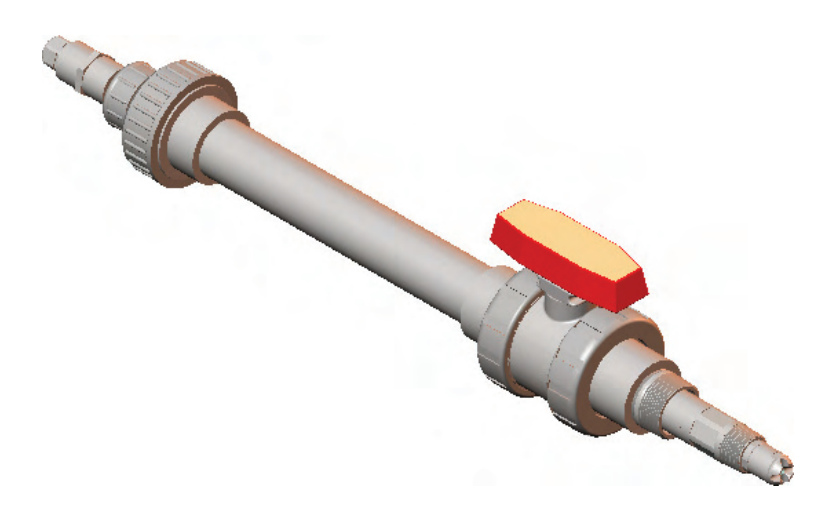

## 3.3 Communications Adapter Wiring

Each communications adapter has a label printed at the end of the cable that indicates the supported protocol and the corresponding wiring chart. The standard cable length is 10 feet with the idea that the cable will terminate in a junction box. It is however possible to order the communications adapter with any length of cable up to the maximum allowed by the particular protocol being used. In practice all adapters have four wires and a shield. Any Class 2 DC power supply that provides 24VDC can be used.

For DeviceNet, Modbus and RS-232 cables, the RED and BLACK wires are for power, the BLUE and WHITE wires are for communications, and a bare shield wire is connected to EARTH GROUND for safety and electromagnetic immunity and emissions.

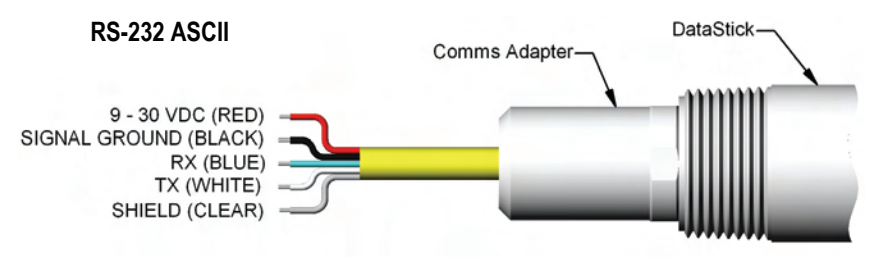

| Color  | DeviceNet     | Modbus RTU<br>over RS-232<br>or RS-485 | RS-232        |  |
|--------|---------------|----------------------------------------|---------------|--|
| RED    | 24 VDC        | 12 to 30 VDC                           | 12 to 30 VDC  |  |
| BLACK  | Signal Ground | Signal Ground                          | Signal Ground |  |
| BLUE   | CAN_L         | Comms (–)                              | Rx            |  |
| WHITE  | CAN_H         | Comms (+)                              | Тx            |  |
| SHIELD | Earth         | Earth                                  | Earth         |  |

USB, Profibus and Ethernet Adapters are provided with standard connectors and discrete wiring for these adapters is not needed.

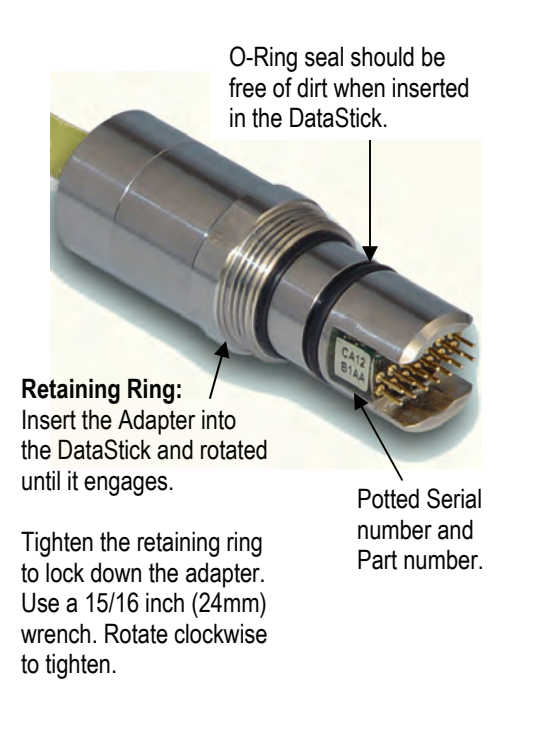

## Partial List of Available Adapters

| Adapter<br>Protocol                    | Standard Cable<br>Connection         | Computer /<br>Software              | Recommended<br>Power Source     |
|----------------------------------------|--------------------------------------|-------------------------------------|---------------------------------|
| USB                                    | USB Type 1A                          | PC / AquaComm<br>or ASCII           | 5 VDC<br>(USB Standard)         |
| RS-232<br>ASCII                        | Stripped wires<br>for terminal block | PC / AquaComm<br>or ASCII           | 12 VDC (Type 2)                 |
| Modbus RTU<br>over RS-232<br>or RS-485 | Stripped wires for terminal block    | PC / AquaComm<br>PLC / Ladder Logic | 24 VDC (Type 2)                 |
| Profibus DP                            | Modbus/Profibus<br>Gateway           | PLC / Ladder Logic                  | 24 VDC (Type 2)                 |
| DeviceNet                              | Stripped wires for terminal block    | PLC / Ladder Logic                  | 24 VDC (Type 2)                 |
| Ethernet                               | RJ-45                                | PLC / Ladder Logic                  | 24 VDC (Type 2)<br>POE Standard |

The communications adapters are keyed and plug into the end of the DataStick marked "Communication Adapter". Insert the communications adapter until it bottoms out. Rotate the adapter until it engages with the connector. Push in gently and then tighten the retaining ring with a 15/16-inch wrench.

Communications adapters can be inserted into the "Sensor Head" end of the DataStick but the adapter is not long enough to reach the internal connector. Likewise, any sensor head can be inserted into the communications adapter end of the DataStick but it will be too long for the retaining ring to be engaged.

## 3.4 DataStick User Interface Options

The DataStick measurement system can be connected to an AV38 Local Display, or it can be connected directly to a computer system for interactive measurement, calibration configuration and diagnostics.

## 3.4.1 Network Host Protocols

When connected directly to a computer a number of different protocols are available. When using Host Communications, please refer to the selected communications user guide for specific protocol setup and use.

| Host Protocol                       | Reference User guide to Set up Address, Baud Rate and Parity                                   |
|-------------------------------------|------------------------------------------------------------------------------------------------|
| Modbus RTU over<br>RS-232 or RS-485 | Modbus Communications Adapter User guide (258481-001)                                          |
| DeviceNet                           | DeviceNet Communications Adapter User guide (258482-001)                                       |
| RS-232                              | DataStick User guide (258480-001; this document): 9600 bps, no parity, 8 data bits, 1 stop bit |
| USB                                 | AquaComm USB driver with settings to 9600 bps, no parity, 8 data bits, 1 stop bit (258490-001) |
| Profibus                            | Modbus/Profibus Gateway User guide (258488-001)                                                |
| Other                               | Look for addendums on setting up other protocols that may be configured.                       |

## 3.4.2 AV38 Local Display

The AV38 is a universal display interface for DataStick sensor systems. The enclosure has ¼-DIN dimensions for easy mounting and is rated NEMA 4X for outdoor use. It uses a liquid crystal display (LCD) with a high contrast backlight for best readability and is powered with 24 volts DC.

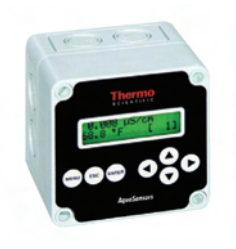

The AV38 automatically recognizes the type of DataStick connected to the system and provides the appropriate calibration, configuration and diagnostic menus. It has options for two 4-20 current loops, two alarm/control relays and network communications to a host computer. In addition, the AV38 can address up to 247 DataStick sensors.

DataStick sensors connected to the AV38 communicate via Modbus RTU. As such, the AV38 can be used to select one of several DataStick sensors on the bus for display, current output reporting and relay alarms by selecting the desired station address. When there is no DataStick sensor connected at the selected network address, the measure screen will show dashed lines.

The AV38 can operate in "single sensor mode" with current outputs and relays, or it can be operated in "multi-sensor mode" with digital communications to a host computer. Host communication options include, Modbus, DeviceNet, RS-485 ASCII, Profibus and others. The host protocol is independent of the Modbus RTU protocol used by the AV38 to communicate with the DataSticks.

In the multi-sensor mode the AV38 can be used as a switch that allows a host computer to measure calibrate, configure and diagnose all DataSticks connected to the AV38. In this mode the AV38 measure screen displays the measure data that the host computer is currently asking for. If the menu key on the AV38 is pressed, control of the local network of DataSticks is transferred to the AV38. The host computer regains control after the user navigates back to the measure screen.

There are seven keys for menu navigation. The MENU key is used to toggle between the menu and the measure screen. Pressing the Menu key provides options for calibration, configuration, communications, outputs and relays. Refer to the AV38 User guide for Details.

#### 3.4.3 AquaComm<sup>™</sup> Windows<sup>®</sup> Software

Thermo Fisher Scientific offers a full-featured Windows<sup>®</sup> based software tool called AquaComm<sup>™</sup> to interface with DataSticks from a PC. The program has a logging feature and can run multiple measurements with basic USB, RS-232, RS-485 and Modbus connections.

Load AquaComm<sup>™</sup> on any Windows<sup>®</sup> based computer and open up as many instances of the program as there are sensors connected. The program can be set up with any communications port and will recognize station addresses. The display will automatically provide the features needed for the sensor currently connected to the DataStick system. Sensors heads can be "hot-swapped" and the display system will change accordingly.

Shortcut Icon:

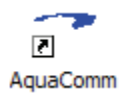

The first time the program is launched it will most likely come up with blanks in the screen. Select FILE and the NEW CONNECTION to connect the program to the DataStick. If there is more than one DataStick connected, set the first one up and then open up another instance of the program to establish a connection with the next sensor. Once these applications close, the connection configuration will be saved.

| Aqu  | ıaComm™           | - Ice Stat | ion 6            |               |
|------|-------------------|------------|------------------|---------------|
| Eile | <u>C</u> alibrate | Configure  | <u>D</u> iagnose | <u>H</u> elp  |
|      | ensor Value       |            | Temp             | erature Value |
|      |                   |            |                  | Not Logging   |

To configure AquaComm<sup>™</sup> for use after installing the program, select the FILE menu:

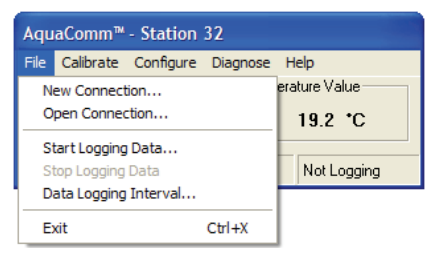

Select NEW CONNECTION or OPEN CONNECTION to set up the port and protocol. When necessary, the station number, baud rate and parity will also be set. Thermo Scientific AquaSensors communcations adapters are preset for baud rate, parity and station number. These variables can be changed to match network requirements as described in the programming section of this user guide.

| Edit Connect     | ion 🛛 🔀        |
|------------------|----------------|
| <u>N</u> ame:    | Station 32     |
| Com Port:        | COM1           |
| Protocol:        | ASCI           |
| Properties -     | ASCII          |
| <u>S</u> tation  | MODBUS<br>DF1  |
| <u>B</u> aud     | 9600           |
| Parity           | NONE           |
| <u>V</u> ariant: | not applicable |
| OK               | Cancel         |

In the EDIT CONNECTION or NEW CONNECTION screen insert a unique name for the sensor.

Select the communications port that is connected to the DataStick.

Be sure to select the protocol, baud rate, parity and station number that matches the DataStick being connected.

| Edit Connecti     | on 🔀           |
|-------------------|----------------|
| <u>N</u> ame:     | Ice Station 1  |
| <u>C</u> om Port: | COM1           |
| <u>P</u> rotocol: | MODBUS         |
| Properties -      |                |
| <u>S</u> tation   | 1              |
| <u>B</u> aud      | 115200         |
| Parity            | ODD 💌          |
| <u>V</u> ariant:  | not applicable |
| OK                | Cancel         |

Once the connection has been established, the display fields will be populated with current measurement data from the DataStick. Pull-down windows will provide calibration, configuration and diagnostic choices specific to the sensor head that is connected to the DataStick. Data logging options are available under FILE. Calibration, configuration and diagnostic choices are not available when logging is active.

| AquaComm™ - USB DataStick |                                                            |  |             |                   |  |
|---------------------------|------------------------------------------------------------|--|-------------|-------------------|--|
| <u>F</u> ile              | <u>F</u> ile <u>C</u> alibrate C <u>o</u> nfigure <u>D</u> |  |             | <u>H</u> elp      |  |
| _ Se                      | Sensor Value                                               |  |             | Temperature Value |  |
|                           | 7.81 pH                                                    |  |             | 67.5 °F           |  |
| DS1000EXP pH              |                                                            |  | Not Logging |                   |  |

#### 3.4.4 Open Protocol Commands

Open protocol ASCII commands are available with all communications adapters. The ASCII command set for the DataStick is available for any application and the programming guide is detailed SECTION 7, "Commands and Responses".

ASCII commands can be typed into any terminal program and with the correct communications setting; data can be obtained very quickly. Communications setups vary depending on the protocol chosen. Some examples:

- RS-232 ASCII: 9600 Baud, 8 data bits, no parity, 1 stop bit.
- RS-485 MODBUS: Station address, baud rate, and parity.

These ASCII commands can be used directly with network protocols like Modbus or DeviceNet but it is much more effective to use the standard maps for these protocols.

# 4 Measurements

The DataStick sensor heads are interchangeable with any sensor body and retain calibration. This makes it possible to convert sensor features in the field without the need to recalibrate or reconfigure. When calibration is needed, the DataStick architecture provides a number of options. The sensor can be calibrated locally with a smart junction box, it can be calibrated remotely by the computer it is connected to, or it can be exchanged for a new calibrated sensor head of the same type or a different type. Exchanged sensor heads can then be calibrated in the controlled environment of the lab. Thermo Fisher Scientific offers a wide range of measurements and the system architecture makes it possible to develop new measurement types on request and make them compatible with installed systems.

The sensor head (transducer) is keyed and plugs into the end of the DataStick marked "Transducer Module". Insert the sensor head until it bottoms out. Rotate the adapter until it engages with the connector. Push in gently and then tighten the retaining ring with a 15/16-inch wrench. Sensor heads can be inserted into the "Communications Adapter" end of the DataStick but will be too long for the retaining ring to engage.

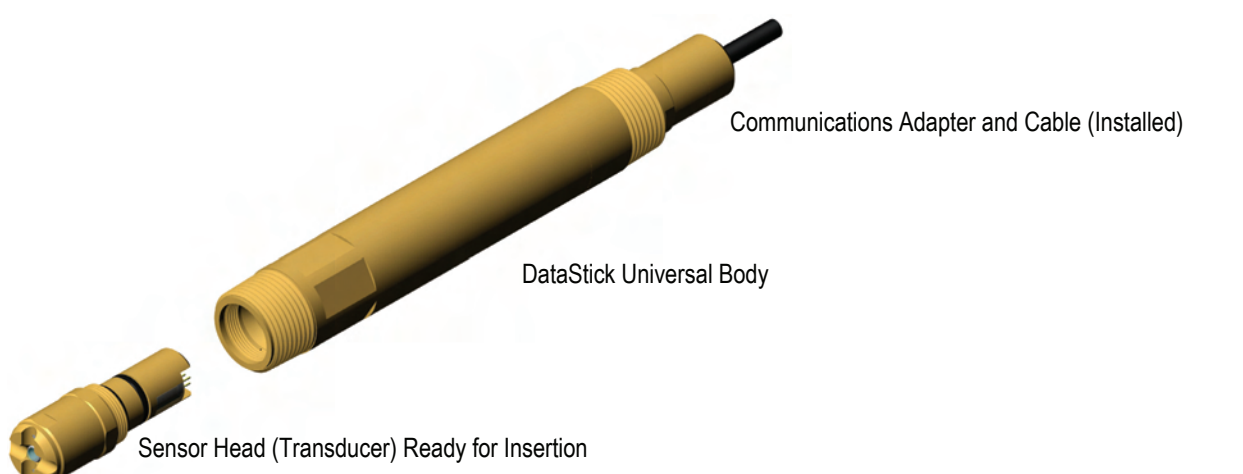

Pre-calibrated sensor heads include differential pH and ORP, two electrode conductivity, two electrode resistivity, toroidal conductivity, dissolved oxygen and ozone. Additional sensor types include turbidity, chlorine and others. Just plug them in and tighten the retaining ring. Sensor heads are available in different materials and with different electrode profiles.

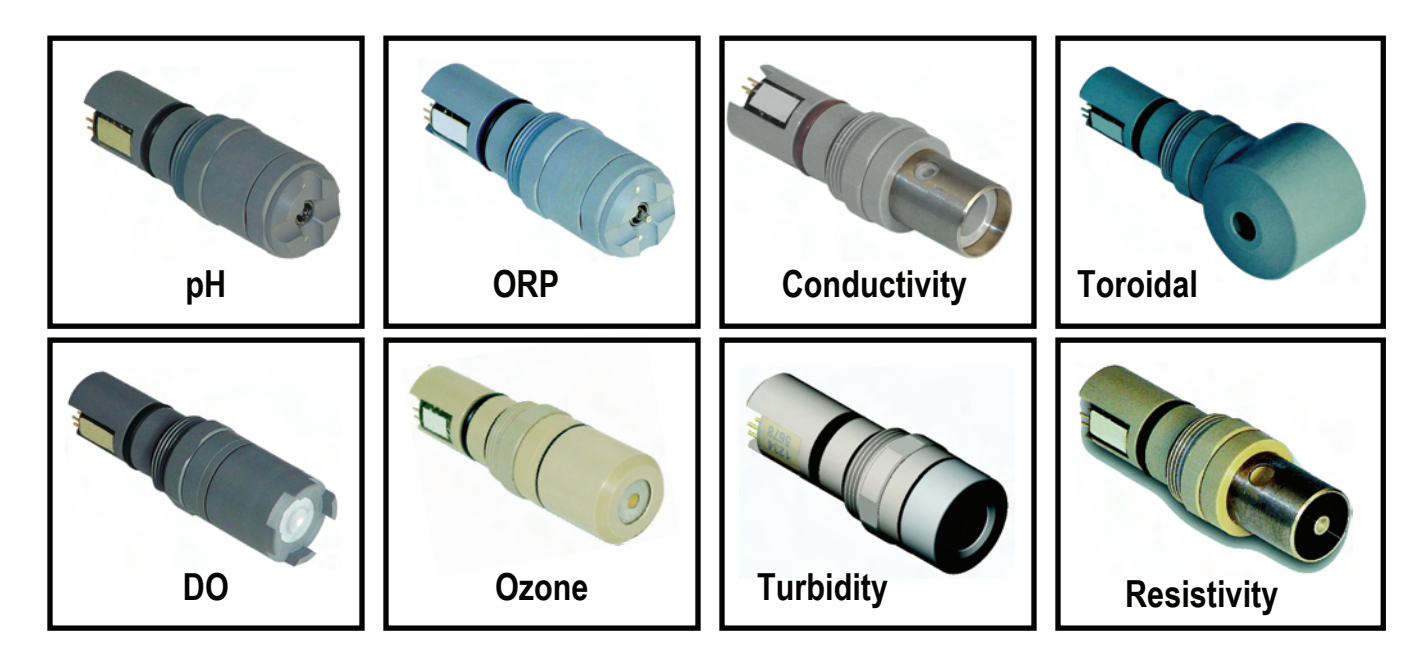

The AquaComm<sup>™</sup> menu system is used in this document to fully describe sensor calibration and configuration features.

AquaComm<sup>™</sup> user interface software can be loaded into most desktop, laptop and hand-held computers. Multiple instances of this program may be opened when more than one sensor is connected through multiple communications ports or multiple station numbers.

The measurement, configuration and calibration features described here are also easily loaded into PLC's and other industrial computers. Please refer to the individual protocol user guides for details.

Information displayed in the AquaComm<sup>™</sup> measure screen includes sensor value, sensor units, temperature value, temperature units, serial number, sensor type and data logging status.

Configuration and calibration pull-down menus are used to access all functions necessary to configure and calibrate sensor heads. Data logging functions must be turned off during this process by accessing the FILE pull-down menu and turning off log files. Display selections automatically change when a new sensor head is installed.

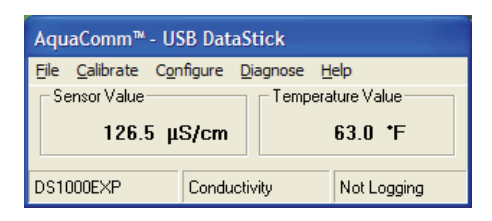

| AquaComm™ - USB DataStick |                   |                    |                  |                 |
|---------------------------|-------------------|--------------------|------------------|-----------------|
| <u>F</u> ile              | <u>C</u> alibrate | C <u>o</u> nfigure | <u>D</u> iagnose | <u>H</u> elp    |
| Sensor Value              |                   |                    | Temp             | erature Value   |
| 7.03 pH                   |                   |                    |                  | 63.2 <b>*</b> F |
| DS1                       | DODEXP            | pH                 |                  | Not Logging     |

Once a DataStick has been configured for the desired units of measure, data filters and calibration standards, sensor head calibrations can be performed at any time.

Measurement accuracy is maintained when transferring the sensor head from one DataStick to another. This makes it possible to set up a DataStick system in the laboratory for calibration and test purposes. Sensor heads can then be carried to the field site and exchanged with heads that need recalibration or refurbishment. This process reduces down time and actually extends the life of the sensor. Normal field calibrations can be done through the AquaComm<sup>™</sup> interface in local interface boxes.

## 4.1 Differential pH Measurement

The pH sensor head has a number of physical features that should be noted. The connector is keyed so it can only be inserted one way into the DataStick. The key provides protection for the pins during installation. To insure that pins remain free of moisture and dirt, a rubber boot is supplied with replacement sensor heads and should be kept in place when the sensor is being transferred or placed in storage. In very humid or dirty environments, we also recommend applying some electrical grease to the connector pins.

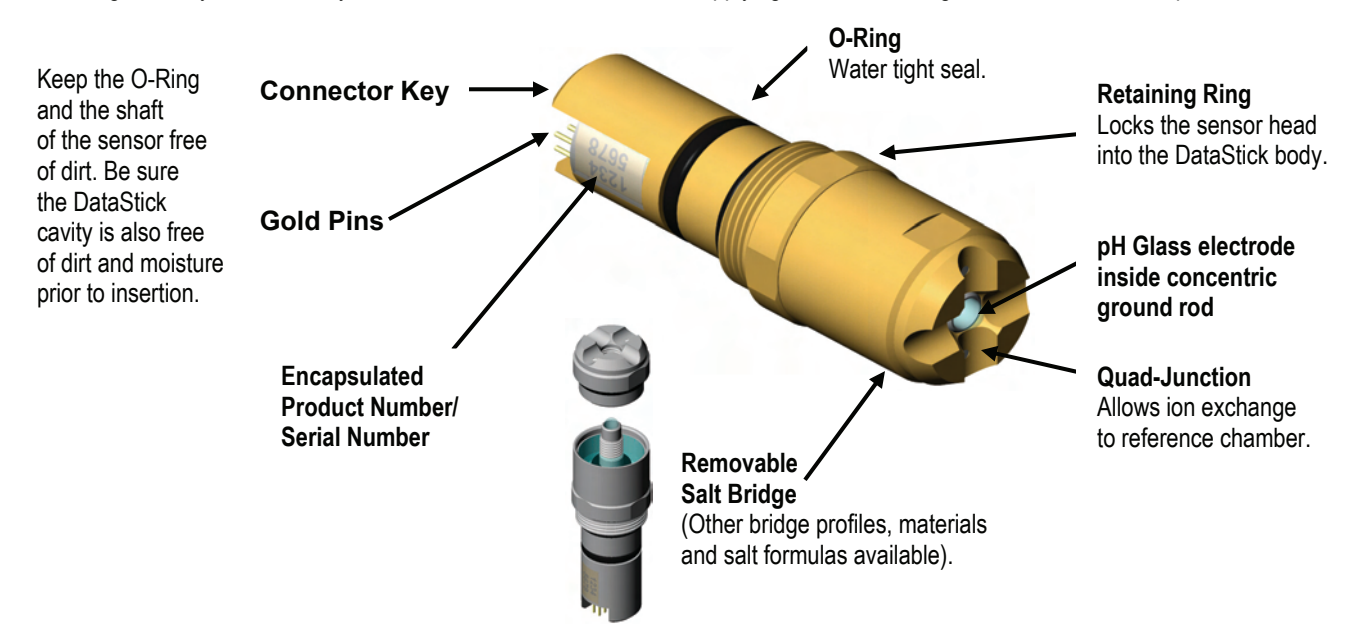

#### 4.1.1 pH Interface Overview

When a pH sensor head is installed in the DataStick, AquaComm<sup>™</sup> will automatically display pH, temperature, sensor type and DataStick serial number. Pull-down menus will also automatically provide calibration, configuration and diagnostic choices for pH.

| AquaComm™ - USB DataStick |                   |                    |                  |               |
|---------------------------|-------------------|--------------------|------------------|---------------|
| Eile                      | <u>C</u> alibrate | C <u>o</u> nfigure | <u>D</u> iagnose | <u>H</u> elp  |
| _ ⊂Se                     | ensor Value       |                    | Temp             | erature Value |
| 7.03 pH                   |                   |                    |                  | 63.2 *F       |
| DS1000EXP pH              |                   |                    | Not Logging      |               |

Factory default configurations for a pH sensor head are:

- Units of measure: pH (options include mV)
- Units for temperature: °C (options include °F)
- Sensor Filter: **1 Second** (options include 0 to 100 seconds in 1 second increments)
- Temperature Filter: 1 Second (options include 0 to 100 seconds in 1 second increments)
- Buffer Standards: 4 pH, 7pH, and 10pH (options include DIN 19267: 1.09pH, 4.65pH, 6.79pH, 9.23pH and 12.75pH)

When configuration information is changed in a DataStick, the information remains with the DataStick. If a new sensor head is installed, the configuration will remain as programmed by the user. It will not revert to default values. When calibrating the pH measurement, be sure that the current configuration settings are well understood.

Calibration options for the differential pH sensor are:

- 2-point Buffer Calibration: Sensor placed in two buffer standards and automatically adjusts offset and span.
- 1-point Buffer Calibration: Sensor placed in one buffer standard and automatically adjusts measurement offset.
- 2-point Sample Calibration: Desired reading entered for two samples at least 3 pH units apart; adjusts offset and span.
- 1-point Sample Calibration: Desired reading is entered for one sample to adjust measurement offset.

Calibration options for temperature are:

• 1-point Sample Calibration: Desired reading is entered for one sample to adjust measurement offset.

#### 4.1.2 pH Configuration

The AquaComm<sup>™</sup> CONFIGURE functions can be accessed from a pull-down menu that automatically changes based on the sensor type connected to the DataStick. When a pH sensor is connected, settings for data filters, units of measure and buffer standards can be viewed or changed.

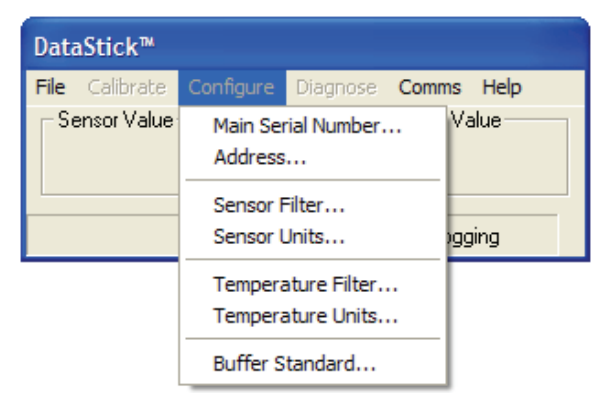

## 4.1.2.1 CONFIGURATION OF BUFFER STANDARDS

Select BUFFER STANDARD from the Configuration pull-down menu to view or change the buffer standard that will be used as a reference for buffer calibrations.

There are two pre-defined standards currently used with the DataStick system. The Thermo Scientific AquaSensors buffer standard is the default when the system is reset.

Thermo Scientific AquaSensors Buffer Standards: 4 pH, 7 pH and 10 pH. (DEFAULT).

DIN 19267 Buffer Standards: 1.09 pH, 4.65 pH, 6.79 pH, 9.23 pH and 12.75 pH.

| pH Buffer Standard         | ×      |
|----------------------------|--------|
| Select pH Buffer Standard: | ОК     |
| 4, 7, 10 💌                 | Cancel |
| 4, 7, 10<br>DIN 19267      |        |

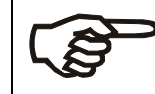

When using a buffer standard that is not included in the pre-defined buffer standard, use the '2-point sample' calibration method.

#### **ASCII Command to View Buffer Settings**

| Function      | Command | Response | Explanation         |
|---------------|---------|----------|---------------------|
| Get Standards | GPHBUF  | 0        | 4/7/10 pH Standards |
|               |         | 1        | DIN pH Standards    |

#### **ASCII Commands to Set Buffer Settings**

| Function                | Command  | Explanation                                               |  |  |
|-------------------------|----------|-----------------------------------------------------------|--|--|
| Set Standard to 4/7/10s | SPHBUF 0 | Sets buffer calibration based on 4, 7 and 10 pH standards |  |  |
| Set Standard to DIN     | SPHBUF 1 | Sets buffer calibration based on DIN Standards            |  |  |
|                         |          |                                                           |  |  |

All Set Commands will respond with "OK" if accepted and "ERROR" if not accepted

#### 4.1.2.2 SENSOR FILTER

Select SENSOR FILTER from the Configuration pull-down menu to view or change the sensor filter constant.

The filter setting can be changed by selecting the edit box and typing in the desired constant. To accept the change, click OK. To abort the change, click CANCEL.

| DataStick Sensor Filter                   | ×            |
|-------------------------------------------|--------------|
| Enter filter value in seconds (0 to 100): | OK<br>Cancel |
| 005                                       |              |

If the sensor filter is set to 5 seconds, it will take 5 seconds to reach 90% of the final value when the reading changes. Measurements are averaged to reduce periodic variations.

The default filter setting is 1 second and the maximum filter is 100 seconds. Use zero seconds for a completely unfiltered reading.

## 4.1.2.3 TEMPERATURE FILTER

Select TEMPERATURE FILTER from the Configuration pull-down menu to view or change the temperature filter constant.

The filter setting can be changed by selecting the edit box and typing in the desired constant. To accept the change, click OK. To abort the change, click CANCEL.

| DataStick™ Temperature Filter             |        |
|-------------------------------------------|--------|
| Enter filter value in seconds (0 to 100): | ОК     |
| 5                                         | Cancel |
| 005                                       |        |

If the temperature filter is set to 5 seconds, it will take 5 seconds to reach 90% of the final value when the reading changes. Measurements are averaged to reduce periodic variations.

The default filter setting is 1 second and the maximum filter is 100 seconds. Use zero seconds for a completely unfiltered reading.

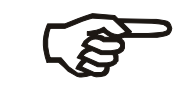

Although temperature and sensor filter constants are independently controlled the best results are generally achieved when both filters are set to the same constant.

## **ASCII Commands to View Sensor and Temperature Filter Settings**

| Function          | Command | Response                    | Explanation        |
|-------------------|---------|-----------------------------|--------------------|
| Get Sensor Filter | GSFIL   | A number between 0 and 100. | Number of seconds. |
| Get Temp Filter   | GTFIL   | A number between 0 and 100. | Number of seconds. |

#### **ASCII Commands to Set Sensor and Temperature Filter Settings**

| Function          | Command | Explanation                                                  |
|-------------------|---------|--------------------------------------------------------------|
| Set Sensor Filter | SSFIL X | Where X is a number between 0 and 100. Units are in seconds. |
| Set Temp Filter   | STFIL X | Where X is a number between 0 and 100. Units are in seconds. |
|                   |         |                                                              |

All Set Commands will respond with "OK" if accepted and "ERROR" if not accepted

## 4.1.2.4 SENSOR UNITS

Select SENSOR UNITS from the Configuration pull-down menu to view or change units of measure.

Units shown in the sensor units window are active. To change units or to review options, scroll the selection list. Click on the desired units of measure to place the new choice in the sensor units window. To accept the change, click OK. To abort the change, click CANCEL.

For pH sensors, the units of measure can be set to pH or millivolts. The default units are pH.

| 🛢 Sensor Units       |        |
|----------------------|--------|
| Select sensor units: | ОК     |
|                      | Cancel |
| pH<br>mV             |        |

## **ASCII Commands to View Sensor units**

| Function          | Command | Response | Explanation               |
|-------------------|---------|----------|---------------------------|
| View Sensor Units | GSUNITS | 0        | Data reported in pH units |
|                   |         | 1        | Data reported in mV units |

#### **ASCII Commands to Set Sensor units**

| Function  | Command   | Explanation                              |
|-----------|-----------|------------------------------------------|
| Set to pH | SSUNITS 0 | Sensor data will be reported in pH units |
| Set to mV | SSUNITS 1 | Sensor data will be reported in mV units |
|           |           |                                          |

All Set Commands will respond with "OK" if accepted and "ERROR" if not accepted

## 4.1.2.5 TEMPERATURE UNITS

Select TEMPERATURE UNITS from the Configuration pull-down menu to view or change units of measure.

Units shown in the temperature units window are active. To change units or to review options, scroll the selection list. Click on the desired units of measure to place the new choice in the sensor units window. To accept the change, click OK. To abort the change, click CANCEL.

Temperature can be displayed in °C or °F. Default units are °C.

| 🖣 Temperature Units 🛛 🛛 🛛 |        |  |
|---------------------------|--------|--|
| Select temperature units: | ОК     |  |
|                           | Cancel |  |
| rc r                      |        |  |

#### **ASCII Commands to View Temperature units**

| Command | Response | Explanation         |
|---------|----------|---------------------|
| GTUNITS | 0        | Data reported in °C |
|         | 1        | Data reported in °F |

#### ASCII Commands to Set Temperature units

| Command   | Explanation                        |
|-----------|------------------------------------|
| STUNITS 0 | Sensor data will be reported in °C |
| STUNITS 1 | Sensor data will be reported in °F |

All Set Commands will respond with "OK" if accepted and "ERROR" if not accepted

#### 4.1.3 pH Calibration

When a pH sensor is connected to the DataStick, calibration choices specific to pH are automatically available. After a calibration, the sensor-head can be moved to another DataStick and measurement accuracy will be maintained. For the most accurate measurements a 2-point buffer calibration should be performed.

Sensors are calibrated at the factory. When field calibrations are necessary, 1-point buffer, 2-point buffer, 1-point sample and 2-point sample calibrations are available.

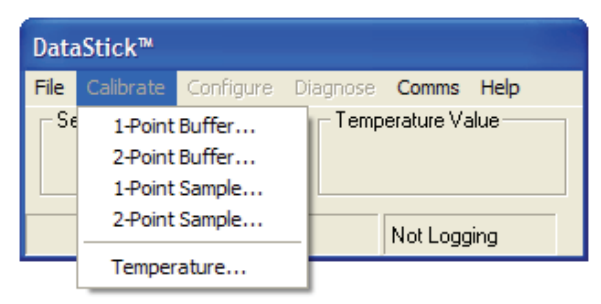

## 4.1.3.1 1-POINT BUFFER METHOD

Select 1-POINT BUFFER from the calibration menu to begin a calibration in a known buffer standard.

In a buffer calibration, the DataStick assumes that the sensor has been placed in a pre-defined buffer standard and automatically equates the current reading to the closest standard value. For a 1-point pH buffer calibration, instructions are shown in the status box on the left side of the calibration screen. The sensor and temperature values are shown on the right side of the screen.

| pH 1-Point Buffer Calibration                              |                      |  |  |
|------------------------------------------------------------|----------------------|--|--|
| Status<br>Place sensor in solution and<br>click Calibrate. | Sensor Value 7.33 pH |  |  |
|                                                            | Temperature Value    |  |  |
|                                                            | 24.8 °C              |  |  |
| Abort Calibrate Exit                                       |                      |  |  |

Place the pH DataStick sensor into the buffer solution. Wait for the sensor and temperature readings to stabilize. Press the CALIBRATE button and the sensor will begin the process of changing the current pH reading to the closest buffer standard reading as defined by the buffer standard selected.

Once the calibration has been initiated it will take between 30 seconds and 2 minutes depending on sensor and temperature measurement stability. During this period, the abort sequence can be initiated as shown with the active Abort button.

| pH 1-Point Buffer Calibration     |                              |  |  |
|-----------------------------------|------------------------------|--|--|
| Status<br>Calibration in progress | - Sensor Value<br>7.32 pH    |  |  |
|                                   | Temperature Value<br>24.9 °C |  |  |
| Calibrate                         | e Exit                       |  |  |

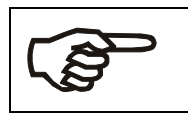

When the calibration is complete, the abort option is no longer available.

When the point has been successfully calibrated, measured values will be based on the new calibration. The rate of change in reading from the old measured value to the new will be dependent on the sensor filter value that is entered in the configuration menu.

| pH 1-Point Buffer Calibration  |                         |  |  |  |
|--------------------------------|-------------------------|--|--|--|
| Status Calibration successful! | Sensor Value<br>7.00 pH |  |  |  |
|                                | Temperature Value       |  |  |  |
| Abort Calibra                  | te Exit                 |  |  |  |

Exiting the calibration menu will return the user to the measure screen.

| DataStick™   |                   |                    |     |        |            |              |
|--------------|-------------------|--------------------|-----|--------|------------|--------------|
| <u>F</u> ile | <u>C</u> alibrate | C <u>o</u> nfigure | Dia | agnose | Comms      | <u>H</u> elp |
| _ Se         | Sensor Value      |                    |     | Temp   | erature Va | alue         |
| 7.00 pH      |                   |                    |     | 25.6   | •C         |              |
| DS10         | 0251023           | pH                 |     |        | Not Logg   | jing         |

## ASCII Command to Initiate a pH 1-Point Buffer Calibration

| Function       | Command | Explanation                                    |
|----------------|---------|------------------------------------------------|
| 1-Point Buffer | CALS1PB | Initiates a 1-point calibration for pH sensors |

All Calibration Commands will respond with "OK" if accepted and "ERROR" if not accepted

The status of the calibration can be reviewed with the CALSTATUS command. When the last number returned is a 1, the calibration is in process. When the last number returned is a 2, the calibration has been successful. Any other number indicates a specific failure mode (see appendix).

## 4.1.3.2 2-POINT BUFFER METHOD

Select 2-POINT BUFFER from the calibration menu to begin a pH calibration sequence.

A 2-point buffer calibration is the recommended calibration method for most accurate results and requires 2 buffer standards at least 3 pH units apart. Every pH sensor is calibrated this way when it leaves the factory and will maintain accuracy for a period of time when the sensor head is kept wet.

Either Thermo Scientific AquaSensors pH standards or DIN pH standards can be selected from the configuration menu for this calibration method. This process allows calibration to be done without entering any numbers but requires that the buffer standards used for the calibration match the standard family that is selected in the configuration menu. The default standards are 4 pH, 7 pH and 10 pH.

The first buffer should generally be a 7 pH standard to set the measurement offset.

After selecting the 2-point pH buffer calibration method, the sensor should be placed in the first standard and when sensor and temperature readings are stable, click the CALIBRATE button to initiate the calibration or click EXIT to return to the main measure screen.

| pH 2-Point Buffer Calibration                                    |                                                         |  |  |  |
|------------------------------------------------------------------|---------------------------------------------------------|--|--|--|
| Status<br>Place sensor in first solution<br>and click Calibrate. | Sensor Value<br>7.00 pH<br>Temperature Value<br>25.1 °C |  |  |  |
| Abort Calibrate Exit                                             |                                                         |  |  |  |

Once the calibration has been initiated it will take between 15 seconds and 2 minutes depending on sensor and temperature measurement stability. During this period, the abort sequence can be initiated as shown with the active Abort button.

| pH 2-Point Buffer Calibration     |                         |  |  |
|-----------------------------------|-------------------------|--|--|
| Status<br>Calibration in progress | Sensor Value<br>7.00 pH |  |  |
|                                   | Temperature Value       |  |  |
| Abort Calibrate Exit              |                         |  |  |

Once the 2-point buffer calibration has successfully completed storage of the first point, the status box will prompt the user to place the sensor in the second solution before initiating calibration of the second point. Please note that the reading will not be adjusted after the first calibration point. Calibration changes will only take effect after both calibration points have been accepted.

| pH 2-Point Buffer Calibration                                                                |                                                      |  |  |
|----------------------------------------------------------------------------------------------|------------------------------------------------------|--|--|
| Status<br>Calibration successful.<br>Place sensor in second<br>solution and click Calibrate. | Sensor Value<br>7.00 pH<br>Temperature Value<br>25.2 |  |  |
| Abort Calibrate Exit                                                                         |                                                      |  |  |

Once the sensor has been placed in the second buffer standard and sensor and temperature readings have stabilized, click the CALIBRATE button to initiate the calibration of the second buffer standard.

| pH 2-Point Buffer Calibration                                                                |                                                         |
|----------------------------------------------------------------------------------------------|---------------------------------------------------------|
| Status<br>Calibration successful.<br>Place sensor in second<br>solution and click Calibrate. | Sensor Value<br>3.97 pH<br>Temperature Value<br>25.2 °C |
| Abort Calibrate Exit                                                                         |                                                         |

While the calibration is in progress the operation can be aborted at any time. The abort will take the system back to normal measurements using the previous calibration values.

| pH 2-Point Buffer Calibration     |                         |
|-----------------------------------|-------------------------|
| Status<br>Calibration in progress | Sensor Value<br>3.90 pH |
|                                   | Temperature Value       |
| Calibra                           | te Exit                 |

Once the calibration for both points is successful, the displayed sensor value will be based on the new calibration.

| pH 2-Point Buffer Calibration     |                        |
|-----------------------------------|------------------------|
| Status<br>Calibration successful! | SensorValue<br>3.95 pH |
|                                   | Temperature Value      |
| Abort Calibra                     | ate Exit               |

Exiting the calibration function will return the display to the measure screen. In this case the measured value of 4.01 pH confirms that the sensor calibration in 4.01 pH buffer solution was successful.

| Data | aStick™           |                    |                  |                |              |
|------|-------------------|--------------------|------------------|----------------|--------------|
| Eile | <u>C</u> alibrate | C <u>o</u> nfigure | <u>D</u> iagnose | Co <u>m</u> ms | <u>H</u> elp |
| _ Se | ensor Value       |                    |                  | erature Va     | alue         |
|      | 4.0               | 1 pH               |                  | 25.3           | •C           |
| DS10 | 0251023           | pН                 |                  | Not Logo       | jing         |

## ASCII Command to initiate a 2-Point Buffer Calibration

| Function       | Command    | Explanation                                                     |
|----------------|------------|-----------------------------------------------------------------|
| 2-Point Buffer | CALPH2PB 0 | Initiates 1 <sup>st</sup> point of a 2-point buffer calibration |
|                | CALPH2PB 1 | Initiates 2 <sup>nd</sup> point of a 2-point buffer calibration |

All Calibration Commands will respond with "OK" if accepted and "ERROR" if not accepted

The status of the calibration can be reviewed with the CALSTATUS command. When the last number returned is a 1, the calibration is in process. When the last number returned is a 2, the calibration has been successful. Any other number indicates a specific failure mode (see appendix).

## 4.1.3.3 2-POINT SAMPLE METHOD

Select 2-POINT SAMPLE from the calibration menu to begin the calibration sequence.

If buffer standards are not available or if it is desired to calibrate to process values, the 2-point sample calibration method may be appropriate. This calibration method requires the input of desired values for a given measurement. The points must be 3 pH units apart and the readings must be stable before calibration can be successful.

When the 2-point sample method is chosen, the status box will prompt the user to enter the desired calibration value. Stable temperature and sensor readings will help to establish an accurate calibration.

| pH 2-Point Sample Calibration                                    |                        |
|------------------------------------------------------------------|------------------------|
| Status<br>Place sensor in first solution<br>and click Calibrate. | Measured Value 7.00 pH |
| Temperature Value                                                | Calibration Value      |
| Abort Calibrate                                                  | Exit                   |

Once the desired value for calibration is entered, the CALIBRATE button becomes active. Once the displayed sensor and temperature values are stable and near expected values, click the CALIBRATE button to initiate the calibration of the first sample point or click EXIT to return to the main measure screen.

| pH 2-Point Sample Calibration                          |                   |
|--------------------------------------------------------|-------------------|
| Place sensor in first solution<br>and click Calibrate. | 7.00 pH           |
| Temperature Value                                      | Calibration Value |
| Abort Calibrate                                        | e Exit            |
Once the calibration has been initiated it will take somewhere between 30 seconds and 2 minutes depending on sensor and temperature measurement stability. During this period, the abort sequence can be initiated as shown with the active ABORT button.

| pH 2-Point Sample Calibration Status Calibration in progress | Measured Value<br>7.00 pH |
|--------------------------------------------------------------|---------------------------|
| Temperature Value                                            | Calibration Value         |
| Abort                                                        | ate Exit                  |

When the first calibration point is accepted, the status box will prompt the user to place the sensor in the second solution of known value.

| pH 2-Point Sample Calibration Status OK. Place sensor in second solution. | Measured Value    |
|---------------------------------------------------------------------------|-------------------|
| Temperature Value                                                         | Calibration Value |
| Abort Calibrat                                                            | e Exit            |

Wait until the sensor and temperature values are stable in the second solution.

| pH 2-Point Sample Calibration Status OK. Place sensor in second solution. | Measured Value    |
|---------------------------------------------------------------------------|-------------------|
| Temperature Value                                                         | Calibration Value |
| Abort Calibrat                                                            | e Exit            |

Enter the desired value and initiate calibration by clicking the CALIBRATE button.

| pH 2-Point Sample Calibration                     |                   |  |
|---------------------------------------------------|-------------------|--|
| Status<br>OK. Place sensor in second<br>solution. | Measured Value    |  |
| Temperature Value                                 | Calibration Value |  |
| Abort Calibrate                                   | e Exit            |  |

Once the calibration has been initiated it will take somewhere between 30 seconds and 2 minutes depending on sensor and temperature measurement stability. During this period, the abort sequence can be initiated as shown with the active ABORT button.

| pH 2-Point Sample Calibratio      | n                         |
|-----------------------------------|---------------------------|
| Status<br>Calibration in progress | Measured Value<br>4.05 pH |
| Temperature Value<br>25.3 *C      | Calibration Value         |
| (Abort Calib                      | rate Exit                 |

When the second point has been successfully calibrated, measured values will be based on the new calibration. The rate of change in reading from the old measured value to the new will be dependent on the sensor filter value that is entered in the configuration menu.

| pH 2-Point Sample Calibration     | 1                 |
|-----------------------------------|-------------------|
| Status<br>Calibration successful! | Measured Value    |
| Temperature Value                 | Calibration Value |
| Abort Calibra                     | ite <b>Exit</b>   |

Exiting the calibration menu will return the display to the measure screen.

| Data         | aStick™                        |                    |                  |          |              |  |
|--------------|--------------------------------|--------------------|------------------|----------|--------------|--|
| <u>F</u> ile | <u>C</u> alibrate              | C <u>o</u> nfigure | <u>D</u> iagnose | Comms    | <u>H</u> elp |  |
| _ Se         | Sensor Value Temperature Value |                    | 1                |          |              |  |
| 4.01 pH      |                                |                    | 25.3             | •C       |              |  |
| DS1          | 0251023                        | pН                 |                  | Not Logg | jing         |  |

ASCII Command to initiate a 2-Point Sample Calibration

| Function                        | Command      | Explanation                                                                                          |
|---------------------------------|--------------|----------------------------------------------------------------------------------------------------|
| 2-Point Sample<br>First Sample  | CALPH2PS 0 X | Initiates 1 <sup>st</sup> point of a 2-point sample calibration;<br>Where X is the desired pH value. |
| 2-Point Sample<br>Second Sample | CALPH2PS 1 Y | Initiates 2 <sup>nd</sup> point of a 2-point buffer calibration;<br>Where Y is the desired pH value. |

All Calibration Commands will respond with "OK" if accepted and "ERROR" if not accepted

The status of the calibration can be reviewed with the CALSTATUS command. When the last number returned is a 1, the calibration is in process. When the last number returned is a 2, the calibration has been successful. Any other number indicates a specific failure mode (see appendix).

## 4.1.3.4 1-POINT SAMPLE METHOD

Select 1-POINT SAMPLE from the calibration menu to begin a calibration.

When the 1-point sample method is chosen, the status box will prompt the user to enter the desired calibration value.

Stable temperature and sensor readings will also help to establish an accurate calibration.

| pH 1-Point Sample Calibration                             |                         |  |  |
|-----------------------------------------------------------|-------------------------|--|--|
| Status<br>Enter calibration value and<br>click Calibrate. | Sensor Value<br>4.40 pH |  |  |
| Temperature Value                                         | Calibration Value       |  |  |
| Abort Calibrat                                            | e Exit                  |  |  |

Once the desired value for calibration is entered, the CALIBRATE button becomes active. Once the displayed sensor and temperature values are stable and near expected values, click the CALIBRATE button to initiate the calibration or click EXIT to return to the main measure screen.

| pH 1-Point Sample Calibration                             |                                |  |
|-----------------------------------------------------------|--------------------------------|--|
| Status<br>Enter calibration value and<br>click Calibrate. | Sensor Value<br><b>4.40 pH</b> |  |
| Temperature Value                                         | Calibration Value              |  |
| Abort Calibra                                             | te Exit                        |  |

Once the calibration has been initiated it will take somewhere between 30 seconds and 2 minutes depending on sensor and temperature measurement stability. During this period, the abort sequence can be initiated as shown with the active ABORT button.

| Status<br>Calibration in progress | Sensor Value<br>4.40 pH |
|-----------------------------------|-------------------------|
| Temperature Value                 | Calibration Value       |
| Calibra                           | te Exit                 |

When the point has been successfully calibrated, measured values will be based on the new calibration. The rate of change in reading from the old measured value to the new will be dependent on the sensor filter value that is entered in the configuration menu.

| pH 1-Point Sample Calibration Status Calibration successful! | Sensor Value<br>4.02 pH |
|--------------------------------------------------------------|-------------------------|
| Temperature Value                                            | Calibration Value       |
| Abort Calibra                                                | te Exit                 |

Exiting the calibration menu will return the display to the measure screen.

| Data         | DataStick™                                            |      |            |         |              |
|--------------|-------------------------------------------------------|------|------------|---------|--------------|
| <u>F</u> ile | <u>File C</u> alibrate C <u>o</u> nfigure <u>D</u> ia |      |            | Comms   | <u>H</u> elp |
| _ Se         | ensor Value                                           | Temp | erature Va | alue    |              |
| 4.01 pH      |                                                       |      | 25.1       | •C      |              |
| DE1          | 0201022                                               | ъН   |            | NotLogo | ina          |

### ASCII Command to initiate a 1-Point Sample pH Calibration

| Function       | Command | Explanation                                      |
|----------------|---------|--------------------------------------------------|
| 1-Point Sample | CALS1PS | Initiates a 1-point calibration of the pH sensor |

All Calibration Commands will respond with "OK" if accepted and "ERROR" if not accepted

The status of the calibration can be reviewed with the CALSTATUS command. When the last number returned is a 1, the calibration is in process. When the last number returned is a 2, the calibration has been successful. Any other number indicates a specific failure mode (see appendix).

### 4.1.4 pH Sensor Diagnosis

### ASCII Command to View pH Sensor Slope

| Function            | Command | Response                    | Explanation                                                             |
|---------------------|---------|-----------------------------|-------------------------------------------------------------------------|
| Get Sensor<br>Slope | GSSLOPE | A number between 0 and –100 | The pH sensor slope based<br>on the most-recent calibration<br>in mV/pH |

This command is available in DataStick firmware D3.22 or later. The DataStick firmware version can be obtained using the GCVSN command.

### 4.1.5 pH Sensor Maintenance

In order to maintain accurate measurement values, the sensor will need occasional maintenance. The harsher the process, the more maintenance the sensor will require. Proper and regular maintenance will yield a longer sensor life.

The recommended pH sensor cleaning procedure is as follows:

- 1. Remove sensor from service and rinse or spray it with warm water to remove heavy deposits.
- 2. Soak the sensor in a container of hot detergent water for 30 minutes. Do not use detergents that contain oily skin softeners like aloe or lanolin that can coat the glass electrode. Powdered Alconox<sup>™</sup> and Dawn<sup>™</sup> dishwashing liquid work well.
- 3. Use a soft-bristled brush, such as a soft toothbrush, and hot detergent water to scrub the entire electrode end of the sensor, being careful not to scratch or break the glass electrode.
- 4. Rinse the electrode end with clean warm water.
- 5. If deposits are still present on glass electrode repeat steps 2 and 3. In the case of lime or other mineral deposits a weak solution (about 0.1 M) of hydrochloric acid may be used. In some cases, a dilute solution (about 10:1) of water and chlorine bleach or a solution of water and EDTA may also work. Stubborn oil or grease deposits may require cleaning with a solvent such as acetone or alcohol. Assure that the sensor body in compatible with the solvent. Protein deposits may be cleaned with a pepsin-based cleaning solution. Bacterial or mold growths may be removed with dilute chlorine bleach.

| <b>Note:</b> Cleaning can be process-specific. Some users will have to develop a procedure that works best for them.                                                                                                    |
|----------------------------------------------------------------------------------------------------|
| <b>Caution:</b> Ensure that a dangerous chemical reaction will not occur between process deposits and the cleaning solution, such as compounds of cyanide, and the hydrochloric acid. Cyanide is often used in electroplating and in gold refining. If in doubt check with a chemist. |

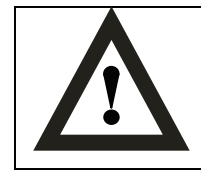

**Caution:** When using dangerous chemicals such as hydrochloric acid or chlorine bleach, use all appropriate safety precautions, especially eye protection.

Before returning the sensor to service, allow it to soak in water or buffer at ambient temperature for about an hour to stabilize. After cleaning the sensor, always calibrate the sensor head before installing in the process.

## 4.1.5.1 PH SENSOR REFURBISHMENT – REPLACING THE SALT BRIDGE AND REFERENCE SOLUTION.

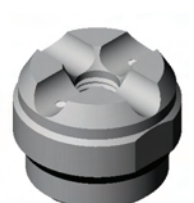

If the sensor head has been cleaned and calibration cannot be achieved, replace the salt bridge and reference solution.

Hold the sensor firmly with the electrode tip facing upwards. Remove the existing salt bridge by using a 15/16 wrench (24mm) and turning it counterclockwise. Dispose of the salt bridge using an approved method.

Pour out the old reference filling solution. Rinse the reservoir with distilled or de-ionized water.

Slowly fill the reservoir with Thermo Scientific AquaSensors Reference Filling Solution (P/N RCS02) so the solution just covers the reference O-ring.

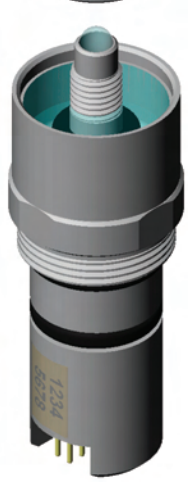

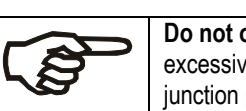

**Do not overfill.** Overfilling will lead to excessive pressures that will affect the junction potentials of the reference.

Slowly screw the new salt bridge clockwise onto the sensor head until secure. Tighten the salt bridge with a 15/16 wrench (24mm) until snug.

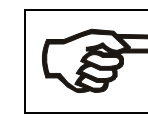

Do not over tighten.

Maximum torque: 10 lbs·in (1.1 N·m)

After replacing the salt bridge and reference solution, calibrate the sensor.

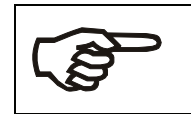

If after cleaning and refurbishment sensors still have slow responses, low measurement slopes or are seriously abraded or scratched, they must be replaced. Contact your local distributor or call Thermo Fisher Scientific Customer Service.

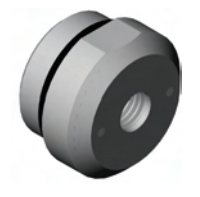

There are several salt bridge replacement options. Protected and unprotected electrodes (with face seals for sanitary applications). CPVC and PEEK<sup>®</sup> material. Custom salt bridge chemistry can be provided on request. The salt bridge options can also be used on ORP sensor heads.

## 4.1.5.2 PH SPARE PARTS

| Description                                                  | Part Number |
|--------------------------------------------------------------|-------------|
| Reference Cell Filling Solution (500 ml)                     | RCS02       |
| Protected PEEK <sup>®</sup> Salt Bridge<br>(O-ring included) | SBS01       |
| Flat PEEK <sup>®</sup> Salt Bridge<br>(O-ring included)      | SBS02       |
| Protected CPVC Salt Bridge<br>(O-ring included)              | SBS03       |
| Flat CPVC Salt Bridge<br>(O-ring included)                   | SBS04       |
| pH Sensor Storage Solution                                   | SBS09       |
| Protective Cap                                               | SBC01       |

## 4.2 Differential ORP Measurement

The ORP sensor head has a number of physical features that should be noted. The connector is keyed so it can only be inserted one way into the DataStick. The key provides protection for the pins during installation. To insure that pins remain free of moisture and dirt, a rubber boot is supplied with replacement sensor heads and should be kept in place when transferred or placed in storage. In very humid or dirty environments, we also recommend applying some electrical grease to the connector pins.

Keep the O-Ring and the shaft of the sensor free of dirt. Be sure the DataStick cavity is also free of dirt and moisture prior to insertion.

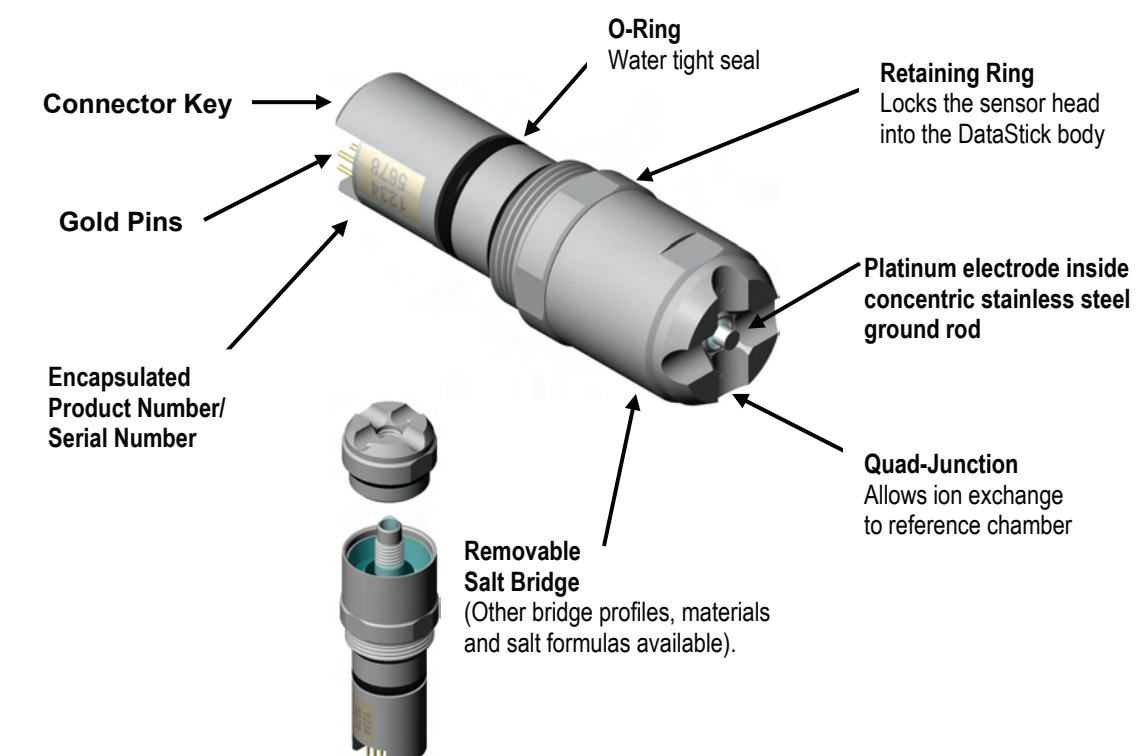

### 4.2.1 ORP Interface Overview

When an ORP sensor head is installed in the DataStick, AquaComm<sup>™</sup> will automatically display millivolts, temperature, sensor type and DataStick serial number. Pull-down menus will also automatically provide calibration, configuration and diagnostic choices for ORP.

| Data                   | DataStick™        |                    |                    |            |              |
|------------------------|-------------------|--------------------|--------------------|------------|--------------|
| <u>F</u> ile           | <u>C</u> alibrate | C <u>o</u> nfigure | <u>D</u> iagnose   | Comms      | <u>H</u> elp |
| Sensor Value<br>254 m∨ |                   | Temp               | erature Va<br>20.1 | alue<br>*C |              |
| DS102S1023 ORP         |                   |                    | Not Logo           | jing       |              |

Factory default configurations for an ORP sensor head are:

- Units of measure: millivolts (mV)
- Units for temperature: °C (options include °F)
- Sensor Filter: **1 Second** (options include 0 to 100 seconds in 1 second increments)
- Temperature Filter: 1 Second (options include 0 to 100 seconds in 1 second increments)

When configuration information is changed in a DataStick, the information remains with the DataStick. If a new sensor head is installed, the configuration will remain as programmed by the user. It will not revert to default values.

Calibration options for the differential ORP sensor are:

1-point Sample Calibration: Desired reading is entered for one sample to adjust measurement offset.

Calibration options for temperature are:

• 1-point Sample Calibration: Desired reading is entered for one sample to adjust measurement offset.

#### 4.2.2 ORP Configuration

The AquaComm<sup>™</sup> CONFIGURE functions can be accessed from a pull-down menu that automatically changes based on the sensor type connected to the DataStick. When an ORP sensor is connected, settings for data filters and units of measure can be viewed or changed.

| DataStick™     |                               |                               |      |        |
|----------------|-------------------------------|-------------------------------|------|--------|
| File Calibrate | Configure                     | Diagnose                      | Comm | s Help |
| Sensor Value   | Main Serial Number<br>Address |                               |      | Value  |
| D.C.100C1000   | Sensor F                      | Filter                        |      | · · ·  |
| 0510251023     | Tempera<br>Tempera            | ature Filter.<br>ature Units. |      | gging  |

#### 4.2.2.1 SENSOR FILTERS

Select SENSOR FILTER from the Configuration pull-down menu to view or change the sensor filter constant.

The filter setting can be changed by selecting the edit box and typing in the desired constant. To accept the change, click OK. To abort the change, click CANCEL.

| DataStick Sensor Filter                   | X            |
|-------------------------------------------|--------------|
| Enter filter value in seconds (0 to 100): | OK<br>Cancel |
| 005                                       |              |

If the sensor filter is set to 5 seconds, it will take 5 seconds to reach 90% of the final value when the reading changes. Measurements are averaged to reduce periodic variations.

The default filter setting is 1 second and the maximum filter is 100 seconds. Use zero seconds for a completely unfiltered reading.

## 4.2.2.2 TEMPERATURE FILTER

Select TEMPERATURE FILTER from the Configuration pull-down menu to view or change the temperature filter constant.

The filter setting can be changed by selecting the edit box and typing in the desired constant. To accept the change, click OK. To abort the change, click CANCEL.

| DataStick™ Temperature Filter             |        |  |
|-------------------------------------------|--------|--|
| Enter filter value in seconds (0 to 100): | ОК     |  |
|                                           | Cancel |  |
| Tangat                                    |        |  |
| 1005                                      |        |  |

If the temperature filter is set to 5 seconds, it will take 5 seconds to reach 90% of the final value when the reading changes. Measurements are averaged to reduce periodic variations.

The default filter setting is 1 second and the maximum filter is 100 seconds. Use zero seconds for a completely unfiltered reading.

ORP and temperature measurements are completely independent of one another and filter constants can also be independent.

### **ASCII Commands to View Sensor and Temperature Filter Settings**

| Function          | Command | Response                    | Explanation        |
|-------------------|---------|-----------------------------|--------------------|
| Get Sensor Filter | GSFIL   | A number between 0 and 100. | Number of seconds. |
| Get Temp Filter   | GTFIL   | A number between 0 and 100. | Number of seconds. |

**ASCII Commands to Set Sensor and Temperature Filter Settings** 

| Function          | Command | Explanation                                                  |
|-------------------|---------|--------------------------------------------------------------|
| Set Sensor Filter | SSFIL X | Where X is a number between 0 and 100. Units are in seconds. |
| Set Temp Filter   | STFIL X | Where X is a number between 0 and 100. Units are in seconds. |

All Set Commands will respond with "OK" if accepted and "ERROR" if not accepted.

## 4.2.2.3 SENSOR UNITS

The SENSOR UNITS selection is not available for ORP measurements. Units of measure are in millivolts (mV).

## 4.2.2.4 TEMPERATURE UNITS

Select TEMPERATURE UNITS from the Configuration pull-down menu to view or change units of measure.

Units shown in the temperature units window are active. To change units or to review options, scroll the selection list. Click on the desired units of measure to place the new choice in the sensor units window. To accept the change, click OK. To abort the change, click CANCEL.

Temperature can be displayed in °C or °F. Default units are °C.

| 🖪 Temperature Units       | ×      |
|---------------------------|--------|
| Select temperature units: | ОК     |
|                           | Cancel |
| °C<br>°F                  |        |

### **ASCII Commands to View Temperature units**

| Function               | Command | Response | Explanation         |
|------------------------|---------|----------|---------------------|
| View Temperature Units | GTUNITS | 0        | Data reported in °C |
|                        |         | 1        | Data reported in °F |

### ASCII Commands to Set Temperature units

| Function | Command   | Explanation                        |
|----------|-----------|------------------------------------|
| Set °C   | STUNITS 0 | Sensor data will be reported in °C |
| Set °F   | STUNITS 1 | Sensor data will be reported in °F |

All Set Commands will respond with "OK" if accepted and "ERROR" if not accepted.

### 4.2.3 **ORP** Calibration

When an ORP sensor is connected to the DataStick, calibration choices specific to ORP are automatically available. After a calibration, the sensor-head can be moved to another DataStick and measurement accuracy will be maintained.

Sensors are calibrated at the factory. When field calibrations are necessary a 1-POINT SAMPLE calibration can be done when the sensor is in process liquid. The ORP measurement is not compensated by temperature. Temperature is offered as an independent measurement.

| Data           | aStick™   |           |          |                   |      |  |
|----------------|-----------|-----------|----------|-------------------|------|--|
| File           | Calibrate | Configure | Diagnose | Comms             | Help |  |
| <sup>−Se</sup> | 1-Point   | Sample    | Temp     | Temperature Value |      |  |
| Temperature    |           |           |          | 20.4              | •C   |  |
| DS102S1023 ORP |           | _         | Not Logg | ing               |      |  |

## 4.2.3.1 1-POINT SAMPLE CALIBRATION

Select 1-POINT SAMPLE from the calibration menu to begin an ORP calibration.

When the 1-point sample method is chosen, the status box will prompt the user to enter the desired calibration value. Use calibration solutions with millivolt potentials that are similar to those used in the process measurement. Solutions of opposite polarity may react on the sensor electrode and cause it to foul.

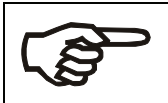

For best calibration results, do not calibrate in both negative and positive millivolt solutions. Even after thorough rinsing, positive and negative ORP solutions can react and foul the ORP salt bridge.

| ORP 1-Point Sample Calibration                            |                       |  |  |  |  |
|-----------------------------------------------------------|-----------------------|--|--|--|--|
| Status<br>Enter calibration value and<br>click Calibrate. | SensorValue<br>226 m∨ |  |  |  |  |
| Temperature Value                                         | Calibration Value mV  |  |  |  |  |
| Abort Calibrat                                            | e Exit                |  |  |  |  |

Once the desired value for calibration is entered, the CALIBRATE button becomes active. Once the displayed sensor value is stable and near the expected value, click the CALIBRATE button to initiate the calibration or click EXIT to return to the main measure screen.

| ORP 1-Point Sample Calibration                            |                        |  |  |  |
|-----------------------------------------------------------|------------------------|--|--|--|
| Status<br>Enter calibration value and<br>click Calibrate. | Sensor Value<br>225 mV |  |  |  |
| Temperature Value                                         | Calibration Value      |  |  |  |
| Abort                                                     | e Exit                 |  |  |  |

Once the calibration has been initiated it will take somewhere between 30 seconds and 2 minutes depending on sensor measurement stability. During this period, the abort sequence can be initiated as shown with the active ABORT button.

| ORP 1-Point Sample Calibration    |                        |  |  |  |  |
|-----------------------------------|------------------------|--|--|--|--|
| Status<br>Calibration in progress | Sensor Value<br>225 m∨ |  |  |  |  |
| Temperature Value<br>20.4 *C      | Calibration Value      |  |  |  |  |
| Calibrat                          | te Exit                |  |  |  |  |

When the point has been successfully calibrated, measured values will be based on the new calibration. The rate of change in reading from the old measured value to the new will be dependent on the sensor filter value that is entered in the configuration menu.

| ORP 1-Point Sample Calibration    |                   |  |  |  |
|-----------------------------------|-------------------|--|--|--|
| Status<br>Calibration successful! | Sensor Value      |  |  |  |
| Temperature Value                 | Calibration Value |  |  |  |
| Abort Calibr                      | rate Exit         |  |  |  |

Exiting the calibration menu will return the user to the measure screen.

| Data         | DataStick™        |                    |     |                   |          |              |  |
|--------------|-------------------|--------------------|-----|-------------------|----------|--------------|--|
| <u>F</u> ile | <u>C</u> alibrate | C <u>o</u> nfigure | Dia | agnose            | Comms    | <u>H</u> elp |  |
| Se           | - Sensor Value    |                    |     | Temperature Value |          |              |  |
|              | 230 m∀            |                    |     |                   | 20.4     | •C           |  |
| DS1          | 0251023           | ORP                |     |                   | Not Logg | jing         |  |

## ASCII Command to initiate a 1-Point Sample Calibration

| Function       | Command | Explanation                     |
|----------------|---------|---------------------------------|
| 1-Point Sample | CALS1PS | Initiates a 1-point calibration |

All Calibration Commands will respond with "OK" if accepted and "ERROR" if not accepted

The status of the calibration can be reviewed with the CALSTATUS command. When the last number returned is a 1, the calibration is in process. When the last number returned is a 2, the calibration has been successful. Any other number indicates a specific failure mode (see appendix).

### 4.2.4 ORP Sensor Maintenance

In order to maintain accurate measurement values, the sensor will need occasional maintenance. The harsher the process, the more maintenance the sensor will require. Proper and regular maintenance will yield a longer sensor life.

The recommended ORP sensor cleaning procedure is as follows:

- 1. Remove sensor from service and rinse or spray it with warm water to remove heavy deposits.
- 2. Soak the sensor in a container of hot detergent water for 30 minutes. Do not use detergents that contain oily skin softeners like aloe or lanolin that can coat the glass electrode. Powdered Alconox<sup>™</sup> and Dawn<sup>™</sup> dishwashing liquid work well.
- 3. Use a soft-bristled brush, such as a soft toothbrush, and hot detergent water to scrub the entire electrode end of the sensor, being careful not to scratch or break the glass electrode.
- 4. Rinse the electrode end with clean warm water.
- 5. If deposits are still present on glass electrode repeat steps 2 and 3. In the case of lime or other mineral deposits a weak solution (about 0.1 M) of hydrochloric acid may be used. In some cases, a dilute solution (about 10:1) of water and chlorine bleach or a solution of water and EDTA may also work. Stubborn oil or grease deposits may require cleaning with a solvent such as acetone or alcohol. Assure that the sensor body in compatible with the solvent. Protein deposits may be cleaned with a pepsin-based cleaning solution. Bacterial or mold growths may be removed with dilute chlorine bleach.

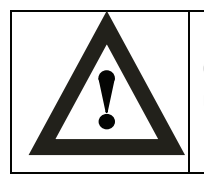

**Caution:** When using dangerous chemicals such as hydrochloric acid or chlorine bleach, use all appropriate safety precautions, especially eye protection.

Before returning the sensor to service, allow it to soak in water or buffer at ambient temperature for about an hour to stabilize. After cleaning the sensor, always calibrate the sensor head before installing in the process.

## 4.2.4.1 ORP SENSOR REFURBISHMENT – REPLACING THE SALT BRIDGE AND REFERENCE SOLUTION.

If the sensor head has been cleaned and calibration cannot be achieved, replace the salt bridge and reference solution.

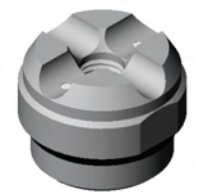

Hold the sensor firmly with the electrode tip facing upwards. Remove the existing salt bridge by using a 15/16 wrench (24mm) and turning it counterclockwise. Dispose of the salt bridge using an approved method.

Pour out the old reference filling solution. Rinse the reservoir with distilled or de-ionized water.

Slowly fill the reservoir with Thermo Scientific AquaSensors Reference Filling Solution (P/N RCS02) so the solution just covers the reference O-ring.

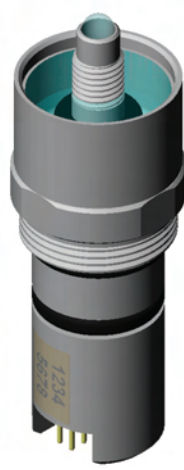

**Do not overfill.** Overfilling will lead to excessive pressures that will affect the junction potentials of the reference.

Slowly screw the new salt bridge clockwise onto the sensor head until secure. Tighten the salt bridge with a 15/16 wrench (24mm) until snug.

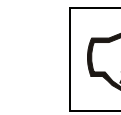

Do not over tighten.

Maximum torque: 10 lbs·in (1.1 N·m)

After replacing the salt bridge and reference solution, calibrate the sensor.

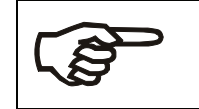

If after cleaning and refurbishment sensors still have slow responses, low measurement slopes or are seriously abraded or scratched, they must be replaced. Contact your local distributor or call Thermo Fisher Scientific Customer Service.

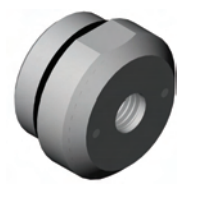

There are several salt bridge replacement options. Protected and unprotected electrodes (with face seals for sanitary applications). CPVC and PEEK<sup>®</sup> material. Custom salt bridge chemistry can be provided on request. The salt bridge options can also be used with pH sensor heads.

### 4.2.5 **ORP Spare Parts**

| Description                              | Part Number |
|------------------------------------------|-------------|
| Reference Cell Filling Solution (500 ml) | RCS02       |
| Protected PEEK <sup>®</sup> Salt Bridge  |             |
| (O-ring included)                        | SBS01       |
| Flat PEEK <sup>®</sup> Salt Bridge       |             |
| (O-ring included)                        | SBS02       |
| Protected CPVC Salt Bridge               |             |
| (O-ring included)                        | SBS03       |
| Flat CPVC Salt Bridge                    |             |
| (O-ring included)                        | SBS04       |
| ORP Sensor Storage Solution              | SCS04       |
| Protective Cap                           | SBC01       |

### 4.3 Two Electrode Conductivity and Resistivity

The two electrode contacting conductivity sensor head series has a number of physical features that should be noted. The connector is keyed. The key provides protection for the pins during installation. To insure that pins remain free of moisture and dirt, a rubber boot is supplied with replacement sensor heads and should be kept in place when the sensor is being transferred or placed in storage. In very humid or dirty environments, we also recommend applying some electrical grease to the connector pins.

Keep the O-Ring and the shaft of the sensor free of dirt. Be sure the DataStick cavity is also free of dirt and moisture prior to insertion.

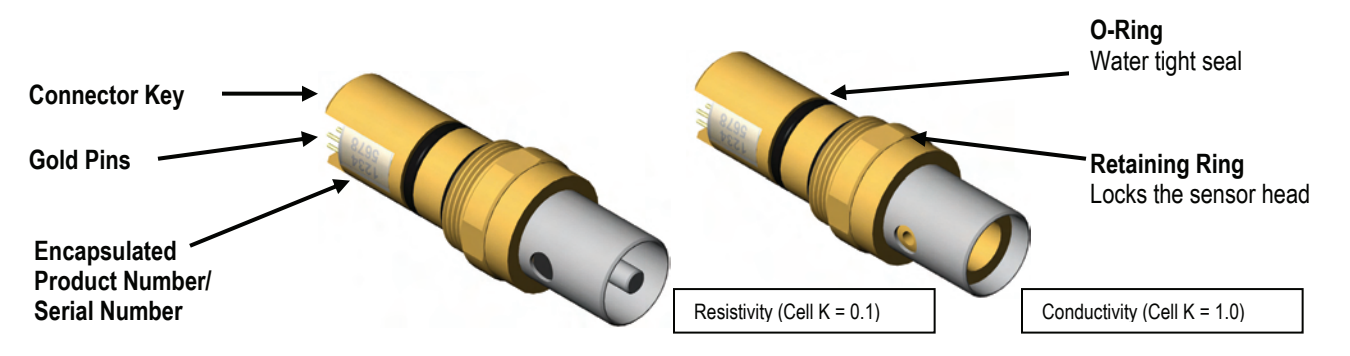

### 4.3.1 Contacting Conductivity/Resistivity Overview

When a contacting conductivity sensor head is installed in the DataStick, AquaComm<sup>™</sup> will automatically display conductivity or resistively, temperature, sensor type and DataStick serial number. Pull-down menus will also automatically provide calibration, configuration and diagnostic choices for conductivity.

|                        |                    | Conductivit | Conductivity (Cell K = 1.0) |       |              |  |
|------------------------|--------------------|-------------|-----------------------------|-------|--------------|--|
| DataStick™             |                    |             |                             |       |              |  |
| <u>File</u>            | alibrate           | Configure [ | <u>D</u> iagnose            | Comms | <u>H</u> elp |  |
| Sens                   | Sensor Value       |             |                             |       |              |  |
|                        | 1006 μS/cm 19.7 *C |             |                             |       |              |  |
| DS102S1023 Conductivit |                    | rity        | Not Logg                    | jing  |              |  |

|                           | Resistivity (Cell K = 0.1)             |  |  |  |  |
|---------------------------|----------------------------------------|--|--|--|--|
| AquaComm™ - USB DataStick |                                        |  |  |  |  |
| <u>File C</u> alibrate C  | File Calibrate Configure Diagnose Help |  |  |  |  |
| C Sensor Value            | Sensor Value                           |  |  |  |  |
| 18.20 MΩ·cm 73.4 *F       |                                        |  |  |  |  |
| DS1000EXP                 | Conductivity Not Logging               |  |  |  |  |

Factory default configurations for contacting conductivity / resistivity sensor heads are:

- Units of measure: μS/cm (options include %, ppm and MΩ·cm)
- Units for temperature: °C (options include °F)
- Sensor Filter: 1 Second (options include 0 to 100 seconds in 1 second increments)
- Temperature Filter: 1 Second (options include 0 to 100 seconds in 1 second increments)
- Cell Constant: 1.0 for Conductivity electrodes, 0.1 for Resistivity electrodes
- Reference Temperature: **25°C** (options include 0°C to 100°C)
- Compensation Slope: **2%** / °C (options include 0 to 9.9 %/°C)
- Concentration Table (10 Points Capability): Point 1 is (0 µS/cm, 0%), Point 2 is (20,000µS/cm, 99.99%)

When configuration information is changed in a DataStick, the information remains with the DataStick. If a new sensor head is installed, the configuration will remain as programmed by the user. It will not revert to default values.

Calibration options for the toroidal conductivity sensor are:

- 1-point Sample Calibration: Desired reading is entered for one sample to adjust measurement offset.
- Zero: Sets the zero point for the sensor in dry air. Be sure the sensor is clean and dry.

Calibration options for temperature are:

• 1-point Sample Calibration: Desired reading is entered for one sample to adjust measurement offset.

### 4.3.2 Configuration of Contacting Conductivity Sensors

The AquaComm<sup>™</sup> CONFIGURE functions can be accessed from a pull-down menu that automatically changes based on the sensor type connected to the DataStick. When a conductivity sensor is connected, settings for data filters, units of measure, reference temperature, temperature compensation and concentration tables can be viewed or changed. It is also possible to manually adjust the cell constant of the connected sensor if a user guide adjustment of the measure value is desired. It is best to view the adjusted cell constant after performing a 1-point sample calibration.

| DataStick™     |                       |              |       |      |
|----------------|-----------------------|--------------|-------|------|
| File Calibrate | Configure             | Diagnose     | Comms | Help |
| ⊂ Sensor Value | Main Ser              | ial Number.  |       | e    |
| 983.           | Address               |              |       | с    |
|                | Sensor F              | ilter        |       |      |
| DS102S1023     | Sensor l              | Jnits        |       | 9    |
|                | Tempera               | ature Filter |       |      |
|                | Tempera               | ature Units. |       |      |
|                | Cell Con              | stant        |       |      |
|                | Reference Temperature |              |       |      |
|                | Compensation Slope    |              |       |      |
|                | Concent               | ration Table | ·     |      |

## 4.3.2.1 SENSOR FILTER

Select SENSOR FILTER from the Configuration pull-down menu to view or change the sensor filter constant.

The filter setting can be changed by selecting the edit box and typing in the desired constant. To accept the change, click OK. To abort the change, click CANCEL.

| DataStick Sensor Filter                   |              |
|-------------------------------------------|--------------|
| Enter filter value in seconds (0 to 100): | OK<br>Cancel |
| 005                                       |              |

If the sensor filter is set to 5 seconds, it will take 5 seconds to reach 90% of the final value when the reading changes. Measurements are averaged to reduce periodic variations.

The default filter setting is 1 second and the maximum filter is 100 seconds. Use zero seconds for a completely unfiltered reading.

# 4.3.2.2 TEMPERATURE FILTER

Select TEMPERATURE FILTER from the Configuration pull-down menu to view or change the temperature filter constant.

The filter setting can be changed by selecting the edit box and typing in the desired constant. To accept the change, click OK. To abort the change, click CANCEL.

| DataStick™ Temperature Filter             |        |
|-------------------------------------------|--------|
| Enter filter value in seconds (0 to 100): | OK     |
|                                           | Cancel |
|                                           |        |
| 005                                       |        |

If the temperature filter is set to 5 seconds, it will take 5 seconds to reach 90% of the final value when the reading changes. Measurements are averaged to reduce periodic variations.

The default filter setting is 1 second and the maximum filter is 100 seconds. Use zero seconds for a completely unfiltered reading.

Although temperature and sensor filter constants are independently controlled the best results are generally achieved when both filters are set to the same constant.

| <b>ASCII Commands to V</b> | liew Sensor | and Temper | rature Filter | Settings |
|----------------------------|-------------|------------|---------------|----------|
|----------------------------|-------------|------------|---------------|----------|

| Function          | Command | Response                    | Explanation        |
|-------------------|---------|-----------------------------|--------------------|
| Get Sensor Filter | GSFIL   | A number between 0 and 100. | Number of seconds. |
| Get Temp Filter   | GTFIL   | A number between 0 and 100. | Number of seconds. |

| ASCII Commands to Set Sensor and T | Cemperature Filter Settings |
|------------------------------------|-----------------------------|
|------------------------------------|-----------------------------|

| Function          | Command | Explanation                                                  |
|-------------------|---------|--------------------------------------------------------------|
| Set Sensor Filter | SSFIL X | Where X is a number between 0 and 100. Units are in seconds. |
| Set Temp Filter   | STFIL X | Where X is a number between 0 and 100. Units are in seconds. |

## 4.3.2.3 SENSOR UNITS

Select SENSOR UNITS from the Configuration pull-down menu to view or change units of measure.

Units shown in the sensor units window are active. To change units or to review options, scroll the selection list. Click on the desired units of measure to place the new choice in the sensor units window. To accept the change, click OK. To abort the change, click CANCEL.

For contacting conductivity sensors, conductivity measurements can be set to conductivity in  $\mu$ S/cm, concentration in %, total dissolved solids in ppm and resistivity in M $\Omega$ •cm.

Default units of measure are µS/cm.

Concentration measurements are converted from the data points entered in a 10-point concentration table that can be viewed and edited from the Configuration pull-down menu.

| ■ DataStick <sup>™</sup> Sensor Units |        |  |  |
|---------------------------------------|--------|--|--|
| Select sensor units:                  | OK     |  |  |
| μS/cm →                               | Cancel |  |  |
| LS/cm<br>%<br>TDS<br>MΩ∘cm            |        |  |  |

## **ASCII Commands to View Sensor units**

| Function          | Command | Response | Explanation                                   |
|-------------------|---------|----------|-----------------------------------------------|
| View Sensor Units | GSUNITS | 0        | Data reported in µS/cm units                  |
|                   |         | 1        | Data reported in % concentration              |
|                   |         | 2        | Data reported in ppm (total dissolved solids) |
|                   |         | 3        | Data reported in $M_{\Omega} \cdot cm$ units  |

## **ASCII Commands to Set Sensor units**

| Function     | Command   | Explanation                                               |
|--------------|-----------|-----------------------------------------------------------|
| Set to µS/cm | SSUNITS 0 | Sensor data will be reported in $\mu$ S/cm units          |
| Set to %     | SSUNITS 1 | Sensor data will be reported in % units                   |
| Set to ppm   | SSUNITS 2 | Sensor data will be reported in ppm units                 |
| Set to MΩ-cm | SSUNITS 3 | Sensor data will be reported in $M_\Omega \cdot cm$ units |

All Set Commands will respond with "OK" if accepted and "ERROR" if not accepted

## 4.3.2.4 TEMPERATURE UNITS

Select TEMPERATURE UNITS from the Configuration pull-down menu to view or change units of measure.

Units shown in the temperature unit's window are active. To change units or to review options, scroll the selection list. Click on the desired units of measure to place the new choice in the sensor units window. To accept the change, click OK. To abort the change, click CANCEL.

Temperature can be displayed in °C or °F. Default units are °C.

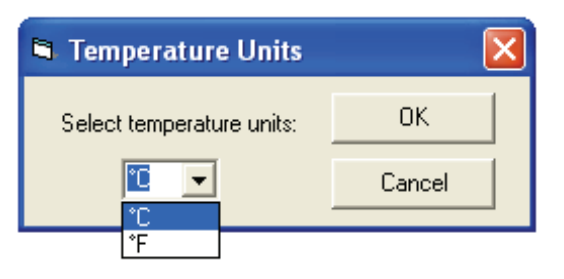

### **ASCII Commands to View Temperature units**

| Function               | Command | Response | Explanation         |
|------------------------|---------|----------|---------------------|
| View Temperature Units | GTUNITS | 0        | Data reported in °C |
|                        |         | 1        | Data reported in °F |

### **ASCII Commands to Set Temperature units**

| Function | Command   | Explanation                        |
|----------|-----------|------------------------------------|
| Set °C   | STUNITS 0 | Sensor data will be reported in °C |
| Set °F   | STUNITS 1 | Sensor data will be reported in °F |

All Set Commands will respond with "OK" if accepted and "ERROR" if not accepted

## 4.3.2.5 CELL CONSTANT

Select CELL CONSTANT from the Configuration pull-down menu to view or change the conductivity reference temperature.

The setting can be changed by selecting the edit box and typing the desired number. To accept the change, click OK. To abort the change, click CANCEL.

The value shown in the edit box is used as a calibration value. Changing it will change the measured value. If the sensor type is a nominal 0.1 Cell for RESISTIVITY measurements, values can be changed from 0.05 to 0.15. If the sensor type is a nominal 1.0 Cell for low range conductivity measurements, values can be changed from 0.5 to 1.5. It is important to clean the sensor electrodes in detergent that does not contain Lanolin or Aloe prior to calibration.

| OK     |
|--------|
| Cancel |
|        |
|        |

## ASCII Command to View Cell Constant

| Function | Command | Response      | Explanation                                           |
|----------|---------|---------------|-------------------------------------------------------|
| Get Cell | GCELL   | Cell constant | Limits depend on nominal cell type – 0.1, 1.0, or 5.0 |

## ASCII Command to Set Cell Constant

| Function | Command | Explanation                          |
|----------|---------|--------------------------------------|
| Set Cell | SCELL X | Where X is the desired cell constant |

All Set Commands will respond with "OK" if accepted and "ERROR" if not accepted

## 4.3.2.6 CONDUCTIVITY TEMPERATURE COMPENSATION TYPE

The commands in this section are available in DataStick firmware D3.32 or later. The DataStick firmware version can be obtained using the GCVSN command.

## ASCII Command to View Conductivity Temperature Compensation Type

| Function                                              | Command  | Response | Explanation                                                       |
|-------------------------------------------------------|----------|----------|-------------------------------------------------------------------|
| View conductivity<br>temperature<br>compensation type | GCTCTYPE | 0        | The type of temperature compensation used is Linear (default)     |
|                                                       |          | 1        | The type of temperature compensation used is <b>Natural Water</b> |
|                                                       |          | 2        | The type of temperature compensation used is <b>None</b>          |

## ASCII Commands to Set Conductivity Temperature Compensation Type

| Function                                                                        | Command    | Explanation                                                                                                    |
|---------------------------------------------------------------------------------|------------|----------------------------------------------------------------------------------------------------|
| Set conductivity<br>temperature<br>compensation type<br>to Linear               | SCTCTYPE 0 | The type of temperature compensation used will be Linear and it will be based on the reference temperature and slope set with the SCRTEMP and SCCSLOPE commands, respectively |
| Set conductivity<br>temperature<br>compensation type<br>to <b>Natural Water</b> | SCTCTYPE 1 | The type of temperature compensation used will be Natural Water                                                                                                    |
| Set conductivity<br>temperature<br>compensation type<br>to <b>None</b>          | SCTCTYPE 2 | The type of temperature compensation used will be None                                                                                                    |

All Set Commands will respond with "OK" if accepted and "ERROR" if not accepted.

## 4.3.2.7 CONDUCTIVITY REFERENCE TEMPERATURE

Select REFERENCE TEMPERATURE from the Configuration pull-down menu to view or change the conductivity reference temperature.

The setting can be changed by selecting the edit box and typing the desired number. To accept the change, click OK. To abort the change, click CANCEL.

The default reference temperature for conductivity is 25°C. The system will accept any number between 0 and 100 with up to one decimal place.

| DataStick™Conductivity Reference Temperature            |        |  |
|---------------------------------------------------------|--------|--|
| Enter conductivity reference temperature (0 to 100 °C): | ОК     |  |
|                                                         | Cancel |  |
| 250                                                     |        |  |

### **ASCII Command to View Conductivity Reference Temperature**

| Function      | Command | Response                   | Explanation         |
|---------------|---------|----------------------------|---------------------|
| Get Reference | GCRTEMP | A number between 0 and 100 | Data reported in °C |

### ASCII Command to Set Conductivity Reference Temperature

| Function      | Command   | Explanation                                            |
|---------------|-----------|--------------------------------------------------------|
| Set Reference | SCRTEMP X | Where X is a number between 0 and 100. Units are in °C |

All Set Commands will respond with "OK" if accepted and "ERROR" if not accepted

## 4.3.2.8 CONDUCTIVITY TEMPERATURE COMPENSATION SLOPE

Select COMPENSATION SLOPE from the configuration menu to view or change the compensation slope for conductivity measurements.

The default compensation slope is 2.00%/°C. The system will accept any number from 0 to 9.9 with up to two decimal places.

The setting can be changed by selecting the edit box and typing the desired number. To accept the change, click OK. To abort the change, click CANCEL.

The reference can be changed to any temperature between 0°C to 100°C with one-tenth degree resolution. Edit the reference temperature by typing a new value in the edit box and clicking OK.

| DataStick <sup>™</sup> Compensation Slope              |              |
|--------------------------------------------------------|--------------|
| Enter conductivity compensation slope (0 to 9.9 %/*C): | OK<br>Cancel |
| 2.00                                                   |              |

| Function      | Command  | Response                   | Explanation           |
|---------------|----------|----------------------------|-----------------------|
| Get Slope     | GCCSLOPE | A number between 0 and 9.9 | Data reported in %/°C |
| Get Reference | GCRTEMP  | A number between 0 and 100 | Data reported in °C   |

## ASCII Command to View Conductivity Slope and Reference Temperature

### ASCII Command to Set Conductivity Slope and Reference Temperature

| Function      | Command    | Explanation                                              |
|---------------|------------|----------------------------------------------------------|
| Set Slope     | SCCSLOPE X | Where X is a number between 0 and 9.9. Units are in %/°C |
| Set Reference | SCRTEMP X  | Where X is a number between 0 and 100. Units are in °C   |

All Set Commands will respond with "OK" if accepted and "ERROR" if not accepted

# 4.3.2.9 TEN POINT CONCENTRATION TABLE ENTRIES

Select CONCENTRATION TABLE from the configuration menu to view or change any or all of the points in the table.

When selecting the ten-point concentration table, there will be an automatic update of each of the 10 points before any editing or scrolling of the table can occur. This scan takes about 10 seconds.

The concentration table coordinates must be monotonic. Conductivity must increase with each point. Concentration can either increase or decrease with each point. The table must start at POINT 1 and continue incrementally from there. Unused points (except POINT 1) have zero, zero coordinates.

Current entries can be viewed by scrolling up and down on the "Number" window.

Table entries for specific chemicals are available from Thermo Fisher Scientific Customer Service on request.

| Concentration Table                 |
|-------------------------------------|
| Point                               |
| Number: 1                           |
| Conductivity<br>Coordinate: 0 µS/cm |
| Concentration<br>Coordinate: 0 %    |
| Revert Store                        |
| Activate Stored Table               |
| OK. Exit                            |
|                                     |

The default concentration table is set up as shown in Table 1. The numbers can be viewed by scrolling the up/down arrows.

| Point | Conductivity<br>(µS/cm) | Concentration<br>% |
|-------|-------------------------|--------------------|
| 1     | 0                       | 0                  |
| 2     | 20,000                  | 99.99              |
| 3     | 0                       | 0                  |
| 4     | 0                       | 0                  |
| 5     | 0                       | 0                  |
| 6     | 0                       | 0                  |
| 7     | 0                       | 0                  |
| 8     | 0                       | 0                  |
| 9     | 0                       | 0                  |
| 10    | 0                       | 0                  |

Table 1: 10 Point Conductivity Vs. Concentration Table

The following example shows how to change and add data points to the table. In this case, POINT 2 is changed and POINTS 3 and 4 are added.

To change point 2 from 20,000  $\mu$ S/cm at 99.99%, to 20,000 $\mu$ S/cm at 50%, scroll to point 2 and place the cursor in the concentration coordinate window.

| Concentration Table                     |  |  |  |
|-----------------------------------------|--|--|--|
| Point                                   |  |  |  |
| Number: 2 +                             |  |  |  |
| Conductivity<br>Coordinate: 20000 µS/cm |  |  |  |
| Concentration<br>Coordinate: 99.9 %     |  |  |  |
| Revert Store                            |  |  |  |
| Activate Stored Table                   |  |  |  |
| OK Exit                                 |  |  |  |
|                                         |  |  |  |

Delete the 99.99 in the concentration coordinate and replace it with 50. Note that the STORE and REVERT buttons are now active. If the point is what is intended, click the STORE button to save the point to temporary memory. Clicking REVERT will restore the point to what it was before editing was initiated.

| Concentration Table                     |  |  |  |
|-----------------------------------------|--|--|--|
| Point                                   |  |  |  |
| Number: 2                               |  |  |  |
| Conductivity<br>Coordinate: 20000 µS/cm |  |  |  |
| Concentration<br>Coordinate: 50 %       |  |  |  |
| Revert Store                            |  |  |  |
| Activate Stored Table                   |  |  |  |
| OK. Exit                                |  |  |  |
|                                         |  |  |  |

Scroll to point 3 and replace the zero coordinates with  $50,000\mu$ S/cm at 70% concentration. Then click on the STORE button to save point 3 to temporary memory.

Scroll to point 4 and replace the zero coordinates with 100,000µS/cm at 97% concentration. Then click on the STORE button to save point 4 to temporary memory.

| Concentration Table                      |  |  |  |
|------------------------------------------|--|--|--|
| Point                                    |  |  |  |
| Number: 4                                |  |  |  |
| Conductivity<br>Coordinate: 100000 µS/cm |  |  |  |
| Concentration<br>Coordinate: 97 %        |  |  |  |
| Revert Store                             |  |  |  |
| Activate Stored Table                    |  |  |  |
| OK Exit                                  |  |  |  |
|                                          |  |  |  |

Data for points 5 through 10 should be zero. Data stored in temporary memory can now be permanently stored using the ACTIVATE STORED TABLE button.

| Concentration Table                 |  |  |  |
|-------------------------------------|--|--|--|
| Point                               |  |  |  |
| Number: 5                           |  |  |  |
| Conductivity<br>Coordinate: 0 μS/cm |  |  |  |
| Concentration<br>Coordinate: 0 %    |  |  |  |
| Revert Store                        |  |  |  |
| Activate Stored Table               |  |  |  |
| OK Exit                             |  |  |  |

If any error messages are shown, review the data points to be sure they are monotonic, that conductivity increases from point 1 and that concentration increases or decreases from point 1.

Once the table has been activated, use the EXIT button and return to the main measure menu.

Table entries for specific chemicals are available from Thermo Fisher Scientific Customer Service on request. The table entries made in this example are shown in Table 2.

Table 2: Concentration Vs Conductivity after Editing

| Point | Conductivity<br>(µS/cm) | Concentration<br>% |
|-------|-------------------------|--------------------|
| 1     | 0                       | 0                  |
| 2     | 20,000                  | 50                 |
| 3     | 50,000                  | 70                 |
| 4     | 100,000                 | 97                 |
| 5     | 0                       | 0                  |
| 6     | 0                       | 0                  |
| 7     | 0                       | 0                  |
| 8     | 0                       | 0                  |
| 9     | 0                       | 0                  |
| 10    | 0                       | 0                  |

When the units of measure are set to "%" the conversion from conductivity to concentration will make use of the entered table and will present the readings as shown.

| DataStick™           |                                |                    |                  |       |              |  |
|----------------------|--------------------------------|--------------------|------------------|-------|--------------|--|
| <u>F</u> ile         | <u>C</u> alibrate              | C <u>o</u> nfigure | <u>D</u> iagnose | Comms | <u>H</u> elp |  |
| _ ⊂Se                | Sensor Value Temperature Value |                    |                  |       |              |  |
| 2.269 %              |                                |                    | 19.4             | •C    |              |  |
| DS102S1023 Conductiv |                                | tivity             | Not Logo         | jing  | _            |  |

Inside the DataStick there are two concentration tables; the scratch table and the working table. The scratch table is used to store the points written with the SUPNT command. If the points in the scratch table are valid, they are copied to the working table when the SUTBL command is used. The points in the working table are used to convert the measured conductivity value into a concentration value.

The points in the scratch table can be read using the GSPNT command. The GSPNT command is available in DataStick firmware version D3.21 or later. The DataStick firmware version can be obtained using the GCVSN command.

The points in the working table can be read using the GUPNT command. A point read from the working table using the GUPNT command is automatically written to the scratch table. This helps to insure that the scratch table is always known and valid.

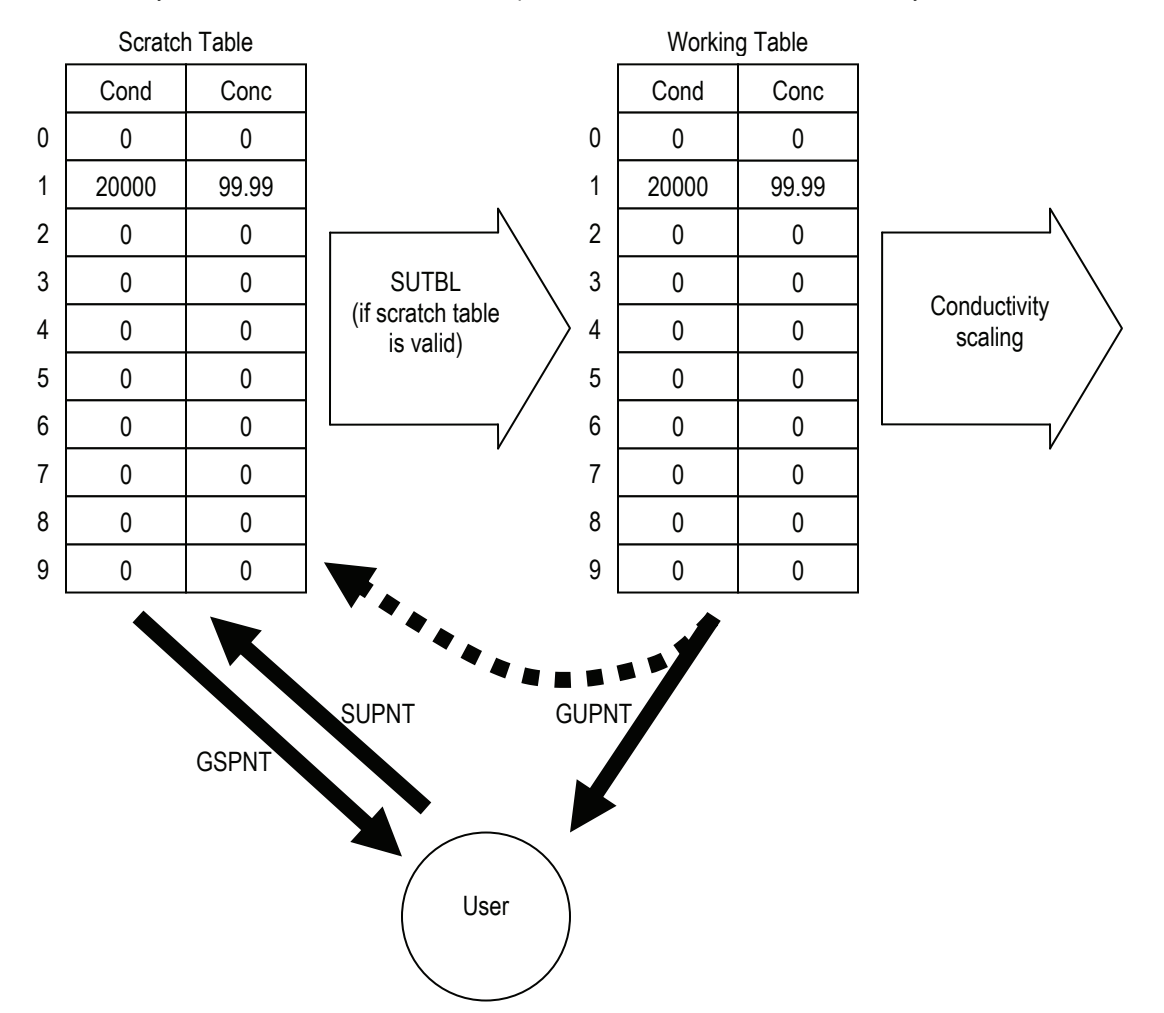

## Figure 9. The inner workings of the User-Entered Concentration Table.

For the scratch table to be considered valid, the following must be true:

- All successive conductivity point values must be monotonic and increasing and be within the bounds of 0 to 2,000,000.0 μS/cm.
- 2. The concentration values must be monotonic and either increasing or decreasing and be within the bounds of 0 to 99.99%.
- 3. If fewer than ten points are entered, then the scratch table must be terminated with a last point containing zero values.

Provided the above criteria are met, the points in the scratch table are transferred to the working table when the SUTBL command is used; otherwise the current working table is retained.

**ASCII Command to View Concentration Table Entries** 

| Function                        | Command | Response                    | Explanation              |
|---------------------------------|---------|-----------------------------|--------------------------|
| Get Point from<br>working table | GUPNT X | Conductivity, Concentration | X is a point from 0 to 9 |
| Get point from scratch table    | GSPNT X | Conductivity, Concentration | X is a point from 0 to 9 |

## ASCII Command to Set a Concentration Table Entry

| Function                      | Command     | Explanation                                                                                                    |
|-------------------------------|-------------|----------------------------------------------------------------------------------------------------|
|                               |             | X=point number. Y=conductivity in $\mu$ S/cm, Z=concentration in %                                                                                 |
| Set Point in<br>scratch table | SUPNT X Y Z | This function will put individual points in "temporary memory". Entries will not become active until the full table is set with the SUTBL command. |
|                               |             | Activates new point entries.                                                                                                    |
| Set Table                     | SUTBL       | Will return ERROR if stored points for new table are not valid.                                                                                    |
|                               |             | Will return OK if the new table is accepted.                                                                                                    |

All Set Commands will respond with "OK" if accepted and "ERROR" if not accepted.

## 4.3.3 Contacting Conductivity Calibration

When a contacting conductivity sensor is connected to the DataStick, calibration choices specific to contacting conductivity are automatically available. After a calibration, the sensor-head can be moved to another DataStick and measurement accuracy will be maintained.

Sensors are calibrated at the factory. When field calibrations are necessary the ZERO calibration can be made when the sensor is dry and out of the process. 1-POINT SAMPLE calibration can be done when the sensor is in process liquid.

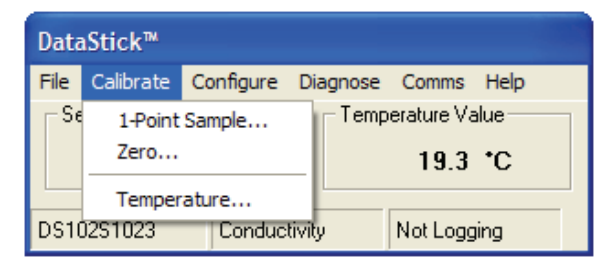

# 4.3.3.1 ZERO CALIBRATION

Select ZERO from the calibration menu to begin the contacting conductivity zero calibration.

A zero calibration is applied to a sensor placed in dry air. The calibration establishes the zero for the measurement system and will require more than 1 minute to complete. Please be patient.

Suspend the sensor in dry air, away from surfaces. Be sure that the sensor body is dry by wiping it clean with a dry rag. For best results, wait for the sensor reading to reach a steady state.

Initiate the zero calibration by clicking the CALIBRATE button.

| Contacting Conductivity Zero Calibration                 |                                                               |  |  |
|----------------------------------------------------------|---------------------------------------------------------------|--|--|
| Status<br>Hold dry sensor in air and<br>click Calibrate. | Measured Value<br>0.007 μS/cm<br>Temperature Value<br>20.8 °C |  |  |
| Abort Calibrate Exit                                     |                                                               |  |  |

Once the calibration has been initiated it will take approximately 1 to 2 minutes. During this period, the abort sequence can be initiated as shown with the active Abort button.

| Contacting Conductivity Zero Calibration |                               |  |  |
|------------------------------------------|-------------------------------|--|--|
| Status<br>Calibration in progress        | Measured Value<br>0.007 μS/cm |  |  |
|                                          | Temperature Value             |  |  |
| Abort         Calibrate         Exit     |                               |  |  |

When the point has been successfully calibrated, measured values will be based on the new zero. The rate of change in reading from the old measured value to the new will be dependent on the sensor filter value that is entered in the configuration menu.

| Contacting Conductivity Zero Calibration |                                                               |  |  |  |
|------------------------------------------|---------------------------------------------------------------|--|--|--|
| Status<br>Calibration successful!        | Measured Value<br>0.007 µS/cm<br>Temperature Value<br>20.6 *C |  |  |  |
| Abort Calibr                             | ate Exit                                                      |  |  |  |

Exiting the calibration menu will return the user to the measure screen.

| Data        | aStick™                        |                    |                  |                |              |  |
|-------------|--------------------------------|--------------------|------------------|----------------|--------------|--|
| Eile        | <u>C</u> alibrate              | C <u>o</u> nfigure | <u>D</u> iagnose | Co <u>m</u> ms | <u>H</u> elp |  |
| _ ⊂Se       | Sensor Value Temperature Value |                    |                  |                |              |  |
| 0.007 μS/cm |                                |                    | 20.6             | •C             |              |  |
| DS1         | 0251023                        | Conduct            | tivity           | Not Logo       | jing         |  |

### ASCII Command to Initiate a Zero Calibration

| Function         | Command  | Explanation                                     |
|------------------|----------|-------------------------------------------------|
| Zero Calibration | CALSZERO | Initiates a zero calibration of toroidal sensor |

All Calibration Commands will respond with "OK" if accepted and "ERROR" if not accepted

The status of the calibration can be reviewed with the CALSTATUS command. When the last number returned is a 1, the calibration is progressing. When the last number returned is a 2, the calibration has been successful. Any other number indicates a specific failure mode (see appendix).

## 4.3.3.2 ONE-POINT SAMPLE CALIBRATION

Select 1-POINT SAMPLE from the calibration menu to begin a contacting conductivity span calibration.

When the 1-point sample method is chosen, the status box will prompt the user to enter the desired calibration value. This calibration should be initiated when the sensor is in a liquid that is at the high end of the expected measuring range. Stable temperature and sensor readings will also help to establish an accurate calibration.

| Contacting Conductivity 1-Point Sample Calibration        |                             |  |  |  |
|-----------------------------------------------------------|-----------------------------|--|--|--|
| Status<br>Enter calibration value and<br>click Calibrate. | Sensor Value<br>686.4 µS/cm |  |  |  |
| Temperature Value                                         | Calibration Value           |  |  |  |
| Abort Calibrate                                           | Exit                        |  |  |  |

Once the desired value for calibration is entered, the CALIBRATE button becomes active. Once the displayed sensor and temperature values are stable and near expected values, click the CALIBRATE button to initiate the calibration or click EXIT to return to the main measure screen.

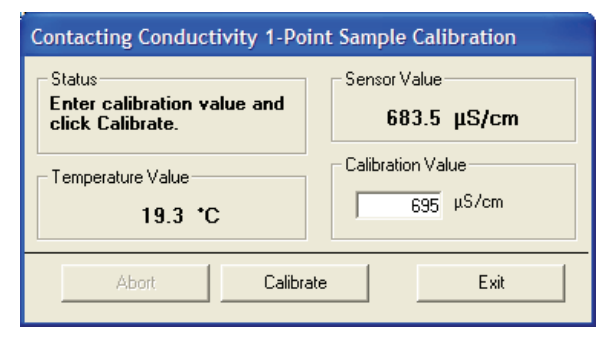

Once the calibration has been initiated it will take between 30 seconds and 2 minutes depending on sensor and temperature measurement stability. During this period, the abort sequence can be initiated as shown with the active ABORT button.

| Contacting Conductivity 1-Point Sample Calibration |                             |  |  |  |  |
|----------------------------------------------------|-----------------------------|--|--|--|--|
| Status<br>Calibration in progress                  | Sensor Value<br>678.8 μS/cm |  |  |  |  |
| Temperature Value<br>19.3 °C                       | Calibration Value           |  |  |  |  |
| (Abort Calibrate                                   | e Exit                      |  |  |  |  |

When the point has been successfully calibrated, measured values will be based on the new calibration. The rate of change in reading from the old measured value to the new will be dependent on the sensor filter value that is entered in the configuration menu.

| Contacting Conductivity 1-P<br>Status<br>Calibration successful! | oint Sample Calibration<br>Sensor Value<br>694.3 µS/cm |
|------------------------------------------------------------------|--------------------------------------------------------|
| Temperature Value                                                | Calibration Value                                      |
| Abort Calib                                                      | rate                                                   |

Exiting the calibration menu will return the user to the measure screen.

| Data         | aStick™                             |                    |                  |                |              |  |
|--------------|-------------------------------------|--------------------|------------------|----------------|--------------|--|
| <u>F</u> ile | <u>C</u> alibrate                   | C <u>o</u> nfigure | <u>D</u> iagnose | Co <u>m</u> ms | <u>H</u> elp |  |
| _ Se         | Sensor Value Temperature Value      |                    |                  |                | 7            |  |
|              | 693.0 μS/cm 19.3 *C                 |                    |                  |                |              |  |
| DS1          | DS102S1023 Conductivity Not Logging |                    |                  |                |              |  |

### ASCII Command to initiate a 1-Point Sample Calibration

| Function       | Command | Explanation                     |
|----------------|---------|---------------------------------|
| 1-Point Sample | CALS1PS | Initiates a 1-point calibration |

All Calibration Commands will respond with "OK" if accepted and "ERROR" if not accepted

The status of the calibration can be reviewed with the CALSTATUS command. When the last number returned is a 1, the calibration is in process. When the last number returned is a 2, the calibration has been successful. Any other number indicates a specific failure mode (see appendix).

### 4.3.4 Contacting Conductivity Maintenance

Contacting conductivity cells must be kept clean to maintain accuracy. Even a thin film of oil or mineral deposits on the electrodes can cause significant loss of span.

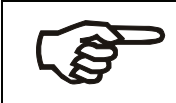

**Note:** Cleaning can be process-specific. Some users will have to develop a procedure that works best for them.

Many types of deposits can be removed by wiping the electrodes with a cloth, brush, or paper towel and then rinsing with clean water.

Additional deposits may be removed by soaking in water and detergent. In general, never use a cleaner that contains a skin softener such as aloe or lanolin. These can coat the electrode. Powdered Alconox<sup>™</sup> and Dawn<sup>™</sup> are known to work well.

Stubborn mineral deposits may be removed by soaking in dilute hydrochloric acid (about 0.1 M to 1.0 M). HCl will in time, attack both 316 stainless steel and titanium, so the cell should be soaked no longer than required. Rinse the cell to remove the acid.

Oily deposits may be removed with a solvent such as alcohol or acetone. Assure that the sensor body in compatible with the solvent. A mild alkaline cleaner such as Alconox Solujet™ may also work.

Rinse or soak the cell in clean water before returning to service.

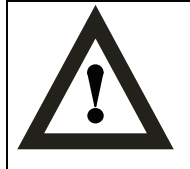

**Caution:** Ensure that a dangerous chemical reaction will not occur between process deposits and the cleaning solution, such as compounds of cyanide, and the hydrochloric acid. Cyanide is often used in electroplating and in gold refining. If in doubt check with a chemist.

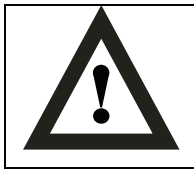

**Caution:** When using dangerous chemicals such as hydrochloric acid or chlorine bleach, use all appropriate safety precautions, especially eye protection.

## 4.4 Toroidal Conductivity

The toroidal conductivity sensor head has a number of physical features that should be noted. The connector is keyed. The key provides protection for the pins during installation. To insure that pins remain free of moisture and dirt, a rubber boot is supplied with replacement sensor heads and should be kept in place when the sensor is being transferred or placed in storage. In very humid or dirty environments, we also recommend applying some electrical grease to the connector pins.

Keep the O-Ring and the shaft of the sensor free of dirt. Be sure the DataStick cavity is also free of dirt and moisture prior to insertion.

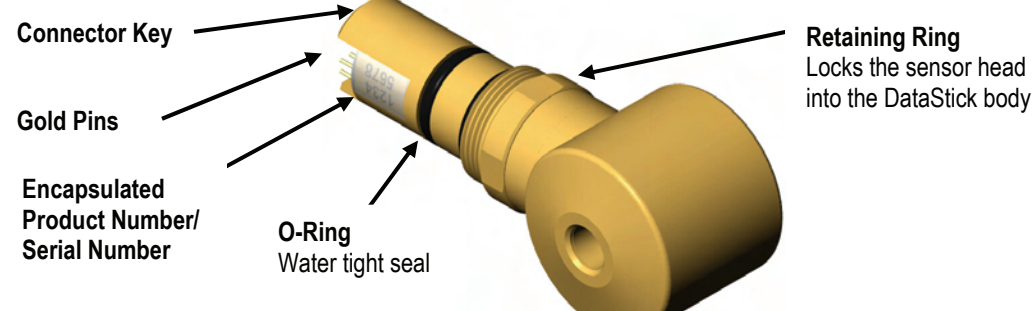

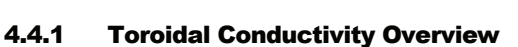

When an ORP sensor head is installed in the DataStick, AquaComm<sup>™</sup> will automatically display millivolts, temperature, sensor type and DataStick serial number. Pull-down menus will also automatically provide calibration, configuration and diagnostic choices for toroidal conductivity.

| DataStick™   |                                |                    |                  |                |              |   |
|--------------|--------------------------------|--------------------|------------------|----------------|--------------|---|
| <u>F</u> ile | <u>C</u> alibrate              | C <u>o</u> nfigure | <u>D</u> iagnose | Co <u>m</u> ms | <u>H</u> elp |   |
| Se           | Sensor Value Temperature Value |                    |                  |                |              |   |
|              | 120                            | β µS/cm            |                  | 22.1           | •C           |   |
| DS1          | 0251023                        | Toroidal           |                  | Not Logo       | jing         | _ |

Factory default configurations for an Toroidal sensor heads are:

- Units of measure: **μS/cm** (options include %, ppm and MΩ · cm)
- Units for temperature: °C (options include °F)
- Sensor Filter: 1 Second (options include 0 to 100 seconds in 1 second increments)
- Temperature Filter: 1 Second (options include 0 to 100 seconds in 1 second increments)
- Reference Temperature: 25°C (options include 0°C to 100°C)
- Compensation Slope: 2% / °C (options include 0 to 9.9 %/°C)
- Concentration Table (10 Points Capability): Point 1 is (0 µS/cm, 0%), Point 2 is (20,000 µS/cm, 99.99%)

When configuration information is changed in a DataStick, the information remains with the DataStick. If a new sensor head is installed, the configuration will remain as programmed by the user. It will not revert to default values.

Calibration options for the toroidal conductivity sensor are:

- 1-point Sample Calibration: Desired reading is entered for one sample to adjust measurement offset.
- Zero: Sets the zero point for the sensor in dry air. Be sure the sensor is clean before doing this one.

Calibration options for temperature are:

1-point Sample Calibration: Desired reading is entered for one sample to adjust measurement offset.

#### 4.4.2 Configuration of Toroidal Sensors

The AquaComm<sup>™</sup> CONFIGURE functions can be accessed from a pull-down menu that automatically changes based on the sensor type connected to the DataStick. When a toroidal sensor is connected, settings for data filters, units of measure, reference temperature, temperature compensation and a 10-point concentration table can be viewed or changed.

| DataStick™     |                       |                     |       |      |
|----------------|-----------------------|---------------------|-------|------|
| File Calibrate | Configure             | Diagnose            | Comms | Help |
| C Sensor Value | Main Ser              | rial Number.        |       | e    |
| 121            | Address               | Address             |       | с    |
|                | Sensor F              | Sensor Filter       |       |      |
| DS102S1023     | Sensor l              | Sensor Units        |       |      |
|                | Temperature Filter    |                     |       |      |
|                | Temperature Units     |                     |       |      |
|                | Reference Temperature |                     |       |      |
|                | Compensation Slope    |                     |       |      |
|                | Concent               | Concentration Table |       |      |

### 4.4.2.1 SENSOR FILTER

Select SENSOR FILTER from the Configuration pull-down menu to view or change the sensor filter constant.

The filter setting can be changed by selecting the edit box and typing in the desired constant. To accept the change, click OK. To abort the change, click CANCEL.

| DataStick Sensor Filter                   |              |
|-------------------------------------------|--------------|
| Enter filter value in seconds (0 to 100): | OK<br>Cancel |
| 005                                       |              |

If the sensor filter is set to 5 seconds, it will take 5 seconds to reach 90% of the final value when the reading changes. Measurements are averaged to reduce periodic variations.

The default filter setting is 1 second and the maximum filter is 100 seconds. Use zero seconds for a completely unfiltered reading.

### 4.4.2.2 TEMPERATURE FILTER

Select TEMPERATURE FILTER from the Configuration pull-down menu to view or change the temperature filter constant.

The filter setting can be changed by selecting the edit box and typing in the desired constant. To accept the change, click OK. To abort the change, click CANCEL.

| DataStick™ Temperature Filter             |        |
|-------------------------------------------|--------|
| Enter filter value in seconds (0 to 100): | OK     |
|                                           | Cancel |
|                                           |        |
| 005                                       |        |

If the temperature filter is set to 5 seconds, it will take 5 seconds to reach 90% of the final value when the reading changes. Measurements are averaged to reduce periodic variations.

The default filter setting is 1 second and the maximum filter is 100 seconds. Use zero seconds for a completely unfiltered reading.

Although temperature and sensor filter constants are independently controlled the best results are generally achieved when both filters are set to the same constant.

The toroidal sensor head has significant mass and although the temperature element is located as close to the process as possible, temperature readings can take up to 40 minutes to reach steady state when exposed to extreme temperature changes. This is important to note when calibrating the sensor.

| Function          | Command | Response                    | Explanation        |
|-------------------|---------|-----------------------------|--------------------|
| Get Sensor Filter | GSFIL   | A number between 0 and 100. | Number of seconds. |
| Get Temp Filter   | GTFIL   | A number between 0 and 100. | Number of seconds. |

## ASCII Commands to View Sensor and Temperature Filter Settings

## **ASCII Commands to Set Sensor and Temperature Filter Settings**

| Function          | Command | Explanation                                                  |
|-------------------|---------|--------------------------------------------------------------|
| Set Sensor Filter | SSFIL X | Where X is a number between 0 and 100. Units are in seconds. |
| Set Temp Filter   | STFIL X | Where X is a number between 0 and 100. Units are in seconds. |

All Set Commands will respond with "OK" if accepted and "ERROR" if not accepted

## 4.4.2.3 SENSOR UNITS

Select SENSOR UNITS from the Configuration pull-down menu to view or change units of measure.

Units shown in the sensor units window are active. To change units or to review options, scroll the selection list. Click on the desired units of measure to place the new choice in the sensor units window. To accept the change, click OK. To abort the change, click CANCEL.

For toroidal conductivity sensors, conductivity measurements can be set to conductivity in  $\mu$ S/cm, concentration in %, total dissolved solids in ppm and resistivity in M $\Omega$  · cm.

Default units of measure are  $\mu$ S/cm.

Concentration measurements are converted from the data points entered in a 10-point concentration table that can be viewed and edited from the Configuration pull-down menu.

| ■ DataStick <sup>™</sup> Sensor Units |        |  |  |
|---------------------------------------|--------|--|--|
| Select sensor units:                  | ОК     |  |  |
| μS/cm →                               | Cancel |  |  |
| LS/cm<br>%<br>TDS<br>MΩ∘cm            |        |  |  |

**ASCII Commands to View Sensor units** 

| Function          | Command | Response | Explanation                                   |
|-------------------|---------|----------|-----------------------------------------------|
| View Sensor Units | GSUNITS | 0        | Data reported in $\mu$ S/cm units             |
|                   |         | 1        | Data reported in % concentration              |
|                   |         | 2        | Data reported in ppm (total dissolved solids) |
|                   |         | 3        | Data reported in $M_{\Omega} \cdot cm$ units  |

| Function       | Command   | Explanation                                                 |
|----------------|-----------|-------------------------------------------------------------|
| Set to µS/cm   | SSUNITS 0 | Sensor data will be reported in µS/cm units                 |
| Set to %       | SSUNITS 1 | Sensor data will be reported in % units                     |
| Set to ppm     | SSUNITS 2 | Sensor data will be reported in ppm units                   |
| Set to MΩ · cm | SSUNITS 3 | Sensor data will be reported in $M_{\Omega} \cdot cm$ units |

## **ASCII Commands to Set Sensor units**

All Set Commands will respond with "OK" if accepted and "ERROR" if not accepted

## 4.4.2.4 TEMPERATURE UNITS

Select TEMPERATURE UNITS from the Configuration pull-down menu to view or change units of measure.

Units shown in the temperature units window are active. To change units or to review options, scroll the selection list. Click on the desired units of measure to place the new choice in the sensor units window. To accept the change, click OK. To abort the change, click CANCEL.

Temperature can be displayed in °C or °F. Default units are °C.

| Temperature Units         |        |   |
|---------------------------|--------|---|
| Select temperature units: | OK     |   |
|                           | Cancel |   |
| °C<br>°F                  |        | _ |

## **ASCII Commands to View Temperature units**

| Function               | Command | Response | Explanation         |
|------------------------|---------|----------|---------------------|
| View Temperature Units | GTUNITS | 0        | Data reported in °C |
|                        |         | 1        | Data reported in °F |

### **ASCII Commands to Set Temperature units**

| Function | Command   | Explanation                        |
|----------|-----------|------------------------------------|
| Set °C   | STUNITS 0 | Sensor data will be reported in °C |
| Set °F   | STUNITS 1 | Sensor data will be reported in °F |

All Set Commands will respond with "OK" if accepted and "ERROR" if not accepted
# 4.4.2.5 CONDUCTIVITY TEMPERATURE COMPENSATION TYPE

The commands in this section are available in DataStick firmware D3.32 or later. The DataStick firmware version can be obtained using the GCVSN command.

| Function                                              | Command  | Response | Explanation                                                       |
|-------------------------------------------------------|----------|----------|-------------------------------------------------------------------|
| View conductivity<br>temperature<br>compensation type | GCTCTYPE | 0        | The type of temperature compensation used is Linear (default)     |
|                                                       |          | 1        | The type of temperature compensation used is <b>Natural Water</b> |
|                                                       |          | 2        | The type of temperature compensation used is <b>None</b>          |

ASCII Command to View Conductivity Temperature Compensation Type

### ASCII Commands to Set Conductivity Temperature Compensation Type

| Function                                                                        | Command    | Explanation                                                                                                    |
|---------------------------------------------------------------------------------|------------|----------------------------------------------------------------------------------------------------|
| Set conductivity<br>temperature<br>compensation type<br>to Linear               | SCTCTYPE 0 | The type of temperature compensation used will be Linear and<br>it will be based on the reference temperature and slope set with<br>the SCRTEMP and SCCSLOPE commands, respectively |
| Set conductivity<br>temperature<br>compensation type<br>to <b>Natural Water</b> | SCTCTYPE 1 | The type of temperature compensation used will be Natural Water                                                                                                    |
| Set conductivity<br>temperature<br>compensation type<br>to <b>None</b>          | SCTCTYPE 2 | The type of temperature compensation used will be None                                                                                                    |

All Set Commands will respond with "OK" if accepted and "ERROR" if not accepted.

# 4.4.2.6 CONDUCTIVITY REFERENCE TEMPERATURE

Select REFERENCE TEMPERATURE from the Configuration pull-down menu to view or change the conductivity reference temperature.

The setting can be changed by selecting the edit box and typing the desired number. To accept the change, click OK. To abort the change, click CANCEL.

The default reference temperature for conductivity is 25°C. The system will accept any number between 0 and 100 with up to one decimal place.

Edit the reference temperature by typing a new value in the edit box and clicking OK.

| DataStick <sup>™</sup> Conductivity Reference Temperat  | ure 🔀  |
|---------------------------------------------------------|--------|
| Enter conductivity reference temperature (0 to 100 °C): | ОК     |
|                                                         | Cancel |
|                                                         |        |
| 12510                                                   | _      |

#### ASCII Command to View Conductivity Reference Temperature

| Function      | Command | Response                   | Explanation         |
|---------------|---------|----------------------------|---------------------|
| Get Reference | GCRTEMP | A number between 0 and 100 | Data reported in °C |

#### ASCII Command to Set Conductivity Reference Temperature

| Function      | Command   | Explanation                                            |
|---------------|-----------|--------------------------------------------------------|
| Set Reference | SCRTEMP X | Where X is a number between 0 and 100. Units are in °C |

All Set Commands will respond with "OK" if accepted and "ERROR" if not accepted

# 4.4.2.7 CONDUCTIVITY TEMPERATURE COMPENSATION SLOPE

Select COMPENSATION SLOPE from the configuration menu to view or change the compensation slope for conductivity measurements.

The default compensation slope is 2.00%/°C. The system will accept any number from 0 to 9.9 with up to two decimal places.

The setting can be changed by selecting the edit box and typing the desired number. To accept the change, click OK. To abort the change, click CANCEL.

The reference can be changed to any temperature between 0°C to 100°C with one-tenth degree resolution. Edit the reference temperature by typing a new value in the edit box and clicking OK.

| DataStick™ Compensation Slope                             |        |
|-----------------------------------------------------------|--------|
| Enter conductivity compensation slope ( $0$ to 9.9 %/°C): | OK     |
|                                                           | Cancel |
| 200                                                       |        |

#### ASCII Command to View Conductivity Slope and Reference Temperature

| Function      | Command  | Response                   | Explanation           |
|---------------|----------|----------------------------|-----------------------|
| Get Slope     | GCCSLOPE | A number between 0 and 9.9 | Data reported in %/°C |
| Get Reference | GCRTEMP  | A number between 0 and 100 | Data reported in °C   |

#### ASCII Command to Set Conductivity Slope and Reference Temperature

| Function      | Command    | Explanation                                              |
|---------------|------------|----------------------------------------------------------|
| Set Slope     | SCCSLOPE X | Where X is a number between 0 and 9.9. Units are in %/°C |
| Set Reference | SCRTEMP X  | Where X is a number between 0 and 100. Units are in °C   |

All Set Commands will respond with "OK" if accepted and "ERROR" if not accepted

## 4.4.2.8 TEN POINT CONCENTRATION TABLE ENTRIES

Select CONCENTRATION TABLE from the configuration menu to view or change any or all of the points in the table.

When selecting the ten-point concentration table, there will be an automatic update of each of the 10 points before any editing or scrolling of the table can occur. This scan takes about 10 seconds.

The concentration table coordinates must be monotonic. Conductivity must increase with each point. Concentration can either increase or decrease with each point. The table must start at POINT 1 and continue incrementally from there. Unused points (except POINT 1) have zero, zero coordinates.

Current entries can be viewed by scrolling up and down on the "Number" window.

Table entries for specific chemicals are available from Thermo Fisher Scientific Customer Service on request.

| Concentration Table                 |
|-------------------------------------|
| Point                               |
| Number:                             |
| Conductivity<br>Coordinate: 0 µS/cm |
| Concentration<br>Coordinate: 0 %    |
| Revert Store                        |
| Activate Stored Table               |
| OK Exit                             |

The default concentration table is set up as shown in Table 1. The numbers can be viewed by scrolling the up/down arrows.

#### Table 3: 10 Point Conductivity Vs. Concentration Table

| Point | Conductivity<br>(µS/cm) | Concentration<br>% |
|-------|-------------------------|--------------------|
| 1     | 0                       | 0                  |
| 2     | 20,000                  | 99.99              |
| 3     | 0                       | 0                  |
| 4     | 0                       | 0                  |
| 5     | 0                       | 0                  |
| 6     | 0                       | 0                  |
| 7     | 0                       | 0                  |
| 8     | 0                       | 0                  |
| 9     | 0                       | 0                  |
| 10    | 0                       | 0                  |

The following example shows how to change and add data points to the table. In this case, POINT 2 is changed and POINTS 3 and 4 are added.

To change point 2 from 20,000  $\mu$ S/cm at 99.99%, to 20,000  $\mu$ S/cm at 50%, scroll to point 2 and place the cursor in the concentration coordinate window.

| Concentration Table                     |
|-----------------------------------------|
| Point                                   |
| Number: 2                               |
| Conductivity<br>Coordinate: 20000 µS/cm |
| Concentration<br>Coordinate: 99.9 %     |
| Revert Store                            |
| Activate Stored Table                   |
| OK Exit                                 |
|                                         |

Delete the 99.9 in the concentration coordinate and replace it with 50. Note that the STORE and REVERT buttons are now active. If the point is what is intended, click the STORE button to save the point to temporary memory. Clicking REVERT will restore the point to what it was before editing was initiated.

| Concentration Table                     |
|-----------------------------------------|
| Point                                   |
| Number: 2                               |
| Conductivity<br>Coordinate: 20000 µS/cm |
| Concentration<br>Coordinate: 50 %       |
| Revert Store                            |
| Activate Stored Table                   |
|                                         |
|                                         |

Scroll to point 3 and replace the zero coordinates with 50,000  $\mu$ S/cm at 70% concentration. Then click on the STORE button to save point 3 to temporary memory.

| Concentration Table                       |
|-------------------------------------------|
| Point                                     |
| Number: 3 +                               |
| Conductivity<br>Coordinate: 50000 µS/cm   |
| Concentration<br>Coordinate:         たの % |
| Revert Store                              |
| Activate Stored Table                     |
| OK Exit                                   |
|                                           |

Scroll to point 4 and replace the zero coordinates with 100,000  $\mu$ S/cm at 97% concentration. Then click on the STORE button to save point 4 to temporary memory.

| Concentration Table                      |  |  |  |  |  |
|------------------------------------------|--|--|--|--|--|
| Point                                    |  |  |  |  |  |
| Number: 4                                |  |  |  |  |  |
| Conductivity<br>Coordinate: 100000 µS/cm |  |  |  |  |  |
| Concentration<br>Coordinate: 97 %        |  |  |  |  |  |
| Revert Store                             |  |  |  |  |  |
| Activate Stored Table                    |  |  |  |  |  |
| OK Exit                                  |  |  |  |  |  |
|                                          |  |  |  |  |  |

Data for points 5 through 10 should be zero. Data stored in temporary memory can now be permanently stored using the ACTIVATE STORED TABLE button.

| Concentration Table                 |
|-------------------------------------|
| Point                               |
| Number: 5                           |
| Conductivity<br>Coordinate: 0 µS/cm |
| Concentration<br>Coordinate: 0 %    |
| Revert Store                        |
| Activate Stored Table               |
| OK Exit                             |
|                                     |

If any error messages are shown, review the data points to be sure they are monotonic, that conductivity increases from point 1 and that concentration increases or decreases from point 1.

Once the table has been activated, use the EXIT button and return to the main measure menu.

Table entries for specific chemicals are available from Thermo Fisher Scientific Customer Service on request.

The table entries made in this example are shown in Table 2.

| Point | Conductivity (µS/cm) | Concentration % |
|-------|----------------------|-----------------|
| 1     | 0                    | 0               |
| 2     | 20,000               | 50              |
| 3     | 50,000               | 70              |
| 4     | 100,000              | 97              |
| 5     | 0                    | 0               |
| 6     | 0                    | 0               |
| 7     | 0                    | 0               |
| 8     | 0                    | 0               |
| 9     | 0                    | 0               |
| 10    | 0                    | 0               |

Table 4: Concentration Vs Conductivity after Editing

When the units of measure are set to "%" the conversion from conductivity to concentration will make use of the entered table and will present the readings as shown.

| Data         | aStick™              |                    |                |                       |              |
|--------------|----------------------|--------------------|----------------|-----------------------|--------------|
| <u>F</u> ile | <u>C</u> alibrate    | C <u>o</u> nfigure | <u>D</u> iagno | se Co <u>m</u> ms     | <u>H</u> elp |
| Se           | ensor Value<br>2.982 | 2 %                |                | emperature Va<br>22.5 | alue<br>*C   |
| DS1          | 0251023              | Toroidal           |                | Not Logg              | jing         |

Inside the DataStick there are two concentration tables; the scratch table and the working table. The scratch table is used to store the points written with the SUPNT command. If the points in the scratch table are valid, they are copied to the working table when the SUTBL command is used. The points in the working table are used to convert the measured conductivity value into a concentration value.

The points in the scratch table can be read using the GSPNT command. The GSPNT command is available in DataStick firmware version D3.21 or later. The DataStick firmware version can be obtained using the GCVSN command.

The points in the working table can be read using the GUPNT command. A point read from the working table using the GUPNT command is automatically written to the scratch table. This helps to insure that the scratch table is always known and valid.

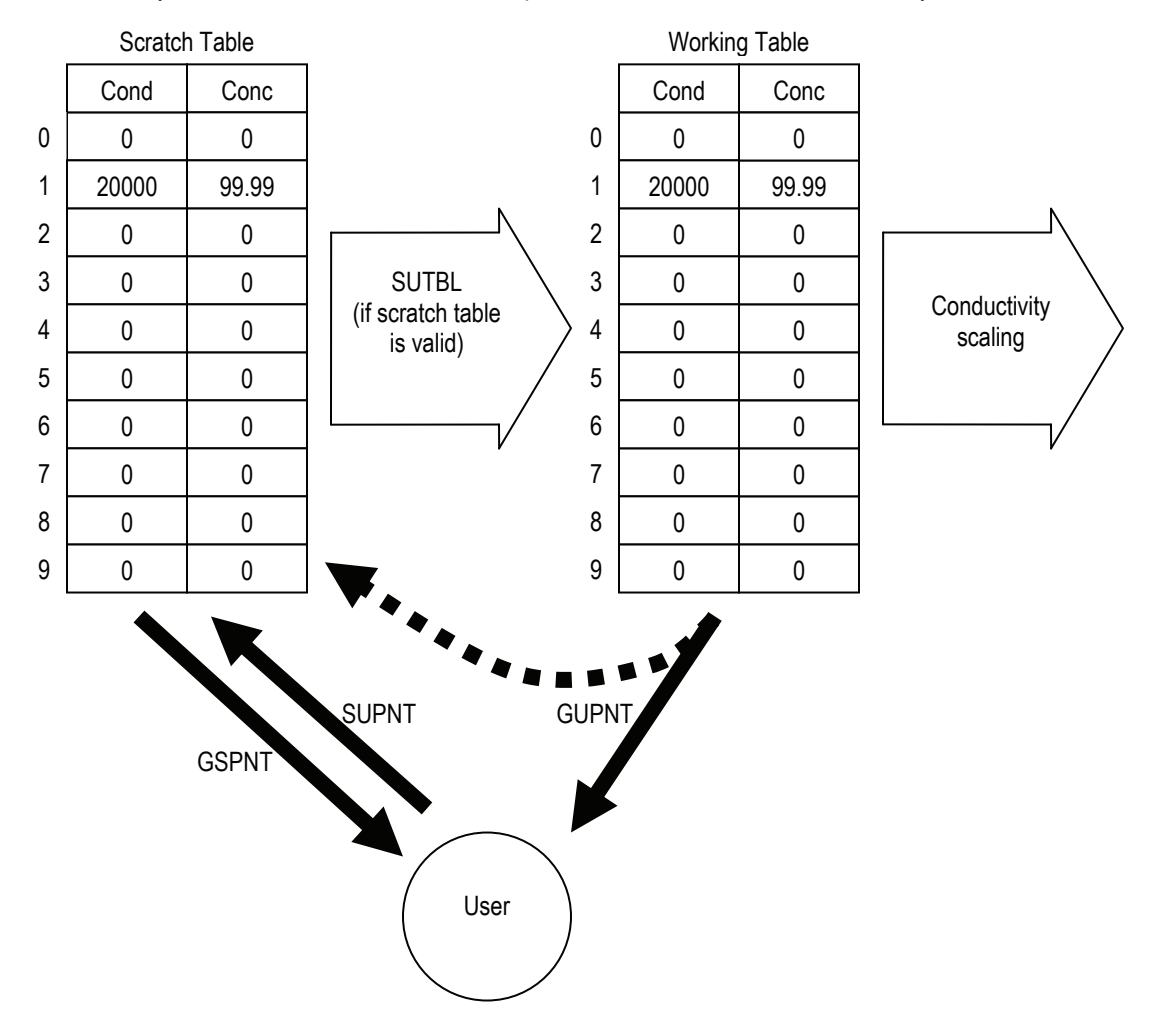

#### Figure 10. The inner workings of the User-Entered Concentration Table.

For the scratch table to be considered valid, the following must be true:

- All successive conductivity point values must be monotonic and increasing and be within the bounds of 0 to 2,000,000.0 μS/cm.
- 2. The concentration values must be monotonic and either increasing or decreasing and be within the bounds of 0 to 99.99%.
- 3. If fewer than ten points are entered, then the scratch table must be terminated with a last point containing zero values.

Provided the above criteria are met, the points in the scratch table are transferred to the working table when the SUTBL command is used; otherwise the current working table is retained.

| Function                        | Command | Response                    | Explanation              |
|---------------------------------|---------|-----------------------------|--------------------------|
| Get Point from<br>working table | GUPNT X | Conductivity, Concentration | X is a point from 0 to 9 |
| Get point from scratch table    | GSPNT X | Conductivity, Concentration | X is a point from 0 to 9 |

**ASCII Command to View Concentration Table Entries** 

# ASCII Command to Set a Concentration Table Entry

| Function                   | Command     | Explanation                                                                                                    |
|----------------------------|-------------|----------------------------------------------------------------------------------------------------|
|                            |             | X=point number. Y=conductivity in $\mu$ S/cm, Z=concentration in %                                                                                 |
| Set Point in scratch table | SUPNT X Y Z | This function will put individual points in "temporary memory". Entries will not become active until the full table is set with the SUTBL command. |
|                            |             | Activates new point entries.                                                                                                    |
| Set Table                  | SUTBL       | Will return ERROR if stored points for new table are not valid.                                                                                    |
|                            |             | Will return OK if the new table is accepted.                                                                                                    |

All Set Commands will respond with "OK" if accepted and "ERROR" if not accepted

# 4.4.3 Toroidal Conductivity Calibration

When a toroidal sensor is connected to the DataStick, calibration choices specific to toroidal conductivity are automatically available. After a calibration, the sensor-head can be moved to another DataStick and measurement accuracy will be maintained.

Sensors are calibrated at the factory. When field calibrations are necessary the ZERO calibration can be made when the sensor is dry and out of the process. 1-POINT SAMPLE calibration can be done when the sensor is in process liquid.

| Data | aStick™           |                    |    |        |                    |            |  |
|------|-------------------|--------------------|----|--------|--------------------|------------|--|
| File | Calibrate         | Configure          | Di | agnose | Comms              | Help       |  |
| Se   | 1-Point<br>Zero   | Sample             |    | - Temp | erature Va<br>22.2 | alue<br>•C |  |
| DS10 | Temper<br>)251023 | rature<br>Toroidal |    |        | Not Logo           | jing       |  |

# 4.4.3.1 ZERO CALIBRATION

Select ZERO from the calibration menu to begin the toroidal conductivity zero calibration.

A zero calibration is applied to a sensor placed in dry air. The calibration establishes the zero for the measurement system and will require more than 1 minute to complete. Please be patient.

Suspend the sensor in dry air, away from surfaces. Be sure that the sensor body is dry by wiping it clean with a dry rag. For best results, wait for the sensor reading to reach a steady state. If the sensor is being calibrated for the first time, the reading may be as high as  $100 \mu$ S/cm. In most situations however, the sensor will already have a zero calibration stored in it, which may require some periodic adjustment.

Initiate the zero calibration by clicking the CALIBRATE button.

| Toroidal Conductivity Zero Calibration                   |                                                               |  |  |  |  |
|----------------------------------------------------------|---------------------------------------------------------------|--|--|--|--|
| Status<br>Hold dry sensor in air and<br>click Calibrate. | Measured Value<br>0.005 µS/cm<br>Temperature Value<br>22.0 *C |  |  |  |  |
| Abort Calibra                                            | ate Exit                                                      |  |  |  |  |

Once the calibration has been initiated it will take approximately 1 to 2 minutes. During this period, the abort sequence can be initiated as shown with the active Abort button.

| Toroidal Conductivity Zero Calibration |                   |  |  |  |  |  |
|----------------------------------------|-------------------|--|--|--|--|--|
| Status                                 | Measured Value    |  |  |  |  |  |
| Calibration in progress                | 0.005 µS/cm       |  |  |  |  |  |
|                                        | Temperature Value |  |  |  |  |  |
|                                        | 22.0 °C           |  |  |  |  |  |
| (Abort Calibre                         | ate Exit          |  |  |  |  |  |

When the point has been successfully calibrated, measured values will be based on the new zero. The rate of change in reading from the old measured value to the new will be dependent on the sensor filter value that is entered in the configuration menu.

| Toroidal Conductivity Zero Calibration |                                                               |  |  |  |  |  |
|----------------------------------------|---------------------------------------------------------------|--|--|--|--|--|
| Status<br>Calibration successful!      | Measured Value<br>0.030 µS/cm<br>Temperature Value<br>22.0 *C |  |  |  |  |  |
| Abort Calibra                          | ate <b>Exit</b>                                               |  |  |  |  |  |

Exiting the calibration menu will return the user to the measure screen.

| Data         | aStick™                        |                    |             |       |          |              |   |
|--------------|--------------------------------|--------------------|-------------|-------|----------|--------------|---|
| <u>F</u> ile | <u>C</u> alibrate              | C <u>o</u> nfigure | <u>D</u> ia | gnose | Comms    | <u>H</u> elp |   |
| _ Se         | Sensor Value Temperature Value |                    |             |       |          |              |   |
|              | 0.068 μS/cm 22.0 *C            |                    |             |       |          |              |   |
| DS1          | 0251023                        | Toroidal           |             |       | Not Logg | jing         | _ |

| ASCII Command | l to | Initiate | а | Toroidal | Zero | Calibration |
|---------------|------|----------|---|----------|------|-------------|
|---------------|------|----------|---|----------|------|-------------|

|                  | Command  | Explanation                                     |
|------------------|----------|-------------------------------------------------|
| Zero Calibration | CALSZERO | Initiates a zero calibration of toroidal sensor |

All Calibration Commands will respond with "OK" if accepted and "ERROR" if not accepted

The status of the calibration can be reviewed with the CALSTATUS command. When the last number returned is a 1, the calibration is progressing. When the last number returned is a 2, the calibration has been successful. Any other number indicates a specific failure mode (see appendix).

#### 4.4.3.2 ONE-POINT SAMPLE CALIBRATION

Select 1-POINT SAMPLE from the calibration menu to begin a toroidal conductivity span calibration.

When the 1-point sample method is chosen, the status box will prompt the user to enter the desired calibration value. This calibration should be initiated when the sensor is in a liquid that is at the high end of the expected measuring range. Stable temperature and sensor readings will also help to establish an accurate calibration.

| Toriodal Conductivity 1-Point                             | Sample Calibration         |
|-----------------------------------------------------------|----------------------------|
| Status<br>Enter calibration value and<br>click Calibrate. | Sensor Value<br>1165 µS/cm |
| Sensor Temperature                                        | Calibration Value          |
| Abort Calibra                                             | te Exit                    |

Once the desired value for calibration is entered, the CALIBRATE button becomes active. Once the displayed sensor and temperature values are stable and near expected values, click the CALIBRATE button to initiate the calibration or click EXIT to return to the main measure screen.

| Toriodal Conductivity 1-Point S                           | ample Calibration          |
|-----------------------------------------------------------|----------------------------|
| Status<br>Enter calibration value and<br>click Calibrate. | Sensor Value<br>1166 µS/cm |
| Sensor Temperature                                        | Calibration Value          |
| Abort Calibrate                                           | e Exit                     |

Once the calibration has been initiated it will take between 30 seconds and 2 minutes depending on sensor and temperature measurement stability. During this period, the abort sequence can be initiated as shown with the active ABORT button.

| Toriodal Conductivity 1-Point Sample Calibration |                            |  |
|--------------------------------------------------|----------------------------|--|
| Status<br>Calibration in progress                | Sensor Value<br>1166 µS/cm |  |
| Sensor Temperature<br>20.7 °C                    | Calibration Value          |  |
| (Abort Calibrat                                  | e Exit                     |  |

When the point has been successfully calibrated, measured values will be based on the new calibration. The rate of change in reading from the old measured value to the new will be dependent on the sensor filter value that is entered in the configuration menu.

| Toriodal Conductivity 1-Point Status Calibration successful! | Sample Calibration<br>Sensor Value<br>1200 µS/cm |
|--------------------------------------------------------------|--------------------------------------------------|
| Sensor Temperature                                           | Calibration Value                                |
| Abort Calibra                                                | ite                                              |

Exiting the calibration menu will return the user to the measure screen.

| Data | DataStick™        |                    |     |        |            |              |  |
|------|-------------------|--------------------|-----|--------|------------|--------------|--|
| Eile | <u>C</u> alibrate | C <u>o</u> nfigure | Dia | agnose | Comms      | <u>H</u> elp |  |
| _ Se | Sensor Value      |                    |     | Temp   | erature Va | alue         |  |
|      | 1201 µS/cm        |                    |     |        | 20.7       | •C           |  |
| DS1  | 02S1023           | Toroidal           |     |        | Not Logo   | jing         |  |

#### ASCII Command to Initiate a Toroidal 1-Point Sample Calibration

| Function       | Command | Explanation                                        |
|----------------|---------|----------------------------------------------------|
| 1-Point Sample | CALS1PS | Initiates a 1-point calibration of toroidal sensor |

All Calibration Commands will respond with "OK" if accepted and "ERROR" if not accepted

The status of the calibration can be reviewed with the CALSTATUS command. When the last number returned is a 1, the calibration is in process. When the last number returned is a 2, the calibration has been successful. Any other number indicates a specific failure mode (see appendix).

#### 4.4.4 Toroidal Conductivity Maintenance

Unlike contacting conductivity where the electrodes must be kept clean of oil and other deposits, toroidal cells are not bothered by thin coatings. In some processes however, surface deposits may become thick enough to cause a change in cell constant by constricting the electric field around the cell. They must then be removed. All things being equal, deposits in the center bore are more important to remove than those on the outer part of the body.

Use an appropriate chemical to remove the deposits on the cell and/or scrape the deposits off.

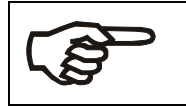

**Note:** Although toroidal conductivity cells are exceptionally robust, they can be damaged by physical abuse, such as being struck against a hard surface.

#### 4.5 Dissolved Oxygen (PPM and PPB) and Ozone

The Dissolved Oxygen and Ozone sensor heads have a number of physical features that should be noted. The connector is keyed. The key provides protection for the pins during installation. To insure that pins remain free of moisture and dirt, a rubber boot is supplied with replacement sensor heads and should be kept in place when the sensor is being transferred or placed in storage. In very humid or dirty environments, we also recommend applying some electrical grease to the connector pins.

Keep the O-Ring and the shaft of the sensor free of dirt. Be sure the DataStick cavity is also free of dirt and moisture prior to insertion.

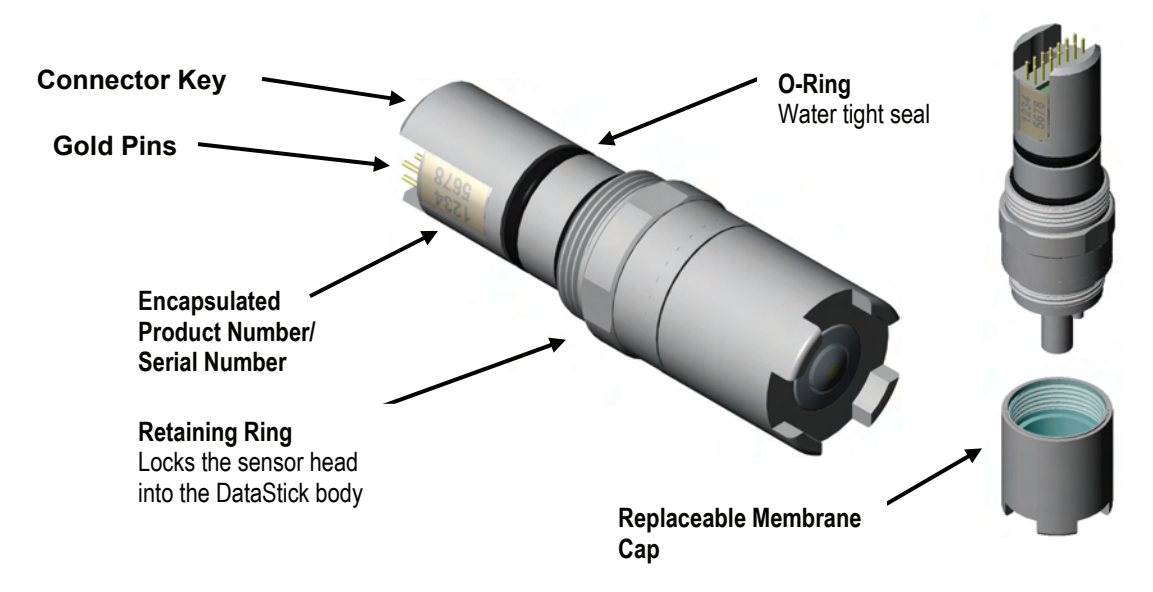

#### 4.5.1 Dissolved Oxygen / Ozone Interface Overview

When an Dissolved Oxygen / Ozone sensor heads are installed in the DataStick, AquaComm<sup>™</sup> will automatically display ppm, temperature, sensor type and DataStick serial number. Pull-down menus will also automatically provide calibration, configuration and diagnostic choices.

| Data         | aStick™           |                    |                  |                           |              |   |
|--------------|-------------------|--------------------|------------------|---------------------------|--------------|---|
| <u>F</u> ile | <u>C</u> alibrate | C <u>o</u> nfigure | <u>D</u> iagnose | Comms                     | <u>H</u> elp |   |
| _ Se         | Sensor Value      |                    | Temp             | erature Va<br><b>19.3</b> | ilue<br>*C   |   |
| DS1          | DS102S1023 D.O.   |                    |                  | Not Logo                  | jing         | - |

Factory default configurations for a dissolved oxygen or ozone sensor head are:

- Units of measure: **ppm**) (options include % and ppb)
- Units for temperature: °C (options include °F)
- Sensor Filter: **1 Second** (options include 0 to 100 seconds in 1 second increments)
- Temperature Filter: **1 Second** (options include 0 to 100 seconds in 1 second increments)
- Salinity: 0 mS/cm (options from 0 to 999.9 mS/cm)
- Atmospheric Pressure: **760 mmHg** (options from 539.2 to 792.4 mmHg)

When configuration information is changed in a DataStick, the information remains with the DataStick. If a new sensor head is installed, the configuration will remain as programmed by the user. It will not revert to default values.

Calibration options Dissolved Oxygen and Ozone sensors are:

- 1-point Sample Calibration: Desired reading is entered for one sample to adjust measurement offset.
- Air Calibration: Measures the oxygen in air, compensated by the configured atmospheric pressure setting.

Calibration options for temperature are:

• 1-point Sample Calibration: Desired reading is entered for one sample to adjust measurement offset.

#### 4.5.2 Configuration of Dissolved Oxygen and Ozone Sensor Heads

The AquaComm<sup>™</sup> CONFIGURE functions can be accessed from a pull-down menu that automatically changes based on the sensor type connected to the DataStick. When a dissolved oxygen sensor is connected, settings for data filters, units of measure, atmospheric pressure, salinity, and temperature compensation can be viewed or changed.

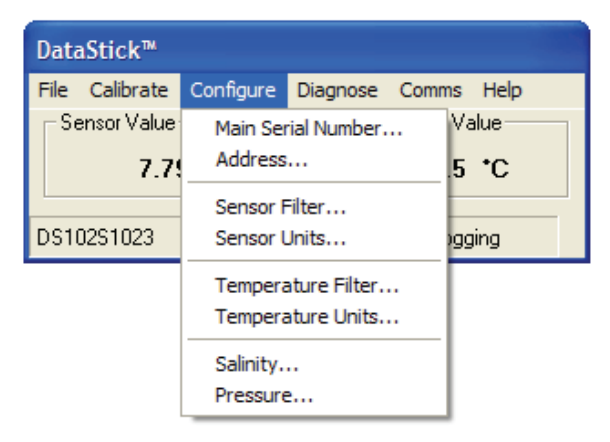

#### 4.5.2.1 SENSOR FILTER

Select SENSOR FILTER from the Configuration pull-down menu to view or change the sensor filter constant.

The filter setting can be changed by selecting the edit box and typing in the desired constant. To accept the change, click OK. To abort the change, click CANCEL.

| DataStick Sensor Filter                   | X            |
|-------------------------------------------|--------------|
| Enter filter value in seconds (0 to 100): | OK<br>Cancel |
| 005                                       |              |

If the sensor filter is set to 5 seconds, it will take 5 seconds to reach 90% of the final value when the reading changes. Measurements are averaged to reduce periodic variations.

The default filter setting is 1 second and the maximum filter is 100 seconds. Use zero seconds for a completely unfiltered reading.

#### 4.5.2.2 TEMPERATURE FILTER

Select TEMPERATURE FILTER from the Configuration pull-down menu to view or change the temperature filter constant.

The filter setting can be changed by selecting the edit box and typing in the desired constant. To accept the change, click OK. To abort the change, click CANCEL.

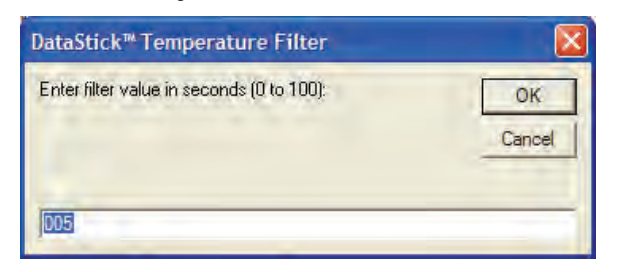

If the temperature filter is set to 5 seconds, it will take 5 seconds to reach 90% of the final value when the reading changes. Measurements are averaged to reduce periodic variations.

The default filter setting is 1 second and the maximum filter is 100 seconds. Use zero seconds for a completely unfiltered reading.

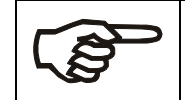

Although temperature and sensor filter constants are independently controlled the best results are generally achieved when both filters are set to the same constant.

#### **ASCII Commands to View Sensor and Temperature Filter Settings**

| Function          | Command | Response                    | Explanation        |
|-------------------|---------|-----------------------------|--------------------|
| Get Sensor Filter | GSFIL   | A number between 0 and 100. | Number of seconds. |
| Get Temp Filter   | GTFIL   | A number between 0 and 100. | Number of seconds. |

#### **ASCII Commands to Set Sensor and Temperature Filter Settings**

| Function          | Command | Explanation                                                  |
|-------------------|---------|--------------------------------------------------------------|
| Set Sensor Filter | SSFIL X | Where X is a number between 0 and 100. Units are in seconds. |
| Set Temp Filter   | STFIL X | Where X is a number between 0 and 100. Units are in seconds. |

All Set Commands will respond with "OK" if accepted and "ERROR" if not accepted

#### 4.5.2.3 SENSOR UNITS

Select SENSOR UNITS from the Configuration pull-down menu to view or change units of measure.

Units shown in the sensor units window are active. To change units or to review options, scroll the selection list. Click on the desired units of measure to place the new choice in the sensor units window. To accept the change, click OK. To abort the change, click CANCEL.

For dissolved oxygen sensors, units of measure can be set to ppm or %. For special DO sensors, ppb units can also be selected. Consult the factory for details.

Default units of measure are ppm.

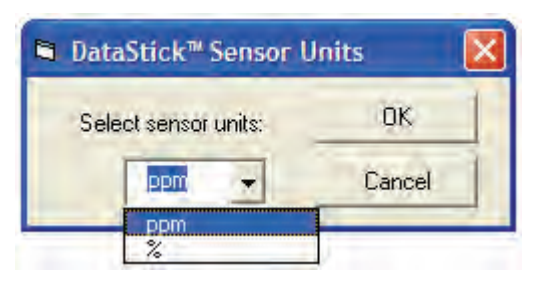

# **ASCII Commands to View Sensor units**

| Function          | Command | Response | Explanation                      |
|-------------------|---------|----------|----------------------------------|
| View Sensor Units | GSUNITS | 0        | Data reported in ppm units       |
|                   |         | 1        | Data reported in % concentration |

#### **ASCII Commands to Set Sensor units**

| Function   | Command   | Explanation                                     |
|------------|-----------|-------------------------------------------------|
| Set to ppm | SSUNITS 0 | Sensor data will be reported in ppm units       |
| Set to %   | SSUNITS 1 | Sensor data will be reported in % concentration |

All Set Commands will respond with "OK" if accepted and "ERROR" if not accepted

#### 4.5.2.4 TEMPERATURE UNITS

Select TEMPERATURE UNITS from the Configuration pull-down menu to view or change units of measure.

Units shown in the temperature units window are active. To change units or to review options, scroll the selection list. Click on the desired units of measure to place the new choice in the sensor units window. To accept the change, click OK. To abort the change, click CANCEL.

Temperature can be displayed in °C or °F. Default units are °C.

| Temperature Units         | E      | < |
|---------------------------|--------|---|
| Select temperature units: | ОК     |   |
|                           | Cancel |   |
| °C<br>°F                  |        |   |

#### **ASCII** Commands to View Temperature units

| Function               | Command | Response | Explanation         |
|------------------------|---------|----------|---------------------|
| View Temperature Units | GTUNITS | 0        | Data reported in °C |
|                        |         | 1        | Data reported in °F |

| ASCII | Commands | to Set | Temperature | units |
|-------|----------|--------|-------------|-------|
|-------|----------|--------|-------------|-------|

| Function | Command   | Explanation                        |
|----------|-----------|------------------------------------|
| Set °C   | STUNITS 0 | Sensor data will be reported in °C |
| Set °F   | STUNITS 1 | Sensor data will be reported in °F |

All Set Commands will respond with "OK" if accepted and "ERROR" if not accepted

# 4.5.2.5 ATMOSPHERIC PRESSURE SETTING FOR AIR CALIBRATION

Select PRESSURE from the Configuration pull-down menu to view or change the setting of atmospheric pressure used during an air calibration.

Edit the pressure setting by typing a new value in the edit box. To accept the change, click OK. To abort the change, click CANCEL.

The system will accept any number between 539.2 and 792.4 with up to one decimal place.

The default PRESSURE setting for dissolved oxygen and ozone measurements is 760mm•Hg.

| DataStick™ D.O. Pressure                   |              |
|--------------------------------------------|--------------|
| Enter D.O. pressure (539.2 to 792.4 mmHg): | OK<br>Cancel |
| 760.0                                      |              |

#### ASCII Command to View Conductivity Reference Temperature

| Function     | Command | Response                         | Explanation            |
|--------------|---------|----------------------------------|------------------------|
| Get Pressure | GPRESS  | A number between 539.2 and 792.4 | Data reported in mm•Hg |

#### **ASCII Command to Set Conductivity Reference Temperature**

| Oct Pressure CODECO V Where V is a number between 520.0 and 300.4 Units are in sure Un |   |
|----------------------------------------------------------------------------------------|---|
| Set Pressure SPRESS X Where X is a number between 539.2 and 792.4. Units are in mm•Hg  | ] |

All Set Commands will respond with "OK" if accepted and "ERROR" if not accepted

#### 4.5.2.6 SALINITY SETTING

Select SALINITY from the configuration menu to view or change the salinity compensation for dissolved oxygen measurements. The default compensation slope is 0 mS/cm. The system will accept any number from 0 to 999.9 with up to one decimal place.

The setting can be changed by selecting the edit box and typing the desired number. To accept the change, click OK. To abort the change, click CANCEL.

| DataStick™D.O. Salinity                 |        |
|-----------------------------------------|--------|
| Enter D.D. salinity (0 to 999.9 mS/cm): | ОК     |
|                                         | Cancel |
|                                         |        |
|                                         |        |

#### ASCII Command to View Conductivity Slope and Reference Temperature

| Function     | Command | Response                     | Explanation            |
|--------------|---------|------------------------------|------------------------|
| Get Salinity | GSALT   | A number between 0 and 999.9 | Data reported in mS/cm |

#### ASCII Command to Set Conductivity Slope and Reference Temperature

| Function     | Command | Explanation                                                 |
|--------------|---------|-------------------------------------------------------------|
| Set Salinity | SSALT X | Where X is a number between 0 and 999.9. Units are in mS/cm |

All Set Commands will respond with "OK" if accepted and "ERROR" if not accepted

#### 4.5.3 Dissolved Oxygen Calibration

When a DO sensor is connected to the DataStick, calibration choices specific to DO are automatically available. After a calibration, the sensor head can be moved to another DataStick and measurement accuracy will be maintained.

Sensors are calibrated at the factory. When field calibrations are necessary, Air and 1-point sample calibrations are available. For DO sensors that have not been active for several hours, it may take up to 1 hour before the reading becomes stable and accurate.

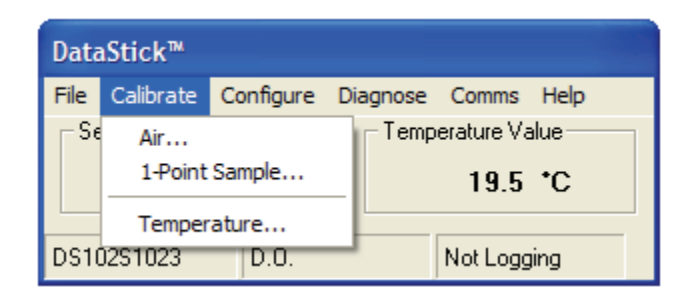

#### 4.5.3.1 ONE-POINT SAMPLE CALIBRATION

Select 1-POINT SAMPLE from the calibration menu to begin a dissolved oxygen span calibration.

When the 1-point sample method is chosen, the status box will prompt the user to enter the desired calibration value. This calibration should be initiated when the sensor is in a liquid that is at the high end of the expected measuring range. Stable temperature and sensor readings will also help to establish an accurate calibration.

| D.O. 1-Point Sample Calibration                           | n                     |
|-----------------------------------------------------------|-----------------------|
| Status<br>Enter calibration value and<br>click Calibrate. | Sensor Value 7.30 ppm |
| Temperature Value                                         | Calibration Value     |
| Abort Calibrate                                           | Exit                  |

Once the desired value for calibration is entered, the CALIBRATE button becomes active. Once the displayed sensor and temperature values are stable and near expected values, click the CALIBRATE button to initiate the calibration or click EXIT to return to the main measure screen.

| D.O. 1-Point Sample Calibration                           | 1                     |
|-----------------------------------------------------------|-----------------------|
| Status<br>Enter calibration value and<br>click Calibrate. | Sensor Value 7.28 ppm |
| Temperature Value                                         | Calibration Value     |
| Abort Calibrate                                           | Exit                  |

Once the calibration has been initiated it will take between 30 seconds and 2 minutes depending on sensor and temperature measurement stability. During this period, the abort sequence can be initiated as shown with the active ABORT button.

| Status<br>Calibration in progress | Sensor Value<br>7.27 ppm |
|-----------------------------------|--------------------------|
| Temperature Value                 | Calibration Value        |
| (Abort Calib                      | rate Exit                |

When the point has been successfully calibrated, measured values will be based on the new calibration. The rate of change in reading from the old measured value to the new will be dependent on the sensor filter value that is entered in the configuration menu.

| D.O. 1-Point Sample Calibration   | n                        |
|-----------------------------------|--------------------------|
| Status<br>Calibration successful! | Sensor Value<br>6.99 ppm |
| Temperature Value                 | Calibration Value        |
| Abort Calibrate                   | Exit                     |

Exiting the calibration menu will return the user to the measure screen.

| Data     | aStick™           |                    |                  |                |              |  |
|----------|-------------------|--------------------|------------------|----------------|--------------|--|
| Eile     | <u>C</u> alibrate | C <u>o</u> nfigure | <u>D</u> iagnose | Co <u>m</u> ms | <u>H</u> elp |  |
| _ ⊂Se    | Sensor Value      |                    |                  | erature Va     | alue         |  |
| 6.99 ppm |                   |                    | 19.4             | •C             |              |  |
| DS10     | 0251023           | D.0.               |                  | Not Logg       | ing          |  |

#### ASCII Command to initiate a 1-Point Sample Calibration

| Function       | Command | Explanation                     |
|----------------|---------|---------------------------------|
| 1-Point Sample | CALS1PS | Initiates a 1-point calibration |

All Calibration Commands will respond with "OK" if accepted and "ERROR" if not accepted

The status of the calibration can be reviewed with the CALSTATUS command. When the last number returned is a 1, the calibration is in process. When the last number returned is a 2, the calibration has been successful. Any other number indicates a specific failure mode (see appendix).

#### 4.5.3.2 AIR CALIBRATION

Select AIR from the calibration menu to begin a dissolved oxygen air calibration.

Hold the sensor in the air and wait for temperature and sensor readings to stabilize. Do not allow the sensor membrane to dry out.

| D.O. Air Calibration                             |                          |  |
|--------------------------------------------------|--------------------------|--|
| Status<br>Prepare sensor and click<br>Calibrate. | Sensor Value<br>8.37 ppm |  |
|                                                  | Temperature Value        |  |
|                                                  | 19.4 °C                  |  |
| Abort Calibra                                    | te Exit                  |  |

Press the CALIBRATE button to initiate the calibration or click EXIT to return to the main measure screen.

| D.O. Air Calibration              |                          |
|-----------------------------------|--------------------------|
| Status<br>Calibration in progress | Sensor Value<br>8.64 ppm |
|                                   | Temperature Value        |
| Abort Calibrate                   | e Exit                   |

Once the calibration has been initiated it will take between 30 seconds and 2 minutes depending on sensor and temperature measurement stability. During this period, the abort sequence can be initiated as shown with the active ABORT button.

| D.O. Air Calibration           |                                                          |
|--------------------------------|----------------------------------------------------------|
| Status Calibration successful! | Sensor Value<br>9.20 ppm<br>Temperature Value<br>19.3 °C |
| Abort Calibra                  | ate Exit                                                 |

When the point has been successfully calibrated, measured values will be based on the new calibration. The reading will be in the range of 8 ppm to 10 ppm depending on the atmospheric pressure setting. Consult dissolved oxygen tables for more specific information on expected readings after an AIR calibration.

Exiting the calibration menu will return the user to the measure screen.

| Data                  | aStick™           |                    |                  |            |              |   |
|-----------------------|-------------------|--------------------|------------------|------------|--------------|---|
| <u>F</u> ile          | <u>C</u> alibrate | C <u>o</u> nfigure | <u>D</u> iagnose | Comms      | <u>H</u> elp |   |
| $\lceil S^{S}  angle$ | ensor Value       |                    | Temp             | erature Va | alue         | ٦ |
| 9.20 ppm              |                   |                    | 19.2             | •C         |              |   |
|                       | 0001000           |                    |                  | Mohl ogo   | ·            | - |

#### **ASCII** Command to Initiate an Air Calibration

| Function       | Command | Explanation                                          |
|----------------|---------|------------------------------------------------------|
| 1-Point Sample | CALSAIR | Initiates an AIR calibration for DO or Ozone sensors |

All Calibration Commands will respond with "OK" if accepted and "ERROR" if not accepted

The status of the calibration can be reviewed with the CALSTATUS command. When the last number returned is a 1, the calibration is in process. When the last number returned is a 2, the calibration has been successful. Any other number indicates a specific failure mode (see appendix).

#### 4.5.4 Zero Calibration

This calibration should not be initiated without a reliable zero reference.

Place the sensor in a solution from which all dissolved oxygen has been removed.

#### ASCII Command to Initiate a Zero Calibration

| Function         | Command  | Explanation                                    |
|------------------|----------|------------------------------------------------|
| Zero calibration | CALSZERO | Initiates a zero calibration for the DO sensor |

#### 4.5.4 Dissolved Oxygen Maintenance

Care must be taken when cleaning a DO sensor. The membrane is only a few thousands of an inch thick and can be punctured or stretched by excessive pressure.

- Rinse off as much material as possible with a spray of warm, clean water. Soaking in water and detergent may loosen
  additional material. Use a cleaner that does not contain oily hand softeners such as aloe or lanolin. Powdered Alconox<sup>™</sup>
  and Dawn<sup>™</sup> work well.
- Clean off left over material by wiping with a soft cloth or paper towel and clean water. A bristle brush is not recommended.
- If the membrane is worn or punctured, replace the membrane cartridge as shown in the following figure.

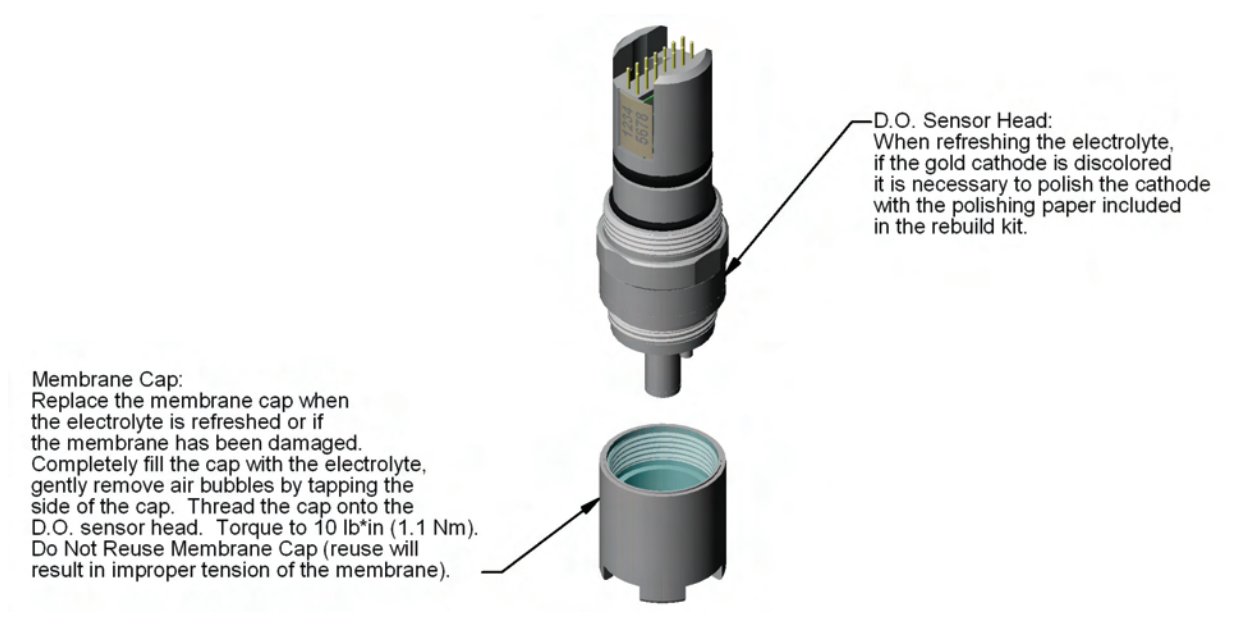

#### 4.6 Turbidity

When a Turbidity system is installed, the DataStick automatically sends measurement information in NTU. Temperature is also provided. All ASCII commands for measurement, calibration, configuration and diagnostics shown in Appendix 7 apply. For Drinking Water Turbidity Systems, an AV38 local interface is provided. Refer to the AquaClear<sup>™</sup> Low-Range Turbidimeter User Guide (258483-001) for details.

#### 4.6.1 Drinking Water Turbidity

#### AV38 Local Display

This ¼ DIN NEMA 4X display is used for local display, calibration, configuration and diagnostics.

#### **Mounting Plate**

4 screws are needed to mount the turbidity system

# **DataStick with Optical Detector**

This can be connected through an AV38 Local Display or it can be cabled directly to a computer network.

#### **Terminal Block**

This box is used for wiring power, current loops, relays, light source and host communications.

#### **Sample Chamber and Plumbing**

This sample chamber is used to remove bubbles and prepare the sample for measurement. It has a lid with a white light source.

Thermo SCIENTIFIC

#### 4.6.2 Wide-Range Turbidity Measurement System

Refer to the Wide-Range Turbidity Measurement System User Guide (258485-001) for details.

# DataStick Communications Any DataStick communications adapter can be connected directly to the wide-range turbidity system for direct computer communications.

**Optical Head** The Wide-Range Turbidity system can measure to 4000 NTU with a sophisticated series of light sources and detectors.

# 4.7 Temperature Calibration

All DataStick sensor heads (transducers) measure temperature the same way and share a common calibration process.

Select TEMPERATURE from the calibration menu to begin a temperature calibration. The status box will prompt the user to enter the desired calibration value.

| Temperature Calibration<br>Status<br>Enter calibration value and<br>click Calibrate. | Measured Value 24.9 °C Calibration Value °C |
|--------------------------------------------------------------------------------------|---------------------------------------------|
| Abort Calibra                                                                        | te Exit                                     |

Once the desired value for calibration is entered, the CALIBRATE button becomes active. Once the displayed temperature value is stable and near expected values, click the CALIBRATE button to initiate the calibration or click EXIT to return to the main measure screen.

| Temperature Calibration                                   |                   |  |  |
|-----------------------------------------------------------|-------------------|--|--|
| Status<br>Enter calibration value and<br>click Calibrate. | Measured Value    |  |  |
|                                                           | Calibration Value |  |  |
| Abort Calibrat                                            | e Exit            |  |  |

Once the calibration has been initiated it will take about 30 seconds depending on temperature measurement stability. During this period, the abort sequence can be initiated as shown with the active Abort button.

| Temperature Calibration           |                   |  |
|-----------------------------------|-------------------|--|
| Status<br>Calibration in progress | Measured Value    |  |
|                                   | Calibration Value |  |
| (Abort Calibrate                  | Exit              |  |

When the point has been successfully calibrated, measured values will be based on the new calibration. The change in reading from the old measured value to the new will be dependent on the temperature filter value that is entered in the configuration menu.

| Temperature Calibration           |                   |  |  |  |
|-----------------------------------|-------------------|--|--|--|
| Status<br>Calibration successful! | Measured Value    |  |  |  |
|                                   | Calibration Value |  |  |  |
| Abort Calibrate                   | (Exit             |  |  |  |

Exiting the calibration menu will return the user to the measure screen.

| DataStick™   |                                |                    |                  |       |              |
|--------------|--------------------------------|--------------------|------------------|-------|--------------|
| <u>F</u> ile | <u>C</u> alibrate              | C <u>o</u> nfigure | <u>D</u> iagnose | Comms | <u>H</u> elp |
| _ Se         | Sensor Value Temperature Value |                    |                  | alue  |              |
| 254 mV       |                                |                    | 20.1             | •C    |              |
|              |                                |                    |                  |       |              |

#### ASCII Command to initiate a 1-Point Temperature Calibration

| Function                   | Command  | Explanation                                    |
|----------------------------|----------|------------------------------------------------|
| Temperature<br>Calibration | CALST1PS | Initiates a 1-point calibration of temperature |

All Calibration Commands will respond with "OK" if accepted and "ERROR" if not accepted

The status of the calibration can be reviewed with the CALSTATUS command. When the last number returned is a 1, the calibration is in process. When the last number returned is a 2, the calibration has been successful. Any other number indicates a specific failure mode (see appendix).

# **5 Diagnostics and Troubleshooting**

# 5.1 Diagnostics

As long as the DataStick system is communicating with the host computer or PLC, a single command can be sent to obtain all operational information. Through AquaComm<sup>™</sup> the command is initiated through the DIAGNOSE pull down menu.

| AquaComm™ - USB DataStick |                  |  |  |
|---------------------------|------------------|--|--|
| File Calibrate Configure  | Diagnose Help    |  |  |
| Sensor Value              | Status Jre Value |  |  |
| 7.80 pH                   | 67.4 ⁺F          |  |  |
|                           |                  |  |  |

Select STATUS and all information will be detailed in the following report.

| DataStick™ - Status          |                   |
|------------------------------|-------------------|
| Code Version:                | D2.36             |
| Main Serial Number:          | DS1000EXP         |
| Sensor Serial Number:        | PH1001023         |
| Sensor Type:                 | pН                |
| Sensor Memory Status:        | Valid             |
| Configuration Memory Status: | Valid, new sensor |
| Calibration Memory Status:   | Valid             |
| Run Status:                  | ок                |
| ОК                           |                   |

In this example specific information can link the specific DataStick to calibration and test information at the factory. Whenever there are issues in the field, this information can make it much easier for Thermo Fisher Scientific to assist in troubleshooting.

In this example we know that the sensor type has been properly detected and that configuration and calibration memory are valid.

Most importantly, the run status of the DataStick is okay.

Refer to the Programming Guide for specific diagnostic commands and responses.

#### 5.2 Troubleshooting

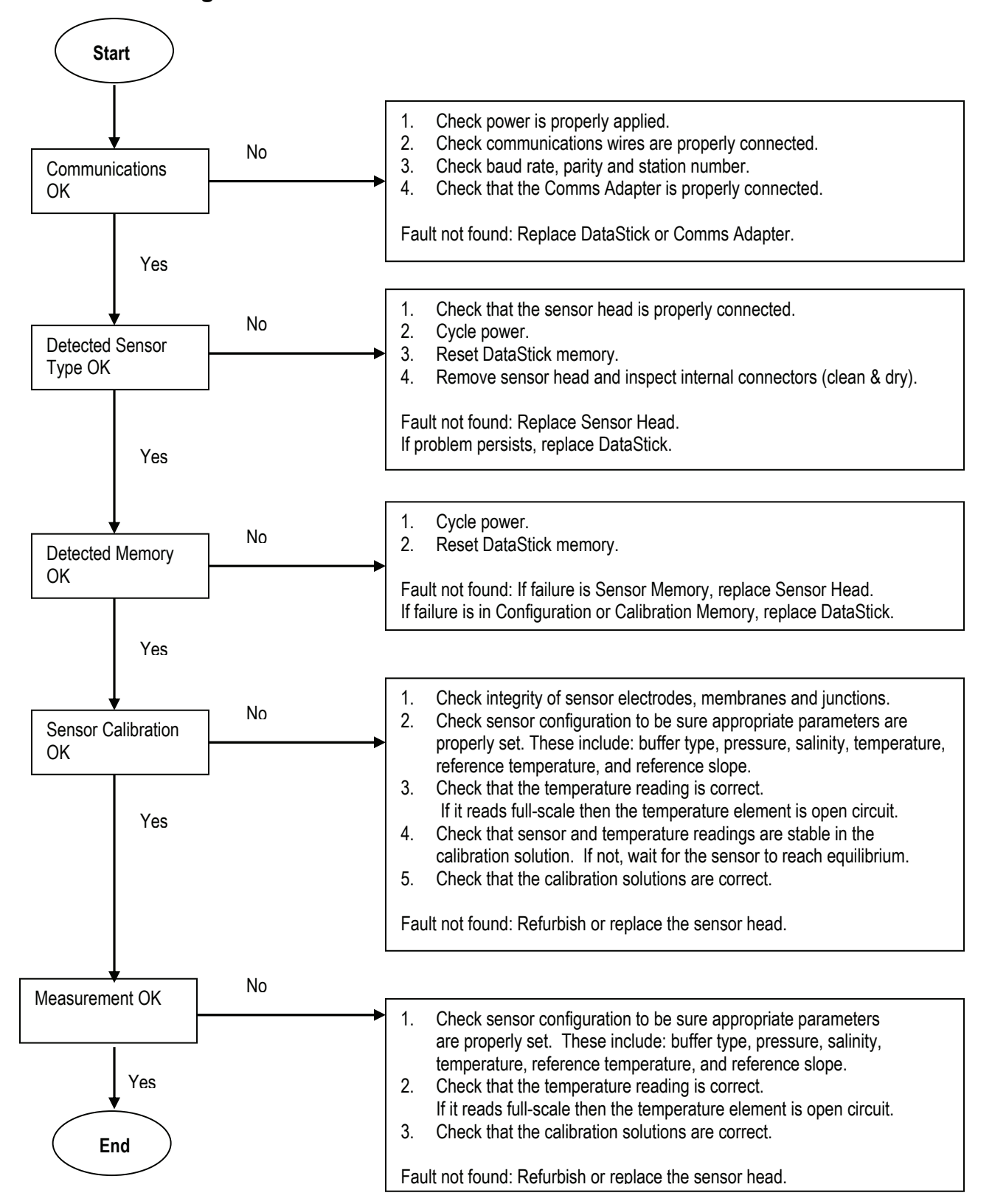

#### 5.2.1 pH Sensor Head inspection

If the glass electrode is broken replace the sensor head.

If the salt bridge junctions have dried out soak the sensor head in salt bridge storage solution for several hours, or replace it and fill the reference chamber with new reference solution.

Note: Any new sensor that has been in storage for more than a few days should be soaked in tap water or a solution of known pH for at least 30 minutes before reviewing the span and offset performance.

Note: The electrodes of any pH sensor in storage must be kept moist at all times. Protective caps should be filled with Thermo Scientific AquaSensors storage solution for best performance. The protective cap should be placed securely over the sensor head.

If the sensor passes the visual inspection, there are three basic measurement tests that can verify normal operation. The temperature measurement can be verified with an independent thermometer. Temperature comparisons should be done in liquid as it takes the sensor much longer to reach steady state in air. The pH offset can be verified in 7 pH buffer. If the reading is more that 0.5 pH units off in 7 pH buffer, then the sensor needs to be refurbished. The sensor should be stirred if the test is done in a beaker or at least the sensor head should be swirled around for 10 seconds to make sure the solution gets through the reference junction. The pH span can be verified in a sample solution that is more that 3 pH units away from 7 pH. Generally 4 pH buffer and 10 pH buffer work well. If the reading is more than 1 pH unit off then the sensor needs to be refurbished or replaced.

Make sure the correct configuration settings have been made:

- Correct Buffer Standards selected for buffer calibrations
- Temperature should read within 2 degrees centigrade of the expected value

#### 5.2.2 ORP Sensor Head inspection

If the glass around the platinum electrode is broken replace the sensor head.

If the salt bridge junctions have dried out soak the sensor head in salt bridge storage solution for several hours, or replace it and fill the reference chamber with new reference solution.

Note: Any new sensor that has been in storage for more than a few days should be soaked in tap water or Thermo Scientific AguaSensors ORP Storage Solution for at least 30 minutes before reviewing the offset performance.

Note: The salt bridge of any ORP sensor in storage must be kept moist at all times. Protective caps should be filled with Thermo Scientific AguaSensors Storage Solution for best performance. The protective cap should be placed securely over the sensor head.

If the sensor passes the general inspection, there are two basic tests that can verify normal operation. If the sensor passes the visual inspection, there are two basic measurement tests that can verify normal operation. The temperature measurement can be verified with an independent thermometer. Temperature comparisons should be done in liquid as it takes the sensor much longer to reach steady state in air. The ORP measurement should be tested with a solution that is at least +200 mV. If the reading is more than 100 mV off then the sensor needs to be refurbished or replaced.

#### 5.2.3 Dissolved Oxygen and Ozone Sensor Head inspection

Dissolved Oxygen and Ozone sensors may take up to 30 minutes to reach correct measurement values once power is applied. The less oxygen in the electrolyte filling solution the better. Never vigorously stir or shake filling solution when replacing a cartridge. When power is first applied to a DO or Ozone sensor, the reading will show saturation and then slowly decrease to the correct value.

Make sure there are no large bubbles (over 2 mm) under the membrane and that the membrane is stretched tightly over the center (gold) electrode. Make sure the membrane cap is screwed down completely.

Make sure the correct configuration settings have been made:

- Pressure is normally set to 760 mmHg.
- Salinity is normally set to 0 mS/cm
- Temperature should read within 2 °C of the expected value

If the sensor has been given sufficient time after power is applied to reach the proper reading, several things can happen:

- If the sensor reads zero all the time: Replace the electrolyte and membrane cartridge.
- If the sensor reads near full scale and does not come down, give it additional time. If the electrolyte was shaken vigorously prior to filling, additional time may be needed.

When the sensor head is placed in storage, keep the membrane moist with a wetted sensor cap.

#### 5.2.4 Contacting Conductivity Sensor Head inspection

The best way to determine if a contacting conductivity sensor head requires cleaning is to connect a 1000 ohm resistor between the inner and outer electrode in a dry environment and divide it by the current cell constant are reported in the AquaComm<sup>™</sup> configuration menu. If the measured reading is within 5% of the calculated reading, then the DataStick should be computing correctly. In liquid, if the measurement reading is too far off for a valid calibration, then the electrodes must be cleaned and be free of oils.

It is also possible that the sensor will read correctly in solutions of a specific conductivity but not at others. This can be determined by increasing the resistance between the electrodes from 100 ohms in 200 ohms steps to 5000 ohms in a dry environment. If the reading either oscillates or displays a reading that is wildly off, there is a specific measurement range that has failed. This is most likely a problem in the DataStick and not necessarily in the sensor head.

Make sure the correct configuration settings have been made:

- Reference temperature is normally set to 25 °C
- Reference slope is normally set to 2 % / °C
- Temperature should read within 0.5 °C of the expected value

When the sensor head is placed in storage, cap the metal electrodes to keep them clean and dry.

#### 5.2.5 Toroidal Conductivity Sensor Head inspection

A toroidal conductivity sensor measures within 1  $\mu$ S/cm from 1  $\mu$ S/cm to 5 S/cm. It is possible that the sensor will read correctly in solutions of a specific conductivity but not in others. This can be determined by increasing the resistance of a wire that is looped through the center hole of the sensor. If the reading oscillates or displays a reading that is wildly off with a given resistance, there is a specific measurement range that has failed. This is most likely a problem in the DataStick and not necessarily in the sensor.

Make sure the correct configuration settings have been made:

- Reference temperature is normally set to 25 °C
- Reference slope is normally set to 2 % / °C
- If measuring in %, make sure the concentration table entries make sense.
- Temperature should read within 0.5 °C of the expected value

When the sensor head is placed in storage, cap the metal electrodes to keep them clean and dry.

# **6 Programming Guide - Commands and Responses**

These commands can be used to program any host computer. If programming is not desirable, Thermo Fisher Scientific offers a communications software package that can be used with most PC, PLD and PLC systems. The following ASCII text strings can be used to exercise functions and features of the DataStick measurement system. If an RS-232 ASCII communications adapter is installed, any terminal program can be used to communicate with the DataStick by typing commands and reading the replies.

The DataStick responds to commands from a host computer system except when a CALL command has been initiated to request periodic data. These include CALL, CSNSR and CTEMP commands. The ESC key halts all CALL commands. Commands that are recognized and accepted return an "OK". Commands that are not return accepted return an "ERROR".

The form of any command is:

KEYWORD P0 P1 P2....Pn [CR]; where the KEYWORD is the command identifier, the space character is the parameter separator, Pn is a command parameter, and [CR] is carriage return, the command terminator. All commands are sent in an ASCII format.

Communication setups vary depending on the protocol chosen.

- RS-232 ASCII: 9600 Baud, 8 data bits, no parity, 1 stop bit.
- RS-232 DF1: Selectable baud rate and parity using a Thermo Scientific AquaSensors software utility.
- RS-485 MODBUS: Station address, baud rate, parity are selectable using a Thermo Scientific AquaSensors software utility.
- Ethernet, USB, DeviceNet, Profibus do not require communications setup.

Commands and responses are organized in the following tables:

Table 5: Data Reporting

Table 6: Changing Measurement and Configuration Settings

Table 7: View Configuration Settings

Table 8: Calibration Commands

Table 9: Diagnostic and Systems Information

Table 10: Simulated Temperature Control

Please note that commands are common for each sensor type but that response codes may vary depending on the sensor connected. A 1-point sample calibration command will be the same for dissolved oxygen as it is for toroidal conductivity. This simplifies ladder logic coding for applications that presume the possibility of changes in sensor type.

#### Table 5: Data Reporting

| Get Measurement<br>Data for    | Using the Command Text | And view response<br>from the DataStick                                             | Comments                                                                                                    |
|--------------------------------|------------------------|-------------------------------------------------------------------------------------|----------------------------------------------------------------------------------------------------|
|                                |                        | Number with decimal in selected                                                     | Obtains current sensor data at a rate defined by the host computer (Polled).                                                                                                    |
| Sensor<br>(Main Parameter)     | GSNSR                  | units of measure.                                                                   | Units of measure are configured using the SSUNITS command.                                                                                                    |
| Temperature                    | GTEMP                  | Number with decimal in selected units of measure.                                   | Obtains current temperature data at a rate defined by the host computer (Polled). Units of measure are configured using the STUNITS command.                                                                      |
| Main parameter and temperature | CALL X                 | Sensor and temperature readings<br>every X seconds in selected units<br>of measure. | Obtains current sensor and temperature data<br>every X seconds. Example: CALL 5 would<br>return new values for the main parameter<br>and temperature every five seconds. Reporting<br>is halted with the ESC key. |

# Table 6: Change Measurement Configuration Settings

| Change Configuration<br>Settings for          | Using the<br>Command Text… | Where X is a number meaning                                                                                                    | Comments                                                                                                    |
|-----------------------------------------------|----------------------------|----------------------------------------------------------------------------------------------------|----------------------------------------------------------------------------------------------------|
|                                               |                            | PH:<br>0 = pH units<br>1 = mV units<br>ORP:<br>0 = mV                                                                                                    | Typing "SSUNITS 3"when a toroidal conductivity sensor head is installed will set measurement units to MΩ•cm.                                                                           |
| Sensor<br>Units of Measure                    | SSUNITS X                  | Conductivity:<br>0 = µS/cm<br>1 = %<br>2 = TDS<br>3 = MΩ•cm<br>DO/Ozone:<br>0 = ppm                                                                                                    | As different sensor heads are added to<br>the family of DataStick measurements<br>this list will be expanded.                                                                          |
|                                               |                            | 1 = %                                                                                                    | Default is always zero (X = 0).                                                                                                    |
| Temperature<br>Units of Measure               | STUNITS X                  | 0 = °C<br>1 = °F                                                                                                    | Typing "STUNITS 0" will set<br>temperature units to °C.<br>Default is always zero (X = 0).                                                                                             |
| Sensor Data Filter                            | SSFIL X                    | Filter time constant from 0 to 100 seconds.<br>X = 0 to $X = 100$ .                                                                                                    | The sensor process variable will reach 90% of the final value in "X" seconds.                                                                                                    |
| Temperature Data Filter                       | STFIL X                    | Filter time constant from 0 to 100 seconds.<br>Integers only.<br>X = 0 to X = 100.                                                                                                    | The temperature variable will reach 90%<br>of the final value in "X" seconds. Caution:<br>It is advised to keep the temperature<br>and process filter constants equal.                 |
| Buffer Set                                    | SPHBUF X                   | Buffer type set for auto recognition during buffer calibration.                                                                                                    | pH buffer calibration: the current<br>reading will be changed to the closest<br>value in the buffer set selected.                                                                      |
|                                               |                            | 0 = 4, 7, 10 pH Buffers<br>1 = DIN Buffer Standards                                                                                                    | DIN Buffer Standards are: 1.09, 4.65, 6.79, 9.23 and 12.75 pH                                                                                                    |
| Salinity for Dissolved<br>Oxygen Compensation | SSALT X                    | Salinity is set from 0 to 999.9 mS/cm.<br>X = 0 to $X = 999.9$ mS/cm                                                                                                    | Set up the average salinity for<br>compensation of dissolved oxygen<br>measurement.                                                                                                    |
| Pressure for Dissolved<br>Oxygen Compensation | SPRESS X                   | Pressure is set from 539.2 to 792.4 mmHg $X = 539.2$ mmHg to $X = 792.4$ mmHg                                                                                                    | Set up the average pressure for compensation of measurement.                                                                                                    |
| Conductivity Reference<br>Temperature         | SCRTEMP X                  | Conductivity reference temperature is set from $0^{\circ}C$ to $100^{\circ}C$ . X = $0^{\circ}C$ to X = $100^{\circ}C$                                                                                                    | Default value is 25°C.                                                                                                    |
| Conductivity<br>Compensation Slope            | SCCSLOPE X                 | Conductivity slope is set from:<br>X = 0 to X = 9.9% / $^{\circ}$ C                                                                                                    | Default is 2.0%/°C                                                                                                    |
| Customized<br>Concentration Table             | SUPNT X Y Z                | Points in the table where:<br>X is the table entry (X = 0 through 9)<br>Y is the Conductivity value in µS/cm.<br>Z is the Concentration value in %.<br>Conductivity Range: 0 to 2,000,000.0<br>Concentration Range: 0 to 99.99% | This table is designed to convert<br>conductivity measurements to<br>concentration. Currently uses a built-in<br>Natural Water table for temperature<br>compensation. Up to 10 points. |
| Customized<br>Concentration Table             | SUTBL                      | When edits to all points are complete use<br>SUTBL to activate the new table                                                                                                    | Entries must be monotonic with increasing conductivities.                                                                                                    |

# Table 7: View Configuration Settings

| View Configuration<br>Settings for               | Using the<br>Command Text | Where the DataStick replies with a number that means                                                                                                    | Comments                                                                                                    |
|--------------------------------------------------|---------------------------|----------------------------------------------------------------------------------------------------|----------------------------------------------------------------------------------------------------|
| Sensor<br>Units of Measure                       | GSUNITS                   | PH:<br>0 = pH units<br>1 = mV units<br>ORP:<br>0 = mV<br>Conductivity:<br>$0 = \mu S/cm$<br>1 = %<br>2 = TDS<br>$3 = M\Omega \cdot cm$<br>DO/Ozone:<br>0 = ppm<br>1 = % | As different sensor heads are added to<br>the family of DataStick measurements<br>this list will be expanded.                                                                         |
| Temperature Units<br>of Measure                  | GTUNITS                   | 0 = °C<br>1 = °F                                                                                                    |                                                                                                    |
| Sensor Data Filter                               | GSFIL                     | Filter time constant from 0 to 100 seconds.<br>Integers only.                                                                                                    | The sensor process variable will reach 90% of the final value in "X" seconds.                                                                                                    |
| Temperature Data<br>Filter                       | GTFIL                     | Filter time constant from 0 to 100 seconds.<br>Integers only.                                                                                                    | The temperature variable will reach<br>90% of the final value in "X" seconds.<br>Caution: It is advised to keep the<br>temperature and process filter<br>constants equal.             |
| Buffer Set for pH<br>Calibration                 | GPHBUF                    | Buffer type set for auto recognition during<br>buffer calibration.<br>0 = 4,7, 10 pH Buffer<br>1 = DIN Buffer Type                                                      | pH buffer calibration: the current<br>reading will be changed to the closest<br>value in the buffer set selected.<br>DIN Buffer Standards are:<br>1.09, 4.65, 6.79, 9.23 and 12.75 pH |
| Salinity for<br>Dissolved Oxygen<br>Compensation | GSALT                     | Salinity setting between:<br>0 and 999.9 mS/cm                                                                                                    | Average salinity for compensation of dissolved oxygen measurement.                                                                                                    |
| Pressure for<br>Dissolved Oxygen<br>Compensation | GPRESS                    | Pressure setting between:<br>539.2 to 792.4 mmHg                                                                                                    | Average pressure for compensation of dissolved oxygen measurement.                                                                                                    |
| Conductivity<br>Reference<br>Temperature         | GCRTEMP                   | Conductivity reference temperature is set<br>from:<br>0°C to 100°C                                                                                                    | Default value is 25°C                                                                                                    |
| Conductivity<br>Compensation<br>Slope            | GCCSLOPE                  | Conductivity slope is set from:<br>0 to 9.9%/°C                                                                                                    | Default is 2.0%/°C                                                                                                    |
| Customized<br>Concentration<br>Table             | GUPNT X                   | X is the table entry (X = 0 through 9).<br>The values returned are:<br>Conductivity in µS/cm<br>Concentration in %                                                      | This table is designed to convert conductivity measurements to concentration. Up to 10 points.                                                                                        |

| View Configuration<br>Settings for   | Using the<br>Command Text | Where the DataStick replies with a number that means                                                               | Comments                                                                                             |
|--------------------------------------|---------------------------|----------------------------------------------------------------------------------------------------|----------------------------------------------------------------------------------------------------|
| Customized<br>Concentration<br>Table | GSPNT X                   | X is the table entry (X = 0 through 9).<br>The values returned are:<br>Conductivity in µS/cm<br>Concentration in % | This table is designed to convert<br>conductivity measurements to<br>concentration. Up to 10 points. |

# Table 8: Calibration Commands

| Parameter                  | Calibration<br>Method…  | Using the Command<br>Text…                                      | Comments                                                                                         |  |
|----------------------------|-------------------------|-----------------------------------------------------------------|--------------------------------------------------------------------------------------------------|--|
| рН                         | 1-point pH Buffer       | CALS1PB                                                         | Auto buffer recognition. Just initiate the command and the system will adjust offset.            |  |
|                            | 2-point pH Buffer       |                                                                 | Auto buffer recognition.                                                                         |  |
|                            |                         | CALS2PB X                                                       | CALS2PB 0 stores calibration data from the first buffer solution.                                |  |
|                            |                         | Where:<br>X = 0 is the first point<br>X = 1 is the second point | CALS2PB 1 stores calibration data for the second buffer solution.                                |  |
|                            |                         |                                                                 | Readings do not change until the second point has been accepted.                                 |  |
|                            | 1-point pH Sample       | CALS1PS X                                                       | Sample calibration changes the current value to a desired value.                                 |  |
|                            |                         | X = Desired number in pH                                        | Example: CALS1PS 7.5                                                                             |  |
|                            | 2-point pH Sample       | CALS2PS X Y                                                     | Put the sensor in the first sample solution and adjust the first point to the desired reading:   |  |
|                            |                         |                                                                 | Example: CALS2PS 0 7.5                                                                           |  |
|                            |                         | Where:<br>X = Point 0 or 1<br>Y = Desired Value in pH           | Put the sensor in the second sample solution and adjust the second point to the desired reading: |  |
|                            |                         |                                                                 | Example: CALS2PS 1 4.12                                                                          |  |
|                            |                         |                                                                 | Readings do not change until the second point has been accepted.                                 |  |
|                            | 1-point ORP Sample      | CALS1PS X                                                       | Sample calibration changes the current value to                                                  |  |
| ORP                        |                         | Where:                                                          | and the desired value is +300mV, then:                                                           |  |
|                            |                         | X = Desired number in mV                                        | CALS1PS 300                                                                                      |  |
| Contacting<br>Conductivity | Adjust<br>Cell Constant | SCELL X                                                         | Make a user guide adjustment to the actual cell constant. This will change the calibration.      |  |
|                            |                         | Where:<br>X = Desired cell constant                             | Example: SCELL 1.0045                                                                            |  |
|                            |                         |                                                                 | This will change the cell constant and change the measurement.                                   |  |

| Parameter                | Calibration<br>Method                                     | Using the Command<br>Text…                         | Comments                                                                                                    |  |
|--------------------------|-----------------------------------------------------------|----------------------------------------------------|----------------------------------------------------------------------------------------------------|--|
|                          | 1-point Contacting<br>Conductivity Sample                 | CALS1PS X<br>Where:<br>X = Desired number in µS/cm | Enter desired value and initiate calibration.<br>Example: CALS1PS 1250<br>Will change the current reading to 1250 µS/cm                                                                           |  |
|                          | Contacting<br>Conductivity ZERO                           | CALSZERO                                           | Establish the sensor zero. With sensor in dry air, initiate this calibration.                                                                                                    |  |
| Toroidal<br>Conductivity | 1-point Sample                                            | CALS1PS X<br>X = Desired number in µS/cm           | Enter desired value and initiate calibration.<br>This will take time with many ranges to calibrate.<br>Establish the sensor zero. With sensor in dry air,<br>initiate this calibration.           |  |
|                          | ZERO                                                      | CALSZERO                                           |                                                                                                    |  |
| Dissolved<br>Oxygen      | olved AIR Calibration for<br>gen Dissolved Oxygen CALSAIR |                                                    | Put the sensor in air and initiate this calibration.<br>The final reading should be the amount of oxygen<br>in air - approximately 8 to 9 ppm depending on<br>temperature, pressure and salinity. |  |
|                          | 1-point<br>Dissolved Oxygen<br>Sample                     | CALS1PS X<br>X = Desired number in ppm             | Enter desired value and initiate calibration.                                                                                                    |  |
|                          | ZERO for<br>Dissolved Oxygen                              | CALSZERO                                           | Establish the sensor zero for ppb measurements.<br>This calibration should not be initiated without a<br>reliable zero reference.                                                                 |  |
| Temperature              | 1-point<br>Temperature<br>Sample                          | CALT1PS X<br>X = Desired number in °C              | Enter desired value and initiate calibration.                                                                                                    |  |
| All                      | Check<br>Calibration Status                               | CALSTATUS                                          | Once a calibration sequence has been initiated, this command will return detailed status. See below for details of the response codes.                                                            |  |
|                          | Abort Calibration                                         | CALABORT                                           | Sending this command with stop any calibration<br>sequence currently in process and return the system<br>to its original state.                                                                   |  |

Calibration Status (CALSTATUS) Response Codes:

Υ

Reply is of the form:  $X\ Y\ Z$ 

Where:

# Х

# Ζ

0 = No Sensor Calibration

- 1 = pH Sensor
- 2 = ORP Sensor
- 3 = DO Sensor
- 4 = Contacting Conductivity Sensor
- 5 = Toroidal Conductivity Sensor
- 6 = Ozone Sensor
- 7 = Turbidity Sensor

| 0 =   | No Sensor Calibration             |
|-------|-----------------------------------|
| 1 =   | 1pt Buffer                        |
| 2 =   | 2pt Buffer, 1st point             |
| 3 =   | 2pt Buffer, 2 <sup>nd</sup> point |
| 4 =   | 1pt Sample                        |
| 5 =   | 2pt Sample 1st point              |
| 6 =   | 2pt Sample 2nd point              |
| 7 = . | Air Calibration                   |
| 8 = 2 | Zero Calibration                  |
| 10 =  | Temperature Calibration           |
|       |                                   |
|       |                                   |

0 = No Sensor Calibration 1 = Cal In Progress 2 = Cal OK 3 = Fail – Not Stable 4 = Fail – Buffer not found 5 = Fail – 1<sup>st</sup> Buffer not found 6 = Fail – 2<sup>nd</sup> Buffer not found 7 = Fail – Value too low 8 = Fail – Value too high 9 = Fail – Slope too low 10 = Fail – Slope too high 11 = Fail – Offset too low 12 = Fail – Offset too high 13 = Fail – Points too close 14 = General Cal Fail

# **Calibration Procedure**

The DataStick system can perform many different calibration types, e.g., air, 1-point buffer, 2-point sample, etc. Aside from the calibration command used, the procedure is the same for all of them. Below is a description of that procedure.

- 1. Observe the calibration status by monitoring the Z field in the response from the CALSTATUS command (see above). Prior to using the calibration command, the value will be 0 (no sensor calibration).
- 2. Prepare the DataStick for calibration and allow the measured readings to stabilize.
- 3. Issue the appropriate calibration command, e.g., CALS1PS to do a 1-point sample calibration.
- 4. Monitor the Z field and observe the change from 0 to 1 indicating that the calibration is in progress.
- 5. Continue monitoring the Z field. When it changes from 1 to 2 (Cal OK), the calibration procedure is complete and has been successful. If it changes from 1 to 3 or greater, then the procedure is complete but has failed. For example, if it changes from 1 to 7 (Fail Value too low), it indicates that the measured value is too close to zero for a calibration to take place. Take corrective action and repeat the procedure.

# Table 9: Diagnostics and System Information

| Get                                    | Using the<br>Command Text…                       | Where the DataStick replies with a number that means                                                                                                    | Comments                                                                                                    |
|----------------------------------------|--------------------------------------------------|----------------------------------------------------------------------------------------------------|----------------------------------------------------------------------------------------------------|
| System Status                          | GSTATUS                                          | First Number (Sensor Status):<br>0 = Sensor memory not functional<br>1 = Sensor memory not valid<br>2 = Sensor memory valid<br>Second Number (User Configuration Status):<br>1 = Configuration initialized<br>2 = Configuration valid<br>3 = Configuration valid and new sensor<br>4 = Configuration valid but new version<br>Third Number (DataStick Cal Status):<br>1 = DataStick calibration initialized<br>2 = DataStick calibration valid<br>3 = DataStick calibration valid<br>3 = DataStick calibration valid<br>0 = System error<br>1 = Sensor installation required<br>2 = System OK | Tests system ID, calibration memory and runtime status.                                                                       |
| Raw Sensor Data                        | CSNSR X<br>Where:<br>X = frequency in<br>seconds | Get sensor in millivolts, ADC counts, and value in user set units every X seconds.                                                                                                    | More detailed measurement<br>information can help diagnose<br>system integrity. Readings will<br>be reported every X seconds. |
| Raw Temperature<br>Data                | CTEMP X<br>Where:<br>X = frequency in<br>seconds | Get temperature in millivolts, ADC counts, and value in user set units every X seconds.                                                                                                    | More detailed measurement<br>information can help diagnose<br>system integrity. Readings will<br>be reported every X seconds. |
| Check Sensor<br>Type                   | GSTYPE                                           | 0 = No Sensor Connected<br>1 = pH<br>2 = ORP<br>3 = DO<br>4 = Contacting Conductivity<br>5 = Toroidal Conductivity<br>6 = Ozone<br>7 = Turbidity                                                                                                    | Confirmation that the correct<br>sensor type is connected<br>or configured properly.                                          |
| Check Sensor<br>Sub-Type               | GSCAT                                            | PH:<br>0 = Differential<br>1 = Combination<br>ORP:<br>0 = Differential<br>1 = Combination<br>Conductivity:<br>0 = 0.1 Cell (Nominal)<br>1 = 1.0 Cell (Nominal)<br>2 = 10.0 Cell (Nominal)                                                                                                    | Confirmation that the correct<br>sensor category is connected<br>or configured properly.                                      |
| Current<br>conductivity<br>gain ranges | GSRNGE                                           | For contacting conductivity: 0,1, 2.<br>For toroidal conductivity: 0, 1, 2, 3, 4, 5, 6, 7.                                                                                                    | Get information on the exact<br>hardware settings being used<br>to condition the sensor data.                                 |

| Get                          | Using the<br>Command Text…  | Where the DataStick replies with a number that means                                                 | Comments                                                                                                    |
|------------------------------|-----------------------------|----------------------------------------------------------------------------------------------------|----------------------------------------------------------------------------------------------------|
| Sensor Head<br>Serial Number | GSSNO                       | Returns the sensor head serial number.                                                               | The unique sensor serial number<br>is printed on the side of the sensor<br>head. It can also be retrieved<br>electronically and can be used to<br>trace history.                   |
| DataStick Serial<br>Number   | GMSNO                       | Get the DataStick Serial Number.                                                                     | The unique DataStick serial number<br>is printed inside the comms adapter<br>end of the tube body. It can also be<br>retrieved electronically and can be<br>used to trace history. |
| Code Version<br>Number       | GCVSN                       | Get the Code Version.                                                                                | Code, otherwise known as firmware<br>can be upgraded in the field. The<br>version being used is retrieved with<br>this command.                                                    |
| pH Calibration<br>Values     | GCALS X<br>Where X = 0 or 1 | Returns the calibration point in pH equivalent millivolts at a specific temperature at point 0 or 1. | Displays both calibration points<br>in terms of pH = mV at a specific<br>temperature.                                                                                              |
| Sensor Slope                 | GSSLOPE                     | Returns the sensor slope based on the most-<br>recent calibration in mV/pH.                          |                                                                                                    |
# **7 Free Chlorine Concentration Calculation**

This section explains how the free chlorine concentration of a solution can be calculated from the measurements provided by a Chlorine and a pH DataStick. It also explains how the hypochlorous acid concentration can be calculated from an independent free chlorine concentration measurement for use during DataStick calibration. Included are some guidelines for the PLC programmer.

Square brackets are used to indicate concentration.

#### 7.1 Measurement

Or

Free chlorine is composed of hypochlorous acid, HOCl, and hypochlorite ion, OCl-. The free chlorine concentration is the sum of the hypochlorous acid concentration [HOCl] and the hypochlorite ion concentration  $[OCl^-]$ .

$$[HOCl] + [OCl^{-}] \tag{1}$$

pH is the negative of the decimal logarithm of the hydrogen ion concentration.

$$pH = -\log_{10}[H^+]$$
 (2)

$$[H^+] = 10^{-pH}$$
 (3)

According to the Handbook of Chlorination and Alternative Disinfectants, Fourth Edition, 1998, equation (4) relates the free chlorine concentration in ppm to the hypochlorous acid concentration in ppm, the pH, and the temperature in °C.

$$[HOCl] + [OCl^{-}] = [HOCl] \times \left\{ 1 + \frac{0.056714 \times 10^{-8} \times T + 1.476 \times 10^{-8}}{[H^{+}]} \right\}$$
(4)

The Chlorine DataStick measures the hypochlorous acid concentration [HOCl] and the temperature T of the solution. The pH DataStick measures the pH of the solution. With these measurements equation (4) can be used to calculate the free chlorine concentration of the solution.

For example, if the hypochlorous acid concentration is 4.99 ppm and the temperature is 27 °C as measured by the Chlorine DataStick, and the pH is 7 as measured by the pH DataStick, then the free chlorine concentration in ppm will be

$$[HOCl] + [OCl^{-}] = 4.99 \times \left\{ 1 + \frac{0.056714 \times 10^{-8} \times 27 + 1.476 \times 10^{-8}}{10^{-7}} \right\} = 6.49$$

# 7.2 Calibration

The Chlorine DataStick requires a hypochlorous acid concentration [HOCl] value when it is calibrated. If the user has a free chlorine concentration value obtained from a colorimeter, for example, then the calculation done in equation (4) must be reversed.

$$[HOCl] = \frac{[HOCl] + [OCl^{-}]}{1 + \frac{0.056714 \times 10^{-8} \times T + 1.476 \times 10^{-8}}{[H^{+}]}}$$
(5)

For example, if the free chlorine concentration is 0.88 ppm as measured by the colorimeter, the temperature is 25 °C as measured by the Chlorine DataStick, and the pH is 6.73 as measured by the pH DataStick, then the hypochlorous acid concentration value in ppm that must be written to the Chlorine DataStick will be

$$[HOCl] = \frac{0.88}{1 + \frac{0.056714 \times 10^{-8} \times 25 + 1.476 \times 10^{-8}}{10^{-6.73}}} = 0.76$$

# 7.3 PLC Programming Guidelines

This section provides some guidelines for the PLC programmer.

Assume that the following floating-point registers are allocated within the PLC:

| Register     | Variable                                                                       |
|--------------|--------------------------------------------------------------------------------|
| <i>F</i> 8:1 | $\left[HOCl ight]$ as read from the Chlorine DataStick                         |
| F8:2         | T as read from the Chlorine DataStick                                          |
| F8:3         | pH as read from the pH DataStick                                               |
| F8:4         | $[HOCl] + [OCl^-]$ for displaying to the user                                  |
| F8:5         | $[HOCl]+[OCl^-]$ entered by user at calibration time                           |
| F8:6         | $\left[HOCl ight]$ to be written to the Chlorine DataStick at calibration time |

The PLC reads [HOCl] and T from the Chlorine DataStick and stores the values in F8:1 and F8:2, respectively, and it reads pH from the pH DataStick and stores the value in F8:3.

# 7.3.1 Measurement

The PLC calculates [HOCI] + [OCI<sup>-</sup>] and stores the value in F8:4 using equation (4):

$$(F8:4) = (F8:1) \times \left\{ 1 + \frac{0.056714 \times 10^{-8} \times (F8:2) + 1.476 \times 10^{-8}}{10^{-(F8:3)}} \right\}$$
(6)

The free chlorine concentration value in *F*8:4 can then be displayed to the user.

# 7.3.2 Calibration

At calibration time, the user enters a free chlorine value that the PLC stores in F8:5. The PLC then calculates [HOCl] using equation (5) and stores the value in F8:6:

$$(F8:6) = \frac{(F8:5)}{1 + \frac{0.056714 \times 10^{-8} \times (F8:2) + 1.476 \times 10^{-8}}{10^{-(F8:3)}}}$$
(7)

The hypochlorous acid concentration value in F8:6 can then be written to the Chlorine DataStick to calibrate it.

# **8 Compliance Information**

# **Declaration of Conformity**

Thermo Fisher Scientific certifies this product was tested thoroughly, inspected, and found to meet its published specifications when it was shipped from the factory.

The **DataStick** is a DC powered measurement system with many sensing and communications options. Representative combinations of the product have been tested and are certified as indicated to the following instrumentation standards:

Product Safety: Certified by Thermo Fisher Scientific LLC to EN 61010-1

**Immunity:** The equipment was tested to the Industrial level of performance in accordance with EN 61326, which includes test criteria for electromagnetic compatibility for electrical equipment for measurement control and laboratory use per 89/336/EEC EMC. Supporting test records were written and certified by Thermo Fisher Scientific LLC.

Test Standards include: IEC 1000-4-2:1995 (EN61000-4-2:1995) Electrostatic Discharge Immunity Criteria B IEC1000-4-3: 1995 (EN61000-4-3:1996) Radiated RF Electromagnetic Field Immunity Criteria A IEC1000-4-4: 1995 (EN61000-4-4: 1995) Electrical Fast Transient/Burst Criteria B IEC1000-4-5: 1995 (EN61000-4-5: 1995) Surge Criteria B IEC1000-4-6: 1996 (EN61000-4-6: 1996) Conducted Disturbances Induced by RF fields Criteria A

**Emissions:** The equipment was tested to for radio frequency emissions in accordance with EN 61326:1998, which includes test criteria for electromagnetic emissions limits for electrical equipment for measurement, control and laboratory use. Supporting test records were written and certified by Thermo Fisher Scientific LLC.

Test Standards include: EN55011 (CISPER 11) Conducted emissions from 150 kHz to 30 MHz Class B. EN55011 (CISPER 11) Radiated emissions from 30 MHz to 1 GHz Class B.

# **9 Limited Warranty**

### DataStick WARRANTY/REPLACEMENT PLAN

Thermo Fisher Scientific warrants its DataStick against material and workmanship defect for a period of one year from the date of shipment.

In the event that a defect is discovered during the warranty period, Thermo Fisher Scientific agrees, at its option, to repair or replace the defective product. Any product repaired or replaced under this warranty will be warranted only for the remainder of the original product warranty period.

This warranty does not apply to consumable products associated with this product including, but not limited to, chemical reagents and salt bridges.

Products may not be returned without authorization from Thermo Fisher Scientific. To obtain authorization, please call Thermo Fisher Scientific for a return material authorization number.

#### Limitations:

This warranty does not cover:

- 1. Damage caused by misuse, neglect (lack of appropriate maintenance), alteration, accident or improper application or installation.
- 2. Damage caused by any repair or attempted repair not authorized by Thermo Fisher Scientific.
- 3. Any product not used in accordance with the instructions furnished by Thermo Fisher Scientific.
- 4. Damage caused by acts of God, natural disaster, acts of war (declared or undeclared), acts of terrorism, work actions, or acts of any governmental jurisdiction.
- 5. Freight charges to return merchandise to Thermo Fisher Scientific.
- 6. Travel fees associated with on-site warranty repair.

This warranty is the sole expressed warranty made by Thermo Fisher Scientific in connection with its products. All other warranties, whether expressed or implied, including without limitation, the warranties of merchantability and fitness for a particular purpose, are expressly disclaimed.

The liability of Thermo Fisher Scientific shall be limited to the cost of the item giving rise to the claim. In no event shall Thermo Fisher Scientific be liable for incidental or consequential damages.

This warranty is the sole and complete warranty for Thermo Fisher Scientific. No person is authorized to make any warranties or representations on behalf of Thermo Fisher Scientific.

Thermo Fisher Scientific reserves the right to change or modify this warranty at any time.

# **10 Terms and Conditions**

#### Terms and Conditions of Sale

The following terms and conditions will be presumed acceptable unless changes are made in writing and accepted by both parties in a reasonable amount of time.

Any standard or boilerplate terms and conditions supplied with a written purchase order will not be applicable unless accepted in writing by both parties.

**Quotations:** All quotations shall be in writing. Written quotations shall be valid for 30 days from the date issued. Verbal quotations or price lists are not valid.

Pricing: All pricing is in US Dollars. Thermo Fisher Scientific reserves the right to change pricing without notice.

**Terms:** Payment terms are **net 30 days** from the date of invoice with approved credit. Thermo Fisher Scientific reserves the right to deny credit or revoke previously extended credit. Past due accounts are subject to interest charges. Other acceptable payment terms are cash, certified check, money order, credit card or letter of credit confirmed by any United States of America bank. Other payment terms are not valid unless accepted in writing.

Sales taxes shall be included on the invoice unless a valid tax exemption certificate is supplied.

**Return Material Authorization:** Contact Thermo Fisher Scientific Customer Service for a Return Material Authorization (RMA) number. Items returned without an RMA number will be rejected.

All returned merchandise must be in unused, resalable condition, and must not be contaminated with hazardous materials.

Cancelled orders must be returned within 30 days of the date on the invoice and shall be subject to expenses incurred that may include, but are not limited to, inspection and restocking fees. Items returned within 60 days shall be subject to a restocking charge that is equal to 15% of the purchase price. Items returned after more than 60 days shall be subject to a restocking charge equal to 25% of the purchase price. Thermo Fisher Scientific reserves the right to reject any return that is not under warranty after 60 days. Non-stock items are normally not returnable.

**Transportation:** Orders are shipped FOB Thermo Fisher Scientific, or factory, by the most efficient means available. Appropriate charges, such as freight and insurance will be added to invoices. All shipments will be insured. Goods damaged in shipment must be reported by the recipient to the freight carrier for claims.

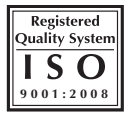

# **Thermo Scientific**

# **Environmental Instruments**

Process Water Instruments

# **North America**

166 Cummings Center Beverly, MA 01915 USA Toll Free: 1-800-225-1480 Tel: 1-978-232-6000 info.water@thermo.com

# **Netherlands**

Tel: (31) 033-2463887 info.water.uk@thermo.com

### India

Tel: (91) 22-4175-8800 wai.asia@thermofisher.com

#### Japan

Tel: (81) 045-453-9175 wai.asia@thermofisher.com

#### China

Tel: (86) 21-68654588 wai.asia@thermofisher.com

### Singapore

Tel: (65) 6778-6876 wai.asia@thermofisher.com

#### www.thermoscientific.com/water

© 2010 Thermo Fisher Scientific Inc. All rights reserved. All trademarks are the property of Thermo Fisher Scientific Inc. and its subsidiaries.

258480-001 RevB 0510

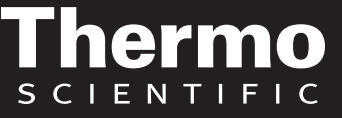